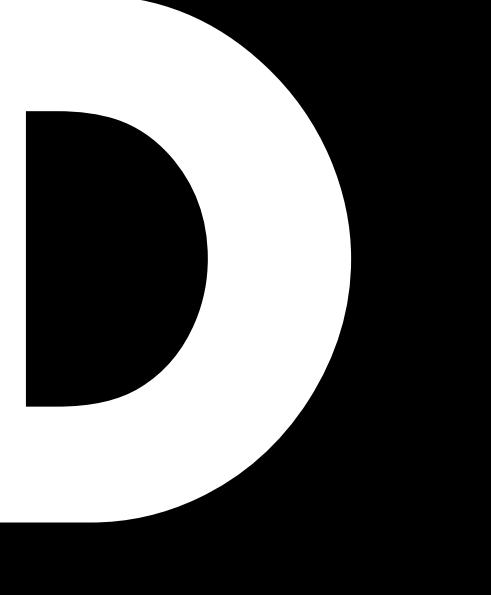

## D20 マニュアル 1.7 ja

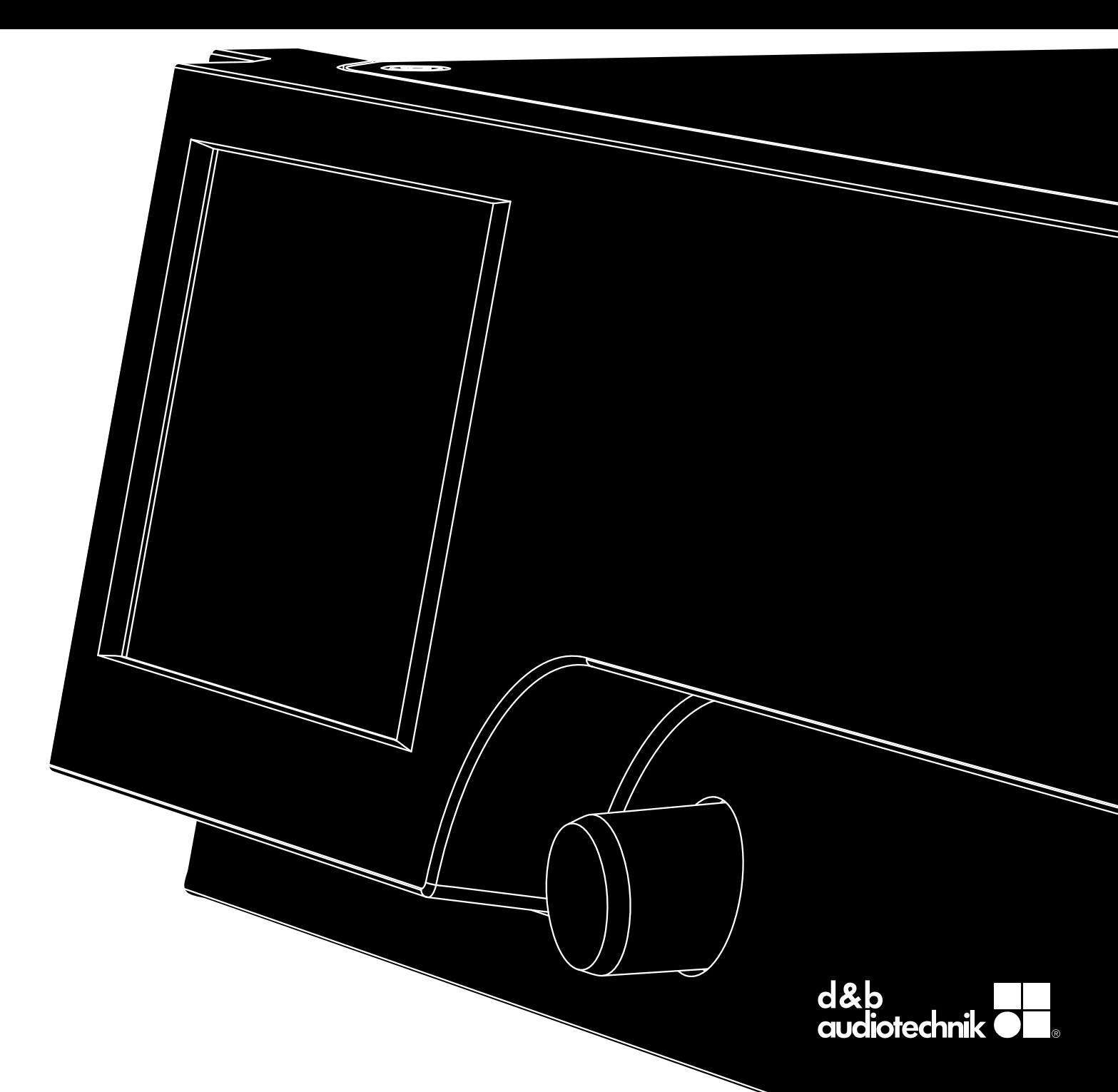

#### 概説

D20 マニュアル

バージョン 1.7 ja, 04/2018, D2025.JP.01

Copyright © 2018 by d&b audiotechnik GmbH; all rights reserved.

#### 本マニュアルは製品と共に保管するか、常に参照できる安 全な場所に保管してください。

本説明書の最新版が発行されていないか、d&b ウェブサイトで定期的にチェックされることをお勧めします。

本製品を再販される場合には、製品と共に本マニュアルを販売先にお渡しください。

d&b 製品を販売される時は、お客様に対して本マニュアル を使用前に十分読んでおくことを喚起してください。必 要なマニュアルは製品に同梱されています。もし追加の マニュアルが必要な場合には、d&bに注文してください。

d&b audiotechnik GmbH Eugen-Adolff-Straße, D-71522 Backnang, T +49-7191-9669-0, F +49-7191-95 00 00 docadmin@dbaudio.com, www.dbaudio.com

#### シンボルについて

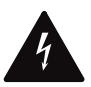

三角形の中に稲妻があるマークは、感電の危険が ある絶縁されていない「危険な電圧」がケース内 に存在していることを警告しています。

本製品をご使用になる前に、以下の安全上の注意をよくお 読みください。

- 1. 後日必要な時に参照できるよう、この文書を安全な場 所に保管してください。
- 2. この文書をお読みください。
- 警告事項に留意してください。 3
- 全ての指示に従ってください。 4
- 本機を水分や液体から保護してください。飲料など 5. の液体が入った容器を本機の上に置かないでくださ い。
- 本機が濡れている場合や液体中にある場合には、本機 6. を作動しないでください。
- 必ず筐体のアース線を接地してから本機を運転して ください。アースプラグの安全機能を解除しないで ください。アースプラグにはブレードが2本とアー ス用の端子が付いています。アースプラグ(設置型プ 7. ラグ)のアースは安全のために備わっています。備え 付けのプラグがお使いのコンセントに適合しない場 合は、電気技術者に依頼し、古いコンセントを新しい ものと交換してください。
- 8. 本器を使用する際には、付属の電源コードのみを使用 してください。
- 電源コードが破損したり、擦り切れたりしている 場 9 合、本機を使用しないでください。電源コードを踏ん だり、プラグや機器から出た部分がはさまれたりしな いように保護してください。
- 10. 本機は 19 インチラック用です。取り付けの指示に従 ってください。キャスター付きのラックを使用する 場合、転倒して負傷しないよう、ラックを慎重に移動 させてください。
- 11. 雷が鳴っている時や長期間使用しない場合には電源 プラグをコンセントから抜いてください。

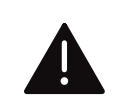

三角形の中に感嘆符があるマークは、本製品に添付してある取扱説明書に記述してある操作と保 守(サービス)に関する重要な指示を参照するよ うユーザーに示しています。

- 12. アンプの出力ピンを他の入出力コネクターピンやア 一ス(グラウンド)に絶対に接続しないでください。 機器の破損や感電の原因となることがあります。
- 13. 機器に接続された全てのケーブルは、車両が上を通過 したり他の機器の下敷きになったり、人に踏まれたり しないようにしてください。
- 14. サービス業務は相応の資格を有するサービススタッ フにご依頼ください。次のような破損が生じた場合、 サービス業務が必ず必要となります。
  - 電源コードまたはプラグが破損してしまった 場合 本機の内部に液体が入ってしまった 場合 本機の内部に実物が入ってしまった 場合

  - 本機が雨中または湿気にさらされた場合
  - 本機が正常に動作しない場合
  - 本機が落下した場合、または筐体が破損した場合 天板または底板を外さないでください。カバーを
  - 外すと危険な電圧が露出します。内部にはユーザ 一自身が修理できる部品はありません。部品を取 り外すと保証対象外となります。
- 15. 必ず電源プラグを使用して機器の電源を切ってくだ さい。このプラグは常にアクセス可能であるように してください。19インチラックを使用しているため に電源プラグへのアクセスが不可能となっている場 合には、ラック全体の電源プラグが常時アクセス可能 となっていることが必要です。
- 16. 経験豊かなユーザーが常に機器の監督を行なってく ださい。特に経験の浅いユーザーや未成年者が本機 を使用する場合には、注意を払ってください。

| 1 付属品                                                                                                    | . 5 11                     |
|----------------------------------------------------------------------------------------------------|----------------------------|
| 2 使用用途                                                                                                    | <b>6</b> 11                |
| - <u>-</u><br>21 ラウドスピーカーの機種                                                                                                    | . 6 11                     |
| 3 D20 コンヤプト                                                                                                    | 7 12                       |
| ▼ 540 2 € 2 1                                                                                                    | , 12<br>o 12               |
| ィ スミュート                                                                                                    | . <del>7</del> 12<br>11 12 |
| <b>3 (阪安</b>                                                                                                    | 11 12                      |
| <ol> <li>コインダー</li></ol>                                                                                                    | 11 12                      |
| 3.2 前御のよい衣小・ユーリーインターノエイス                                                                                                    | 12                         |
|                                                                                                    | <b>12</b> <sup>12</sup> 12 |
| 6.1 フックへの取りと冷却                                                                                                    | 12 12                      |
| 0.2 コインター                                                                                                    | 13 12                      |
|                                                                                                    | 13 12                      |
| 0.2.2 オーノイオ INPUT C LINK コネンター                                                                                                    | 14                         |
|                                                                                                    | 15 12                      |
| 0.2.4 EIHERINEI ( $\mathcal{F} \perp \mathcal{F} \mathcal{W} \cdot 1 = \mathcal{V} \wedge \mathcal{V} \vdash \mathbf{V} - \mathcal{V} = \mathcal{V}$ ) | 1/ 12                      |
| 0.2.3 CAN (CAN-//入)                                                                                                    | 18 12                      |
| 0.3 前御のよい衣小                                                                                                    | 19 12                      |
| 0.3.1 电源ハンニス1ッテ                                                                                                    | 19 12                      |
| 0.3.2 ノイスノレイ・ユーリーイノダーノエイス                                                                                                    | 19 12                      |
| 0.3.3 STANADY Tート                                                                                                    | 20 10                      |
| 0.3.4 ミュード(成化)                                                                                                    |                            |
| / ユーリー1 ノツーノエ1人                                                                                                    | <b>22</b> 14               |
| <ul> <li>/.1 採「F力広り (K) (K) (K) (K) (K) (K) (K) (K) (K) (K)</li></ul>                                                                                  | 22 14                      |
| /.2 回回レイ アワ 下に しいし                                                                                                    | 23 14                      |
| /.3 回山/1/7ムCCユー                                                                                                    | 23 14                      |
| /.3.1 (版化小グノ                                                                                                    | 23 14                      |
| /.3.2 アビケーションホタン                                                                                                    | 23 14                      |
| /.3.3 人力ノイールト                                                                                                    | 24 14                      |
| /.3.4 八川凹山                                                                                                    | 24 14                      |
|                                                                                                    | 24 14                      |
| 8 Home screen (ホーム回回)                                                                                                    | 25 <sup>13</sup>           |
| 8.1 ヘッター 視或 - ナハイス                                                                                                    | 26 15                      |
| 8.2 テータ視或-チャンネルストリッノ                                                                                                    | 26 15                      |
| 9 <b>チャンネルストリッフ</b>                                                                                                    | <b>27</b> 15               |
| 10 基本設定 - クイックリファレンス                                                                                                    | 29                         |
| 11 Device setup (デバイスセットアップ)                                                                                                    | <b>31</b> 16               |
| 11.1 デバイス名                                                                                                    | 32 16                      |
| 11.2 人力                                                                                                    | 33 14                      |
| 11.2.1 人力モード                                                                                                    | 33                         |
| 11.2.2 入力設定                                                                                                    | 35 17                      |
| 11.2.2.1 Input monitoring                                                                                                    | 36 17                      |
| 11.2.2.2 Input gain                                                                                                    | 38 17                      |
| 11.2.2.3 Fallback                                                                                                    | 39 17                      |
| 11.2.2.4 Override                                                                                                    | 41 17                      |
| 11.3 出力                                                                                                    | 43                         |
| 11.3.1 出力モード                                                                                                    | 44                         |
| 11.4 リモート                                                                                                    | 47                         |
| 11.4.1 IP 設定                                                                                                    | 47                         |
| 11.4.2 リモート ID                                                                                                    | 48                         |
| 11.5 More                                                                                                    | 49                         |
| 11.5.1 Preferences                                                                                                    | 49                         |
| 11.5.1.1 Display                                                                                                    | 49                         |
| 11.5.1.2 Lock                                                                                                    | 50                         |
| 11.5.1.3 Preferences/More                                                                                                    | 52                         |
| 11.5.1.3.1 システムリセット                                                                                                    | 52                         |
| 11.5.2 Info                                                                                                    | 53                         |
| 11.5.3 Levels                                                                                                    | 54                         |

| - |  |
|---|--|
| - |  |
| = |  |
|   |  |

|                                                                                                    | 11.5.4 AmpPresets                                                                                                    | 55                                                                                                    |
|----------------------------------------------------------------------------------------------------|----------------------------------------------------------------------------------------------------|----------------------------------------------------------------------------------------------------|
| 6                                                                                                    | 11.5.5 Scope                                                                                                    | 56                                                                                                    |
|                                                                                                    | 11.5.6 AutoStandby                                                                                                    | 57                                                                                                    |
| 7                                                                                                    | 12 Channel setup $( \mathcal{F} + \mathcal{V} + \mathcal{V} + $ | 58                                                                                                    |
| 9                                                                                                    | 12.1 チャンネル名                                                                                                    | 59                                                                                                    |
| 11                                                                                                    | 12.2 構成スイッチ-フィルター 1, 2, 3                                                                                                    | 60                                                                                                    |
|                                                                                                    | 12.3 Level                                                                                                    | 60                                                                                                    |
| 11                                                                                                    | 12.4 EQ-イコライザー                                                                                                    | 61                                                                                                    |
| 10                                                                                                    | 12.5 DLY - ディレイ                                                                                                    | 64                                                                                                    |
| . <b>1</b> 2                                                                                                    | 12.6 Input routing                                                                                                    | 64                                                                                                    |
| 12                                                                                                    | 12.7 System check/LM                                                                                                    | 66                                                                                                    |
| . 13                                                                                                    | 12.7.1 System check                                                                                                    | 66                                                                                                    |
| 11                                                                                                    | 12.7.2 Load monitoring (LM)                                                                                                    | 67                                                                                                    |
| . 14                                                                                                    | 12.8 Speaker                                                                                                    | 68                                                                                                    |
| . 15                                                                                                    | 12.8.1 ArrayProcessing (AP)                                                                                                    | 70                                                                                                    |
| 18                                                                                                    | 12.8.2 LoadMatch                                                                                                    | 71                                                                                                    |
| 10                                                                                                    | 12.8.3 LINEAR セットアップ                                                                                                    | 72                                                                                                    |
| 10                                                                                                    | 12.9 Channel linking                                                                                                    | 73                                                                                                    |
| 10                                                                                                    | 12.10 周波数発生器 - Freq. gen                                                                                                    | 74                                                                                                    |
| 20                                                                                                    | 13 Web Remote インターフェース                                                                                                    | 75                                                                                                    |
| 21                                                                                                    | 14 オペレーション(ハードウェアリファレンス)                                                                                                    | 79                                                                                                    |
| ·· 2 ·<br>                                                                                                    | 14.1 電源                                                                                                    | 79                                                                                                    |
| · <b>**</b><br>22                                                                                                    | 14.1.1 アクティブ 力率補正 (PFC)                                                                                                    | 79                                                                                                    |
|                                                                                                    |                                                                                                    |                                                                                                    |
| 23                                                                                                    | 14.1.2 主電源電圧モニタリング                                                                                                    | 79                                                                                                    |
| . 23                                                                                                    | 14.1.2 主電源電圧モニタリング<br>14.1.3 定格主電源電圧                                                                                                    | 79<br>79                                                                                                    |
| . 23<br>23<br>23                                                                                                    | 14.1.2主電源電圧モニタリング14.1.3定格主電源電圧14.1.4電源供給要求                                                                                                    | 79<br>79<br>80                                                                                                    |
| . 23<br>23<br>. 23<br>. 23                                                                                                    | 14.1.2主電源電圧モニタリング14.1.3定格主電源電圧14.1.4電源供給要求14.1.5発電機による動作/UPS 要件                                                                                                    | 79<br>79<br>80<br>81                                                                                                    |
| . 23<br>. 23<br>. 23<br>. 23<br>. 23<br>. 24                                                                                                    | <ul> <li>14.1.2 主電源電圧モニタリング</li> <li>14.1.3 定格主電源電圧</li> <li>14.1.4 電源供給要求</li> <li>14.1.5 発電機による動作/UPS 要件</li> <li>14.2 パワーアンプ</li> </ul>                                                                                                    | 79<br>79<br>80<br>81<br>81                                                                                                    |
| . 23<br>. 23<br>. 23<br>. 23<br>. 23<br>. 24<br>. 24                                                                                                    | <ul> <li>14.1.2 主電源電圧モニタリング</li> <li>14.1.3 定格主電源電圧</li> <li>14.1.4 電源供給要求</li> <li>14.1.5 発電機による動作/UPS 要件</li> <li>14.2 パワーアンプ</li> <li>14.3 冷却ファン</li> </ul>                                                                                                    | 79<br>79<br>80<br>81<br>81<br>81                                                                                                    |
| . 23<br>. 23<br>. 23<br>. 23<br>. 23<br>. 24<br>. 24<br>. 24                                                                                                    | <ul> <li>14.1.2 主電源電圧モニタリング</li> <li>14.1.3 定格主電源電圧</li> <li>14.1.4 電源供給要求</li> <li>14.1.5 発電機による動作/UPS 要件</li> <li>14.2 パワーアンプ</li> <li>14.3 冷却ファン</li> <li>14.4 消費電流/消費電力と熱分散</li> </ul>                                                                                                    | 79<br>79<br>80<br>81<br>81<br>81<br>81                                                                                                    |
| . 23<br>. 23<br>. 23<br>. 23<br>. 23<br>. 24<br>. 24<br>. 24<br>. 24                                                                                                    | <ul> <li>14.1.2 主電源電圧モニタリング</li> <li>14.1.3 定格主電源電圧</li> <li>14.1.4 電源供給要求</li> <li>14.1.5 発電機による動作/UPS 要件</li> <li>14.2 パワーアンプ</li> <li>14.3 冷却ファン</li> <li>14.4 消費電流/消費電力と熱分散</li> <li>15 整備/メンテナンスとお手入れ</li></ul>                                                                                                    | 79<br>79<br>80<br>81<br>81<br>81<br>81<br>81<br>81<br>81                                                                                                    |
| . 23<br>. 23<br>. 23<br>. 23<br>. 24<br>. 24<br>. 24<br>. 24<br>. 25<br>. 26                                                                                             | <ul> <li>14.1.2 主電源電圧モニタリング</li> <li>14.1.3 定格主電源電圧</li></ul>                                                                                                    | 79<br>79<br>80<br>81<br>81<br>81<br>81<br>81<br><b>84</b>                                                                                                    |
| . 23<br>. 23<br>. 23<br>. 23<br>. 24<br>. 24<br>. 24<br>. 24<br>. 25<br>. 26<br>. 26                                                                                     | 14.1.2 主電源電圧モニタリング         14.1.3 定格主電源電圧                                                                                                    | <ul> <li>79</li> <li>79</li> <li>80</li> <li>81</li> <li>81</li> <li>81</li> <li>81</li> <li>81</li> <li>84</li> <li>84</li> <li>84</li> </ul>                         |
| . 23<br>. 23<br>. 23<br>. 23<br>. 24<br>. 24<br>. 24<br>. 24<br>. 24<br>. 25<br>. 26<br>. 26                                                                             | <ul> <li>14.1.2 主電源電圧モニタリング</li> <li>14.1.3 定格主電源電圧</li></ul>                                                                                                    | 79<br>79<br>80<br>81<br>81<br>81<br>81<br>81<br>84<br>84<br>84                                                                                                    |
| . 23<br>. 23<br>. 23<br>. 23<br>. 24<br>. 24<br>. 24<br>. 24<br>. 24<br>. 24<br>. 25<br>. 26<br>. 26<br><b>27</b>                                                        | <ul> <li>14.1.2 主電源電圧モニタリング</li> <li>14.1.3 定格主電源電圧</li></ul>                                                                                                    | 79<br>79<br>80<br>81<br>81<br>81<br>81<br>81<br>84<br>84<br>84<br>84<br>85                                                                                             |
| . 23<br>. 23<br>. 23<br>. 23<br>. 24<br>. 24<br>. 24<br>. 24<br>. 24<br>. 25<br>. 26<br>. 26<br>. 27<br>29                                                               | <ul> <li>14.1.2 主電源電圧モニタリング</li> <li>14.1.3 定格主電源電圧</li></ul>                                                                                                    | 79<br>79<br>80<br>81<br>81<br>81<br>81<br>81<br>84<br>84<br>84<br>84<br>85<br><b>86</b>                                                                                |
| . 23<br>. 23<br>. 23<br>. 23<br>. 24<br>. 24<br>. 24<br>. 24<br>. 24<br>. 25<br>. 26<br>. 26<br>. 26<br>. 27<br>29<br>. 31                                               | <ul> <li>14.1.2 主電源電圧モニタリング</li> <li>14.1.3 定格主電源電圧</li> <li>14.1.4 電源供給要求</li></ul>                                                                                                    | <ul> <li>79</li> <li>79</li> <li>80</li> <li>81</li> <li>81</li> <li>81</li> <li>84</li> <li>84</li> <li>84</li> <li>84</li> <li>85</li> <li>86</li> <li>86</li> </ul> |
| . 23<br>. 23<br>. 23<br>. 23<br>. 24<br>. 24<br>. 24<br>. 24<br>. 24<br>. 25<br>. 26<br>. 26<br>. 26<br>. 27<br>29<br>. 31<br>. 32<br>22                                 | <ul> <li>14.1.2 主電源電圧モニタリング</li> <li>14.1.3 定格主電源電圧</li></ul>                                                                                                    | 79<br>79<br>80<br>81<br>81<br>81<br>81<br>84<br>84<br>84<br>84<br>85<br>86<br>86<br>86                                                                                 |
| . 23<br>. 23<br>. 23<br>. 23<br>. 24<br>. 24<br>. 24<br>. 24<br>. 24<br>. 24<br>. 24<br>. 25<br>. 26<br>. 26<br>. 27<br>29<br>. 31<br>. 32<br>. 33<br>. 33               | <ul> <li>14.1.2 主電源電圧モニタリング</li> <li>14.1.3 定格主電源電圧</li></ul>                                                                                                    | <ul> <li>79</li> <li>79</li> <li>80</li> <li>81</li> <li>81</li> <li>81</li> <li>84</li> <li>84</li> <li>84</li> <li>85</li> <li>86</li> <li>86</li> <li>86</li> </ul> |
| . 23<br>. 23<br>. 23<br>. 23<br>. 24<br>. 24<br>. 24<br>. 24<br>. 24<br>. 24<br>. 24<br>. 25<br>. 26<br>. 26<br>. 27<br>29<br>. 31<br>. 32<br>. 33<br>. 33<br>. 25       | <ul> <li>14.1.2 主電源電圧モニタリング</li> <li>14.1.3 定格主電源電圧</li></ul>                                                                                                    | 79<br>79<br>80<br>81<br>81<br>81<br>81<br>84<br>84<br>84<br>85<br>86<br>86<br>86<br>86<br>86<br>87                                                                     |
| . 23<br>. 23<br>. 23<br>. 23<br>. 24<br>. 24<br>. 24<br>. 24<br>. 24<br>. 24<br>. 25<br>. 26<br>. 26<br>. 26<br>. 27<br>29<br>. 31<br>. 32<br>. 33<br>. 35<br>. 36       | <ul> <li>14.1.2 主電源電圧モニタリング</li> <li>14.1.3 定格主電源電圧</li></ul>                                                                                                    | 79<br>79<br>80<br>81<br>81<br>81<br>81<br>84<br>84<br>84<br>84<br>85<br>86<br>86<br>86<br>86<br>87<br>87                                                               |
| . 23<br>. 23<br>. 23<br>. 23<br>. 24<br>. 24<br>. 24<br>. 24<br>. 24<br>. 24<br>. 25<br>. 26<br>. 26<br>. 27<br>29<br>. 31<br>. 32<br>. 33<br>. 35<br>. 36<br>38         | <ul> <li>14.1.2 主電源電圧モニタリング</li> <li>14.1.3 定格主電源電圧</li></ul>                                                                                                    | 79<br>79<br>80<br>81<br>81<br>81<br>81<br>84<br>84<br>84<br>85<br>86<br>86<br>86<br>86<br>87<br>87<br>87                                                               |
| . 23<br>. 23<br>. 23<br>. 23<br>. 24<br>. 24<br>. 24<br>. 24<br>. 24<br>. 24<br>. 25<br>. 26<br>. 26<br>. 27<br>29<br>. 31<br>. 32<br>. 33<br>. 35<br>. 36<br>. 38<br>39 | <ul> <li>14.1.2 主電源電圧モニタリング</li> <li>14.1.3 定格主電源電圧</li></ul>                                                                                                    | 79<br>79<br>80<br>81<br>81<br>81<br>81<br>84<br>84<br>84<br>84<br>85<br>86<br>86<br>86<br>86<br>87<br>87<br>87<br>89                                                   |

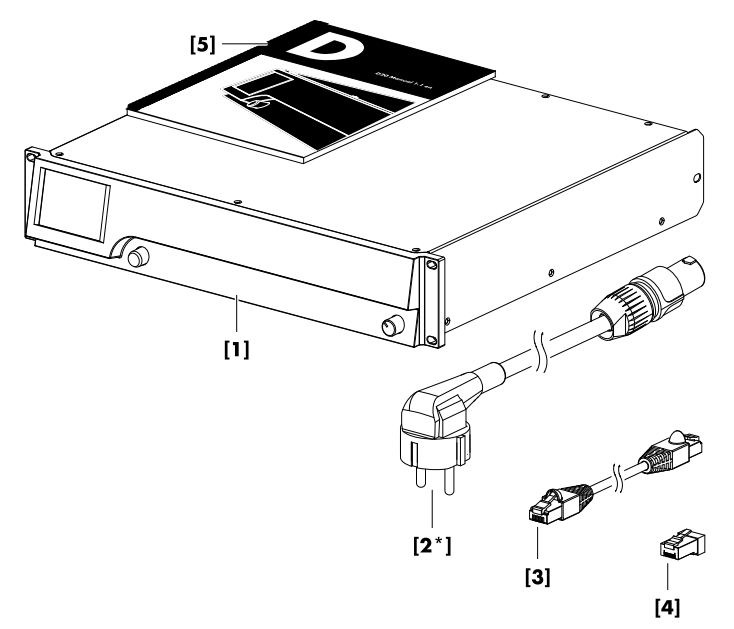

本機をご使用になる前に、付属品が全て揃っているか、お よびその状態を必ず確認してください。

本機または電源コードの外観に損傷がある場合には、本機の運転を避け、ご購入いただいた販売代理店までご連絡ください。

| 番号  | 量 | d&b 品番       | 内容                                                                                                    |
|-----|---|--------------|----------------------------------------------------------------------------------------------------|
| [1] | 1 | Z2750        | d&b D20 アンプ                                                                                             |
| 付属: |   |              |                                                                                                    |
| [2] | 1 | Z2610.xxx    | 電源コード D20 (国によって異なります。)                                                                                 |
| [3] | 1 | K6007.050    | RJ 45 パッチケーブル 、0.5 m (1.6 ft) CAT 6/AWG 24-STP(シールド付きツ<br>イストペア ) ラック内で複数のアンプをデイジーチェーン 接続する時に<br>使用します。 |
| [4] | 1 | Z6116        | CAN-バスセグメントの最後のデバイスを終端するための RJ 45 M ター<br>ミネーター。                                                        |
| [5] | 1 | D2025.JP .01 | D20マニュアル                                                                                                |

d&b D20 アンプはモバイルアプリケーション 専用であり、 対応する d&b ラウドスピーカーとのみ 使用が可能です。 LINEAR 設定を使用すれば、D20 はリニアパワーアンプと して使用することも可能です。

注意!

本機は、EN 55103 の電磁両立性に関する規格(製品群規 格:プロフェッショナル 用途のオーディオ、ビデオ、オー ディオビジュアル、エンターテインメントライティングコ ントロール機器、E1:居住施設、E2:業務・商業用、E3: 都市部での屋外用、E4:地方での屋外用)に準拠してい ます。

高周波トランスミッター(ワイヤレスマイク、携帯電話等)の付近で本機をご使用になると、音響干渉や誤動作が 生じることがあります。これによって機器が破損するこ とは無いと思われますが、断定はできませんのであらかじ めご注意ください。

#### 2.1 ラウドスピーカーの機種

各チャンネルで駆動可能なキャビネットの最大接続可能 台数は公称インピーダンスによって変動します。これは、 各ラウドスピーカーの取扱説明書と、d&b Web サイト www.dbaudio.comのデータセクションに記載されていま す。

チャンネルごとの最小推奨インピーダンスは 4Ωです。

| 公称インピーダンス | チャンネル/キャビネット |
|-----------|--------------|
| 4 Ω       | 1            |
| 8 Ω       | 2            |
| 12 Ω      | 3            |
| 16 Ω      | 4            |

本アンプでサポートされる d&b ラウドスピーカーのリス トは、アンプのファームウェアのリリースノートに 記載さ れています。最新バージョンは、<u>www.dbaudio.com</u>の d&b ウェブサイトで 入手可能です。

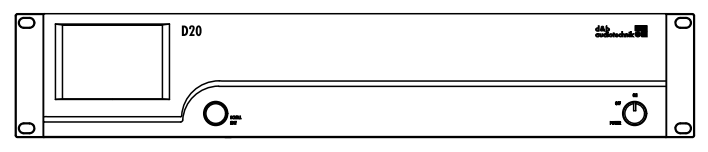

D20 正面図

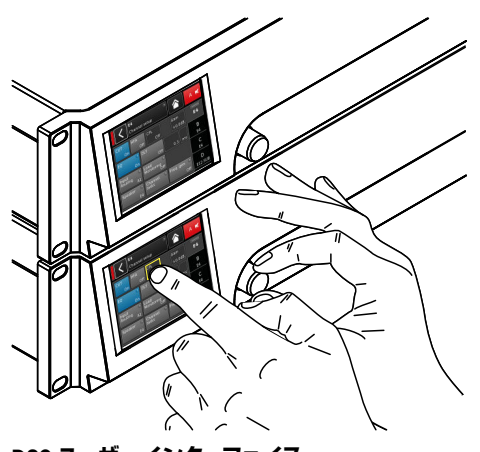

D20 ユーザーインターフェイス

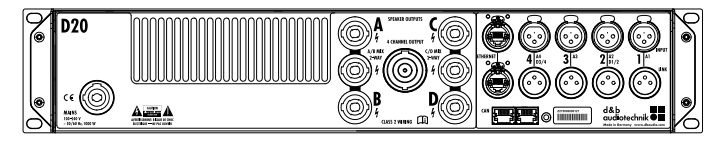

D20 背面図

D20 アンプは、次世代の4 チャンネルのクラス D アンプ です。本アンプは、d&b が開発および製造し、ラウドスピ ーカー独自の構成やユーザーが定義できる設定、イコライ ゼーション、ディレイ機能を内蔵する、デジタルシグナル プロセッシング (DSP) を活用しています。アンプは、適切 な d&b ラウドスピーカーを駆動し、包括的な管理および 保護機能を提供するように設計されています。この高性 能アンプは、ツアーリング、固定設備用途に必要な電力密 度を提供し、強力な DSP は内蔵機能を大幅に拡張します。

本アンプのユーザーインターフェイスは、2つの要素で構成されます。アンプの設定に視覚情報や迅速なアクセスを提供する TFT タッチスクリーンと、データ入力用のフロントパネル上のロータリーエンコーダーです。本アンプが目の高さより低い場合に操作をしやすくするために、フロントパネルおよび統合されたディスプレイが上向きに傾けられています。これにより、複数のアンプが同じラックに収容されている際に全体が1つのコントロールサーフェイスとして統合されるようになります。

ユーザーが定義できるイコライザーは、各チャンネル内に 2 つの独立した 16 バンド EQ グループが 用意されていま す。これらは、グラフィック EQ (d&b R1 リモートコント ロールソフトウェア V2 経由) だけではなく、パラメトリ ック、ノッチ、シェルビング、および非対称フィルターを 提供し、比較用に 2 つの EQ カーブ間で瞬時の切り替えを 可能にします。ディレイ 機能は、最大 10 秒までの範囲を カバーします。CUT、HFA、HFC、CSA、CPL など、ラウド スピーカー 独自の機能がすべて利用できます。本アンプ の DSP ユニットには、0.3 ms の常時、潜在遅延がありま す。

本アンプは、最大4つの入力チャンネルまで可能で、それらは、4つのアナログ入力、2つのアナログとAES32 チャンネル、または4チャンネルのAES3が可能です。各入力チャンネルは、AからDの任意の出力チャンネルにル ーティングすることができます。D20のXLRコネクター 2と4は、デジタル入力またはアナログ入力のいずれかとして使用することができ、コネクター1と3はアナログ 入力です。リンク出力は、すべての入力用に提供されます。アンプ出力チャンネルに対する入力のこの1:1の比率は、特にモニター、フロントフィル、またはエフェクト チャンネルとして使用する際に、特に柔軟に対応することができます。

D20 アンプの出力は、NL4 コネクターに加えて中心に全ピンが駆動される NL8 コネクターが用意されています。後者は、ラックパネルやスピーカーマルチケーブルやブレークアウトアダプターへのインターフフェイスとして使用できます。設定を簡素化するために本アンプの出力モードは、例えば2チャンネルを2つで構成するデュアルチャンネル、ミックス TOP/SUB、または2ウェイアクティブをL/R で使用するような場合に A/B と C/D を使用するようなモードが用意されています。

D20 アンプに搭載されている d&b LoadMatch 機能は、適切 なラウドスピーカーが接続されている場合に、接続されて いるケーブルの特性を電気的に補正する機能です。この 機能は、使用されるケーブルの長さが最長 70 m (230 ft) 以 下の場合、最大 20 kHz までの帯域幅の音色バランスの補 下をカバーします。

設計により、LoadMatch は追加の導線を必要としませんので、全てのコネクターオプションで使用することが可能です。

より適正に補正を行うために、接続されているラウドスピ ーカー台数だけではなく、ケーブルの長さと線断面積のデ ータをアンプに入力することができます。

D20 は、アクティブ 力率補正(PFC)を備えたスイッチモー ド電源を利用し、クリーンな電流を生成し、不利な電源条 件下でも安定的かつ効率的な性能を確保します。本アン プの高出力性能は、対応する d&b スピーカーキャビネッ ト全機種を駆動できることはもちろん、将来的に追加され るシステムにも 十分なヘッドルームを持たせています。

リモートコントロールと完全なシステム 統合は、d&b ArrayCalc シミュレーションソフトウェアと R1 リモート コントロールソフトウェア V2 を使用して実現されます。 D20 アンプは、コネクター上に、2 つのイーサネットポー ト etherCON が装備されています。プロトコルは d b CAN とイーサネットの両方に対応しています。d&b R1 リ モートコントロールソフトウェア V2 および D20 アンプ で使用されるイーサネットプロトコルは、d&b が設立メ ンバーである OCA アライアンス (Open Control Alliance) が 開発したプロトコルです。詳細につきましては、OCA の ウェブサイトをご参照ください。www.oca-alliance.com。

# オーディオデータ (リニア設定、サブソニックフィルター オーディオ入力コネクター 入り時)

| チャンネルあたりの 最大出力電力(THD-               | + N < 0.5%、すべて |
|-------------------------------------|----------------|
| のチャンネルが駆動)                          |                |
| $CF = 6 dB @ 4/8 \Omega$            | 4 x 1000/800 W |
| CF = 12 dB @ 4/8 Ω                  | 4 x 1600/800 W |
| 最大出力電圧                              | 117 V          |
| 周波数特性 (—1 dB)                       | 35 Hz - 25 kHz |
| THD+N (20 Hz - 20 kHz, 200 W @ 4 Ω) | < 0.5%         |
| S/N比(無補正、RMS)                       |                |
| アナログ入力                              | > 104 dBr      |
| デジタル 入力                             | > 106 dBr      |
| ダンピングファクター(20 Hz - 200 Hz、          | 4 Ω)>80        |
| クロストーク (20 Hz - 20 kHz)             | >—45 dBr       |
| ゲイン(リニアモード@0dB)                     |                |
|                                     |                |

#### 保護回路

| 出力電流保護        |    |       | 45 A   |
|---------------|----|-------|--------|
| 過負荷電圧保護       | 最大 | まで 40 | 0 V AC |
| 自動復帰式温度超過保護   |    |       |        |
| 出力 DC オフセット保護 |    |       |        |
| 出力 HF 電圧リミッター |    |       |        |
| 出力ポップノイズ抑制    |    |       |        |

#### 電源

| アクティブ 力率補正 (PFC) カ | が装備されたユ | .ニバーサ  | ルレンシ   | ブ     |
|--------------------|---------|--------|--------|-------|
| スイッチモード電源          |         |        |        |       |
| 電源コネクター            |         |        | powe   | rCON  |
| 定格主電源電圧            | 100 から  | 240 V. | 50 - 6 | 50 Hz |
| 電源ヒューズ             |         |        |        | 内部    |
| ***********        |         |        |        |       |

#### 消費電力(一般値)

| スタンバイ            |  |
|------------------|--|
| アイドル             |  |
| 最大電力消費量(短時間 RMS) |  |

| INPUT アナログ (A1 - A4)         | 3 ピン XLR メス                         |
|------------------------------|-------------------------------------|
| ピン配列                         |                                     |
| 入力インピーダンス                    |                                     |
| 同相信号除去比 (CMRR @ 100 Hz       | z/10 kHz)> 60/ 50 dB                |
| 最大入力レベル (バランス/アン             | バランス)+23/29 dBu                     |
|                              | +27 dBu @ 0 dBFS                    |
| LINK アナログ (A1 - A4)          | 3 ピン XLR オス                         |
| ピン配列                         |                                     |
|                              |                                     |
| INPUT デジタル (D1/2, D3/4)      | 3 ピン XLR メス、AES3                    |
| ピン配列1=0                      | GND, 2 = AES Signal, 3 = AES Signal |
| 入力インピーダンス                    | 110 Ω、トランスバランス接続                    |
| サンプリング                       |                                     |
| 同期化 ワード同期:ソースに<br>ード)        | ニ対する PLL ロック(スレーブモ                  |
| LINK デジタル (出力)               | 3 ピン XLR オス                         |
|                              | 電子バランス接続                            |
| アナログ信号バッファリング<br>ルリレー(バイパス ) | (リフレッシュ )、パワ <i>ー</i> フェイ           |

#### 出力コネクター

| SPEAKER OUTPUTS A/B/C/D      | 4 x NL4 |
|------------------------------|---------|
| A/B MIX/2-WAY, C/D MIX/2-WAY | 2 x NL4 |
| 4 CHANNEL OUTPUT             | 1 x NL8 |

#### ネットワーク

| CAN                     | 2 x RJ 45 パラレル |
|-------------------------|----------------|
| ETHERNET                |                |
| 2 ポートイーサネットスイッ<br>ットポート | チを内蔵したデュアルイーサネ |
|                         |                |

#### 制御および表示

| POWER       | 電源パワ <i>ー</i> スイッチ              |
|-------------|---------------------------------|
| SCROLL/EDIT | デジタルロータリーエンコーダー                 |
| ディスプ        | TFT カラータッチスクリーン、3.5 インチ / 320 x |
| レイ          | 240 ピクセル                        |

## デジタルシグナルプロセッシング

| システムスタートアップ 時間17 秒                        |
|-------------------------------------------|
| サンプリングレート96 kHz / 27 ビット ADC / 24 ビット DAC |
| アナログ入力遅延0.3 ミリ秒                           |
| デジタル入力遅延 (AES)                            |
|                                           |
| 入力ダイナミック> 124 dB                          |
| ADC ダイナミック> 110 dB                        |
| DAC ダイナミック                                |
| イコライ 2 つのユーザーが定義できる 16 バンドイコライザ<br>ザーー    |
| フィルターの種類:PEQ/Notch/HiShlv/LoShlv/Asym     |
| 遅延0.3 msec 10 sec.                        |
| 周波数発生器ピンクノイズまたは 正弦波 10 Hz - 20 kHz        |

#### 使用条件

| 温度範囲" | ʻ 10     | °C   | +40   | °C/ | +14 | °F | +104 | °F |
|-------|----------|------|-------|-----|-----|----|------|----|
|       |          |      |       |     |     | *継 | 続運転  | 溡  |
| 温度範囲, | ʻ*–10    | °C   | +50   | °C/ | +14 | °F | +122 | °F |
|       |          | **洞  | 沙出:   | 力また | とは短 | 時間 | の運転  | 溡  |
| 保管温度  | 20       | о °С | . +70 | °C/ | -4  | °F | +158 | °F |
| 相対湿度  | (長時間の平均) |      |       |     |     |    | 70   | )% |

#### ファンノイズ

| ラックマウント時、軸上で測定、 | フロントパネルまでの距離    |
|-----------------|-----------------|
| 1m、Aウェイティンク     |                 |
| アイドル            |                 |
| 最大回転数 (RPM)     |                 |
|                 | 室温 22 ℃/71.6 °F |

#### 寸法と重量

| 高さ x 幅 x 奥行き |                           |
|--------------|---------------------------|
|              | …2 RU x 19 インチ x 18.1 インチ |
| 重量           |                           |

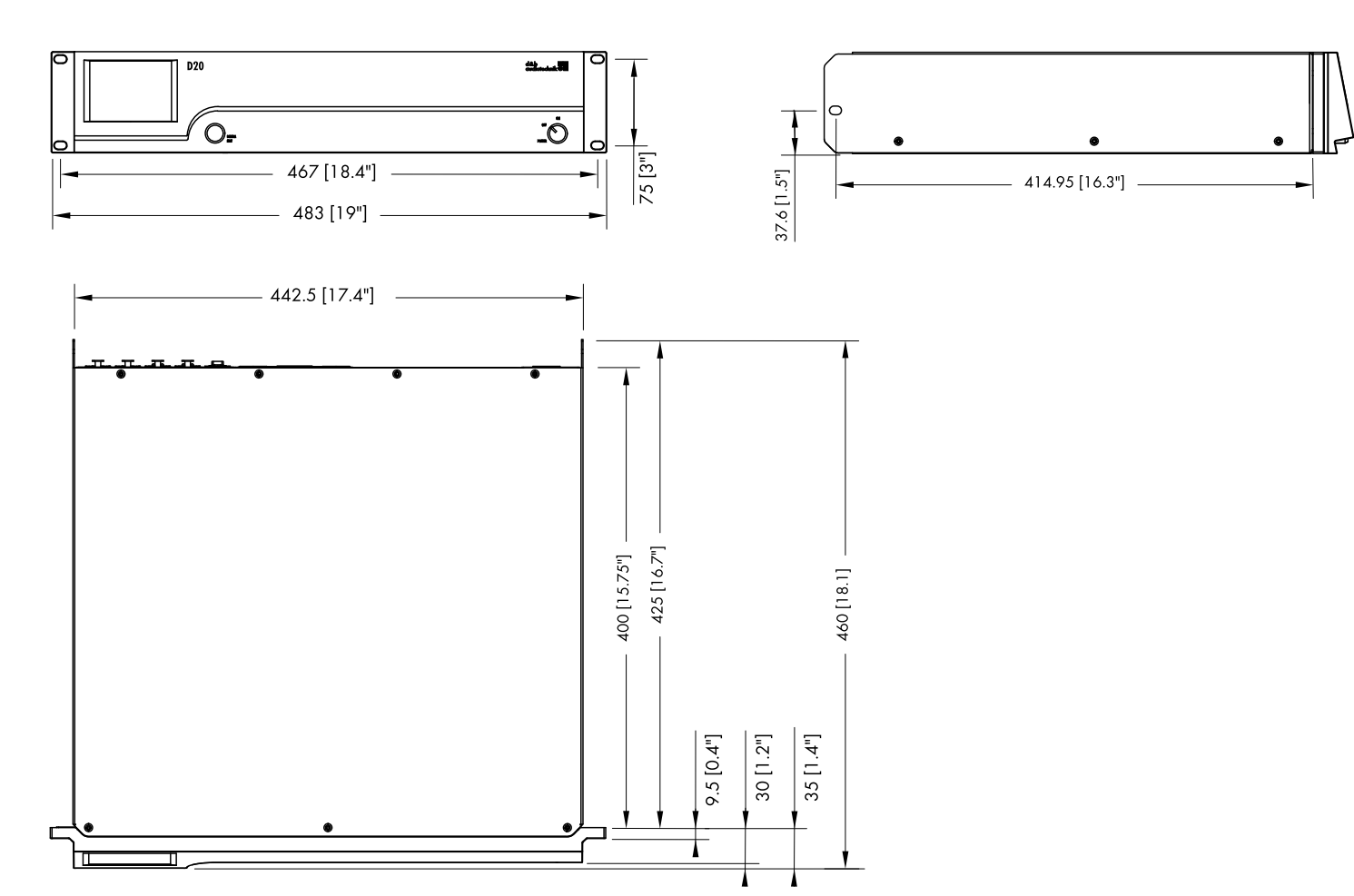

D20 筐体寸法 mm [インチ]

5.1 コネクター

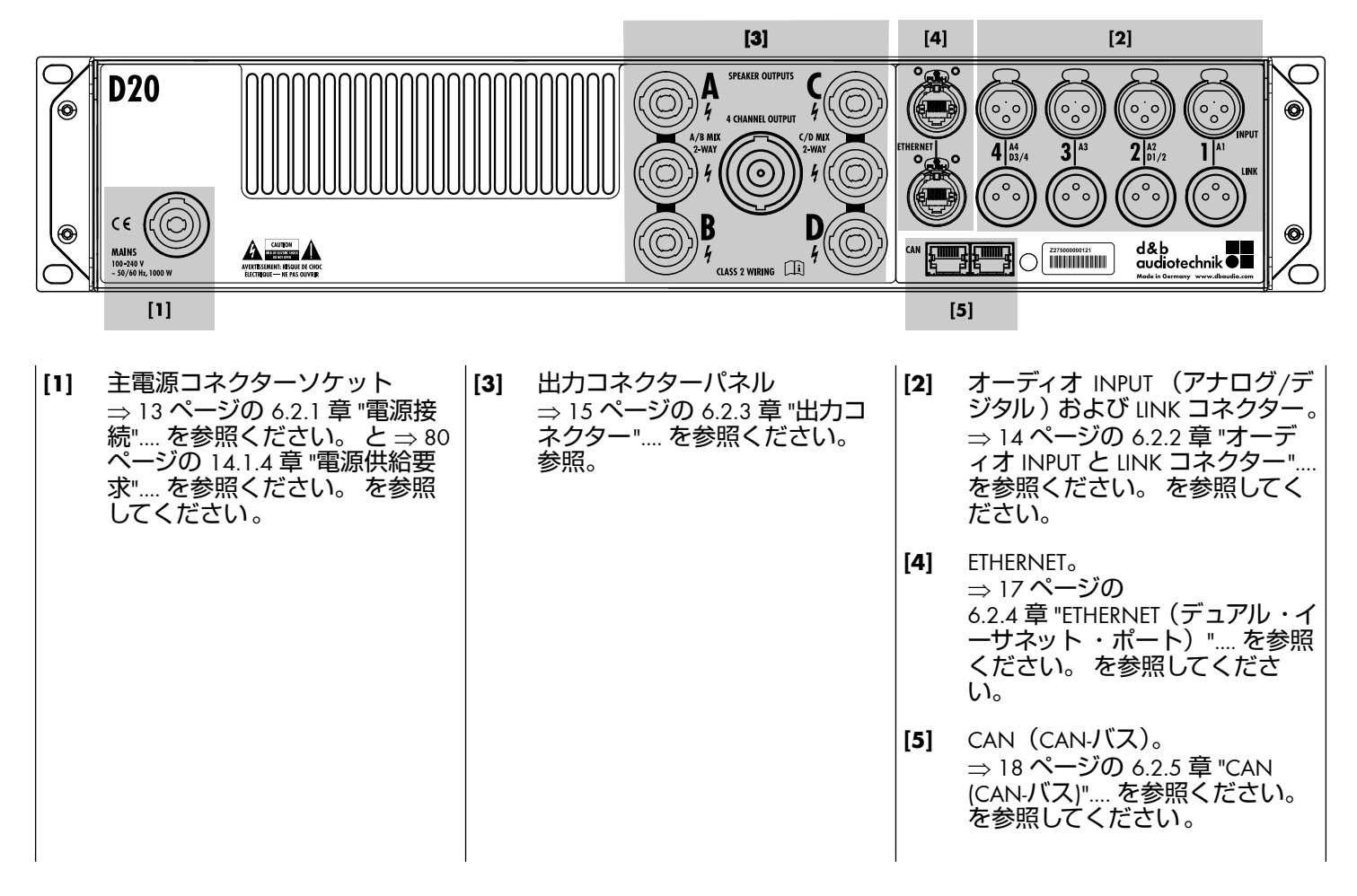

#### 5.2 制御および表示 - ユーザーインターフェイス

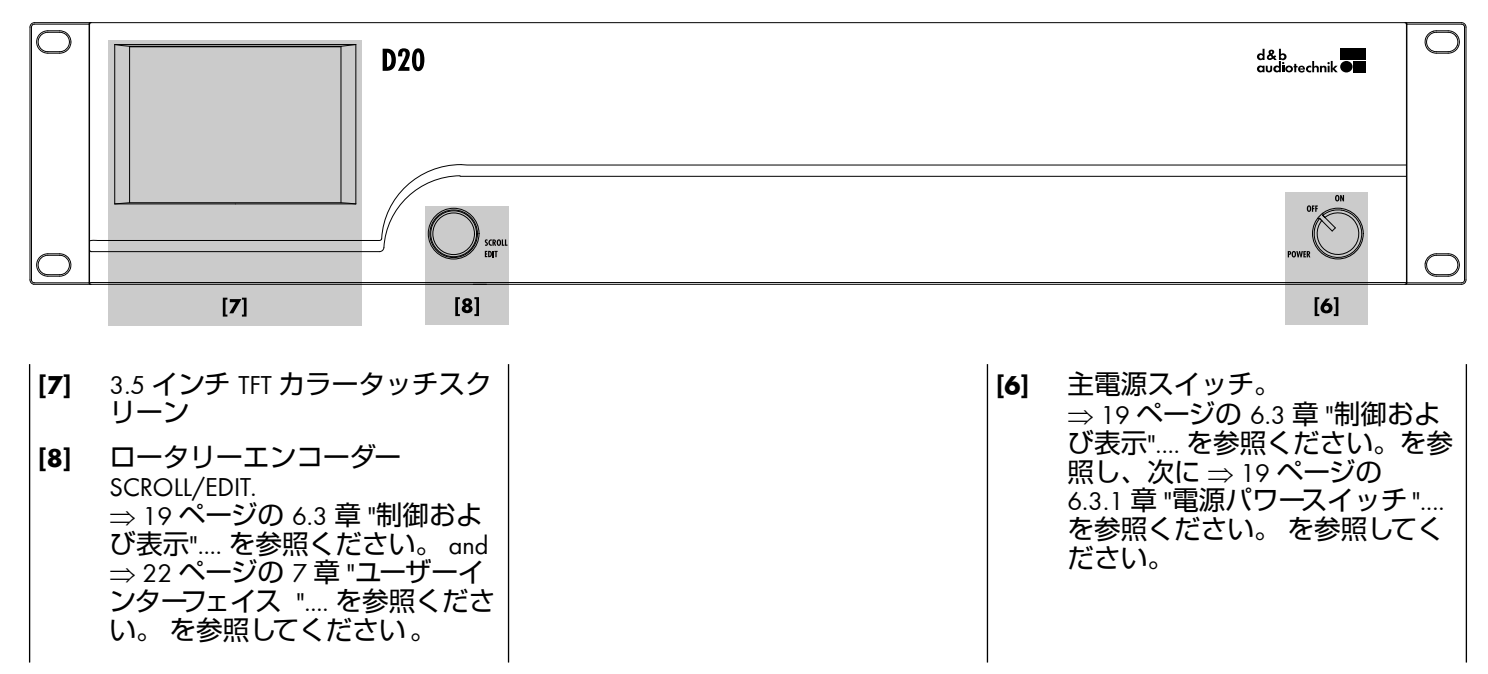

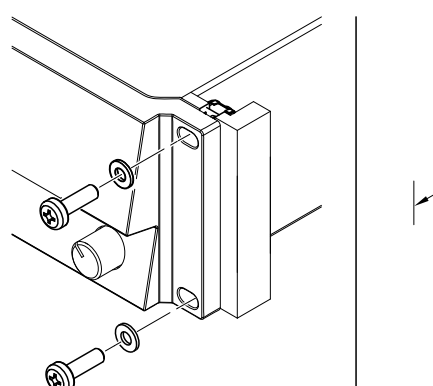

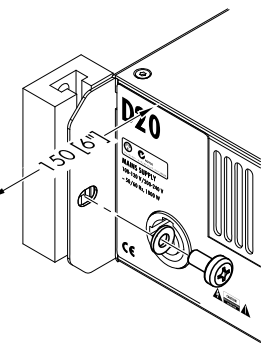

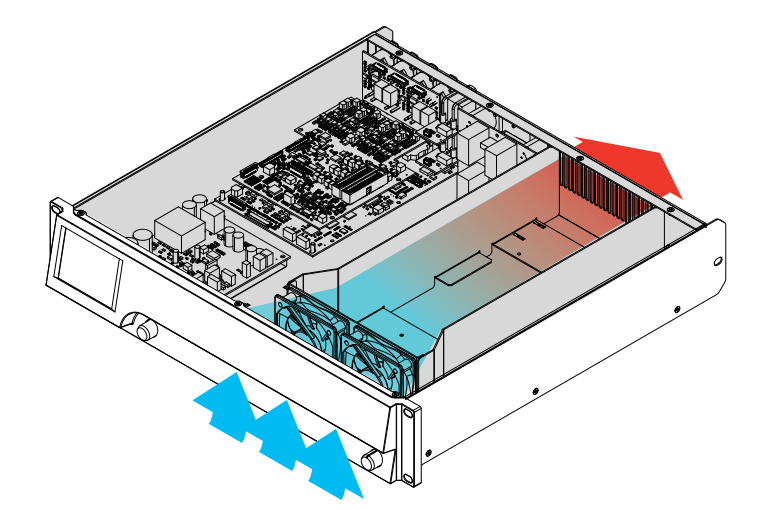

#### 6.1 ラックへの取付と冷却

#### ラックへの取付

D20 アンプの筐体は、標準的な 19 インチ機器ラックまた はキャビネットに適合するように設計されています。

ラックに設置する際は、アンプ後部にケーブルやコネクタ ーを取り付けられるように、余分な奥行き(通常 150 mm/ 6 インチで十分です)を確保してください。

D20 アンプを 19 インチラックに取り付ける場合には、左の図に示されるように、アンプの前面パネルだけで固定、 支持するのではなく、適切なラック取付ねじと U ワッシャーを使用して、以下のように追加の固定、支持を取り付けてください。

- 反対の図に示されるように、適切なラック取り付け用 ネジとUワッシャーを使用して、後部取り付けラック イヤーを固定します。これは、アンプをツアーリング で使用する場合に重要です。
- キャビネット内部に棚板を取り付ける。

#### 冷却

温度条件はパワーアンプを安全に運転するうえで重要な 要因です。D20アンプには、前方から筐体内へ空気を取り 込む2つのファンが内蔵されており、本機の背面に向かって暖かい空気を流します。

- 適切な空気フローが確保されるようにしてください。
- 前面パネルの吸気口や後面パネルの通気口を塞いだり、何らかのもので覆ったりしないでください。
- アンプが密閉キャビネット内(例:固定設備用途)に 取り付けられる場合、密閉されたキャビネットを開か ずに、簡単に交換できるフィルターが付いた追加のフ ァンモジュールを使用してください。
- アンモジュールを使用してください。
   1 つのラックで、D20 アンプを D6 または D12 アンプと 組み合わせないでください。
- 反対の空気流で追加の熱を生成する他のデバイスと一緒に、D20アンプをラックに入れないでください。

6.2 コネクター

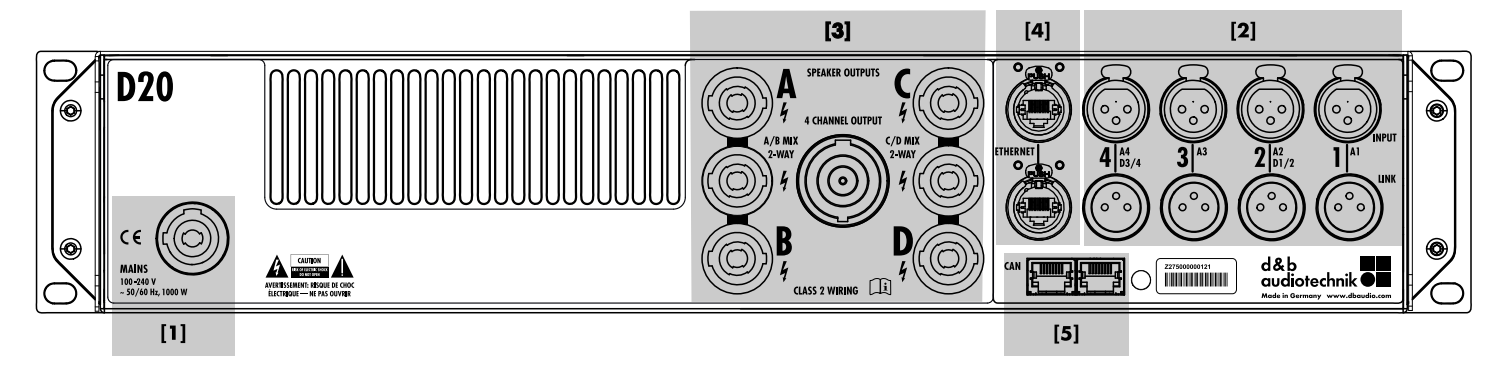

#### 6.2.1 電源接続

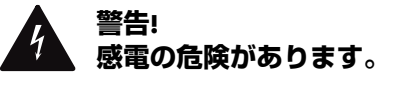

本アンプは保護クラス 1 の装置です。正しくグラウンド (アース 接地)を行なわないと、筐体と制御機器内に危険 な電圧が発生し、感電を引き起こす原因となることがあり ます。

- 本機は必ずグラウンド結線(保護アース)されている 主電源にのみ接続してください。
- 電源コードや電源コネクターの外観に何らかの損傷が みられる場合は使用を避け使用前に必ず交換してくだ さい。
- 誤作動や危険発生時に本機の電源を即座に切ることができるよう、電源コネクターは常にアクセス可能な状態を保ってください。
   19 インチラックを使用しているために電源プラグへのアクセスが不可能となっている場合には、ラック全体の電源プラグが常時アクセス可能となっていることが必要です。
- powerCON<sup>®</sup> 主電源コネクターを、負荷を掛けたりまた は動作中に接続解除しないでください。

本機を主電源電圧へ接続する前に、主電源電圧と周波数が 本機の背面パネルにある主電源コネクターソケット横の 定格ラベルに記載された仕様に沿っていることを確認し てください。

#### 主電源範囲:

 $100 \sim 240$  V AC  $\$  50/60 Hz  $\$  1000 W  $_{\circ}$ 

powerCON<sup>®</sup> 主電源コネクターソケット [1] は、背面パネ ル上に取り付けられており、適切な電源コード [2] が付属 されています。

#### 相導体ごとのデバイス数

出力フルパワーが必要な場合、相導体ごとに1台のデバイスのみを駆動するようお勧めします。

詳細については、⇒81ページの14.4章 "消費電流/消費 電力と熱分散".... を参照ください。 をご参照ください。

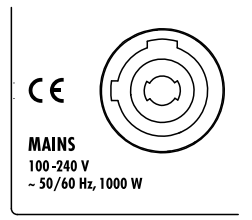

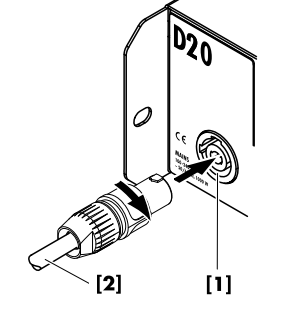

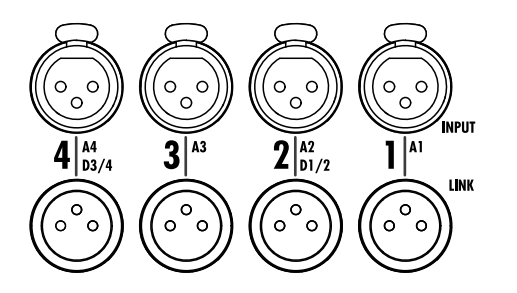

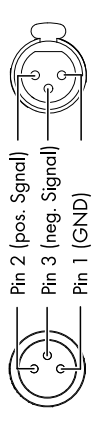

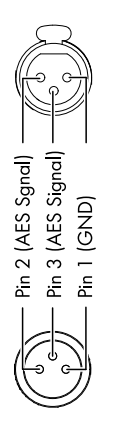

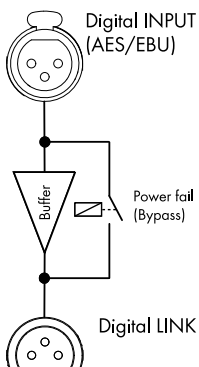

#### 6.2.2 オーディオ INPUT と LINK コネクター

信号入力とリンク出力コネクター 1-4 はすべて、背面パネ ル上にあります。

これらは、4 つのアナログ入力、2 つのアナログおよび 2 つの AES チャンネル、または 4 つの AES チャンネルとし て構成することができます (⇒ 33 ページの 11.2 章 "入 力".... を参照ください。 を参照してください)。

各入力チャンネルは、A から D の任意の出力チャンネルに ルーティングすることができます (⇒ 64 ページの 12.6 章 "Input routing".... を参照ください。 をご参照ください)。

#### アナログ INPUT と LINK (A1 - A4)

各チャンネルごとに、3 ピンメス型 XLR 入力コネクターが 用意されています。並列に結線された 3 ピンオス型の XLR 入力リンクコネクターは、入力信号をシステム内の次 の信号チェーンとなる 機器に信号を送るために使用しま す。

#### 仕様

| ピン配列                        | 1 = GN | ND, 2 = pos., 3 = neg. |
|-----------------------------|--------|------------------------|
| 入力インピーダンス                   | 38 kΩ、 | 電子バランス接続               |
| 同相信号除去比 (CMRR @ 100 Hz/10 k | Hz)    | > 60 / 50 dB           |
| 最大入力レベル (バランス/アンバラ          | ンス)    | +23 / 29 dBu           |
| LINK アナログ (A1 - A4)         |        | 3 ピン XLR オス            |
|                             |        |                        |

#### デジタル INPUT と LINK (D1/2 - D3/4)

入力コネクター 2 (D1/2) と 4 (D3/4)は、個別に AES (AES3) 入力として構成することができます。

**メモ:** デジタル入力を構成する場合、残りの入力、リンク出力コネクター 1 (A1) と(または) 3 (A3) は無効になります。

対応するデジタル LINK 出力 (2/4) は、シグナルチェーン で、リフレッシュされた入力信号を次の機器に送るために 使用することができます。信号の形状(信号の上昇、立ち 下がり)とレベルは、レイテンシーフリーアナログバッフ ァーアンプでリフレッシュされます。

電源が落ちた場合でも信号チェーン内の信号が止まらな いように、電源断リレーを搭載しています。この状況で は、デジタル入力信号はアナログバッファーアンプをバイ パスして、直接 LINK 出力にルーティングされます。

#### 仕様

| ピン配列             |                           |
|------------------|---------------------------|
| 入力インピーダンス        | 110 Ω、トランスバランス接続          |
| サンプリング           |                           |
| 同期化 ワード同期<br>ード) | : ソースに 対する PLL ロック (スレーブモ |
| LINK デジタル (出力)   | 3 ピン XLR オス               |
|                  | 電子バランス接続                  |
| アナ               | ログ信号バッファリング(リフレッシュ)       |
|                  | パワーフェイルリレー (バイパス)         |

#### 6.2.3 出力コネクター

#### SPEAKER OUTPUTS

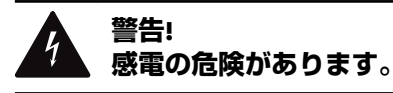

アンプの出力ピンには危険な電圧が流れています。

- 絶縁処理され、正しいコネクターが取り付けられたラ ウドスピーカーケーブルのみをご使用ください。
- アンプの出力ピンを他の入出力コネクターピンやアース(グラウンド)に絶対に接続しないでください。

アンプには、各アンプ出力チャンネルに 1 つずつ、計 4 つの NL4 出力コネクター (A/B/C/D) が用意されていま す。

さらに、 ミックス TOP/SUB (A/B MIX、C/D MIX) または 2 ウェイアクティブ (2-WAY)の設定が行えるように、各アン プ出力チャンネルの組ごとに 1 つずつ、計 2 つの NL4 出 カコネクターが用意されています。

NL4 コネクターピンは、いずれも、以下のピン配列でハードワイヤリングされ、常時出力されています。

#### D20 SPEAKER OUTPUTS ピン配列

| AMP | SPEAKER OUTPUTS |                |       |                |                |       |  |  |
|-----|-----------------|----------------|-------|----------------|----------------|-------|--|--|
|     | Α               | В              | A/B   | С              | D              | C/D   |  |  |
| Α   | 1+/1-<br>2+/2-  |                | 1+/1- |                |                |       |  |  |
| В   |                 | 1+/1-<br>2+/2- | 2+/2- |                |                |       |  |  |
| С   |                 |                |       | 1+/1-<br>2+/2- |                | 1+/1- |  |  |
| D   |                 |                |       |                | 1+/1-<br>2+/2- | 2+/2- |  |  |

**メモ:**適用可能な出力モードと適切な出力モードの構成方法の詳細な説明は、⇒44 ページの11.3.1章 "出力モード"....を参照ください。に記載されています。 各ラウドスピーカーシステムに適用可能な出力モードについての詳細情報は、関連するラウドスピーカーの取扱説明書をご覧ください。

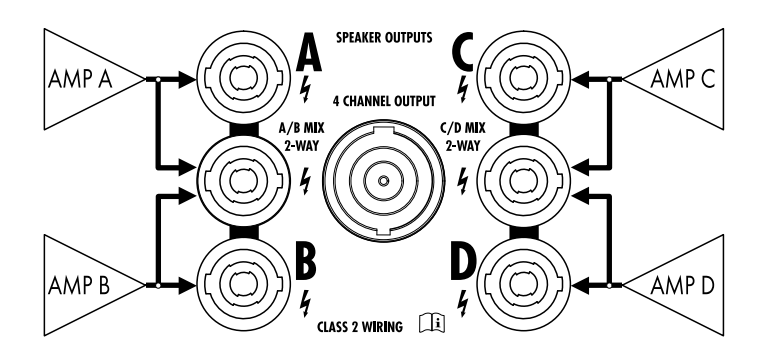

# 4 CHANNEL OUTPUT

#### **4 CHANNEL OUTPUT**

#### 注意!

4 CHANNEL OUTPUT コネクターは、ラックパネルやスピー カーマルチケーブルやブレークアウトアダプターへのイ ンターフェイスとして使用のみを前提として設計してい ます。

ラウドスピーカーキャビネットを、パッシブシステムまた はアクティブシステムに 関わらず、このコネクターに接続 しないでください。接続すると、ラウドスピーカーコンポ ーネントやアンプを損傷する危険性があります。

中央の NL8 コネクターは、4 つの全アンプチャンネルの出 力信号を出力します。ピン配列は以下の通りです。

| 1+/— = チャンネル A pos./ | 2+/— = チャンネル B pos./ |
|----------------------|----------------------|
| neg./neg.            | neg./neg.            |
| 3+/— = チャンネル C pos./ | 4+/— = チャンネル D pos./ |
| neg./neg.            | neg./neg.            |

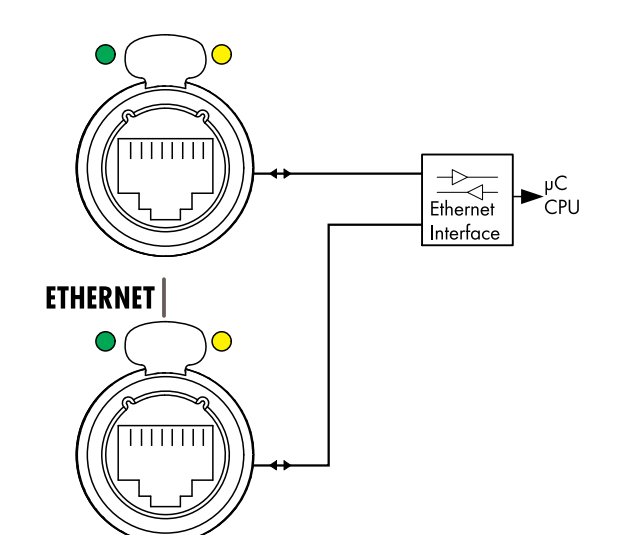

ネットワークトポロジー

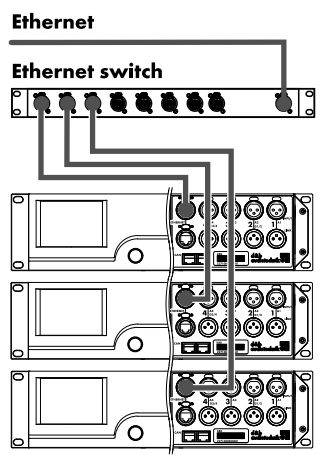

スタートポロジー

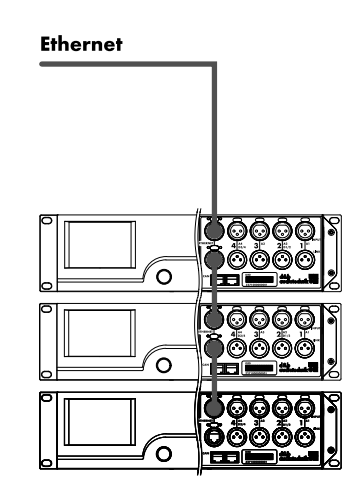

デイジーチェーントポロジー (最大3デバイス)

6.2.4 ETHERNET(デュアル・イーサネット・ポート) 2 ポートのイーサネットスウィッチ (10/100 Mbit/ピアツ -ピア)を内蔵するデュアルイーサネットポートが 装備さ れているため、以下のネットワークトポロジーによるイー サネット経由のリモートコンロールが可能です。

- スタートポロジー 標準推奨
- デイジーチェーントポロジー . 最大3デバイス、
- これら両トポロジーの組み合わせ

メモ: イーサネットを介したリモートコントロールの 詳細は、技術情報 TI 310 (d&b コード D5310.EN) に記 載されています。これは <u>www.dbaudio.com</u> の d&b サ イトからダウンロードできます。

#### LED 表示

個々のコネクターの上にある2個のLEDでは、次の状況を 表示します。

- 緑 アクティブネットワークに 接続されている時は常時 点灯、データストリームが 伝搬されている時は点滅 します。
- 黄 速度が 10 Mbit になると消えます。
  - 速度が 100 Mbit になると継続的に点灯します。

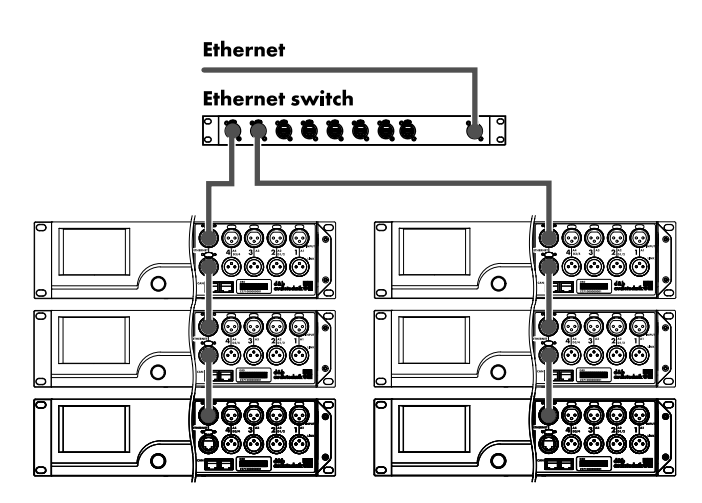

組み合わされたトポロジー

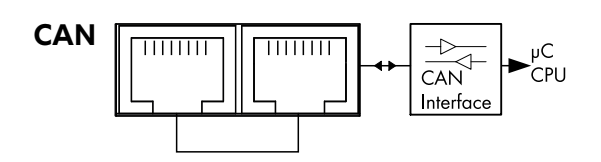

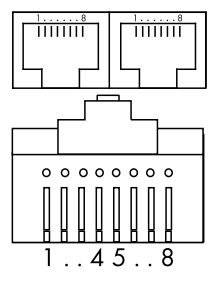

Pin 1: n.c. Pin 2: n.c. Pin 3: n.c. **Pin 4: CAN\_H(igh)** line **Pin 5: CAN\_L(ow)** line Pin 6: n.c. Pin 7: n.c. Pin 8: n.c. **Shield: CAN Ground (PE)** 

#### CAN ネットワークトポロジー

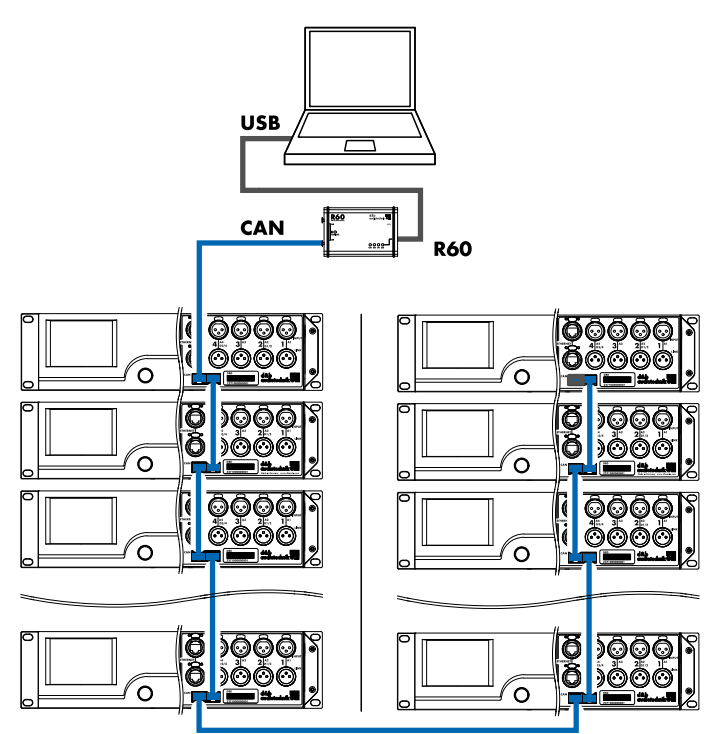

**デイジーチェーントポロジー** R60 USB to CAN インターフェースとともに

#### 6.2.5 CAN (CAN-バス)

本機には CAN-バス信号を伝送する 2 ワイヤーシリアルリ モートコントロールインターフェイスが 用意されており、 d&b R60 USB to CAN または R70 Ethernet to CAN インターフ ェイスを使用したリモートコントロールを可能としてい ます。

**メモ:** d&b リモートネットワーク (CAN-Bus) を介した リモートコントロールについての 詳細は、技術情報 TI 312 (d&b code D5312.EN) で説明しています。同情 報は、d&b ウェブサイトでダウンロード可能です (www.dbaudio.com)。

両コネクターはパラレル配線されており、入力または出力 (デイジーチェーン)として使用するか、または CAN-Bus ネットワークの終端処理用として使用します。

#### ピン配列

RJ 45 ソケットとケーブルコネクターの 両方のピン配列は 図に示されています。

メモ: CAN バスの接続は、共通接地を基準にしていま す。"CAN 接地"は、ケーブルシールドを経由して、 PE に配線接続されます。

CAN-Bus ネットワークの中では、シールドケーブルと シールド付き RJ 45 コネクター(金属ハウジング)を 使用する必要があります。この際、ケーブルのシール ドは両端に接続されている必要があります。

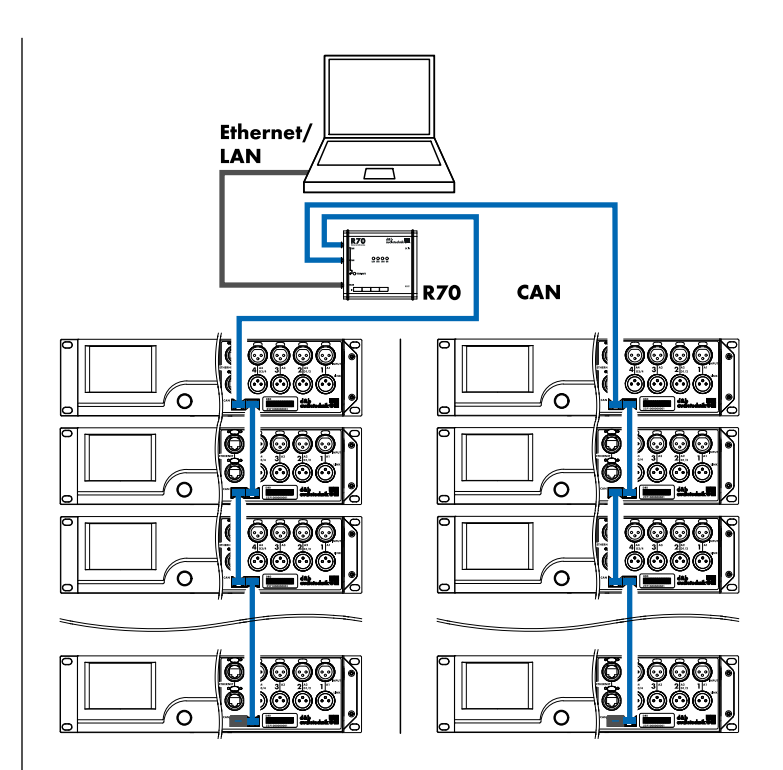

組み合わされたトポロジー R70 Ethernet to CAN インターフェースとともに

6.3 制御および表示

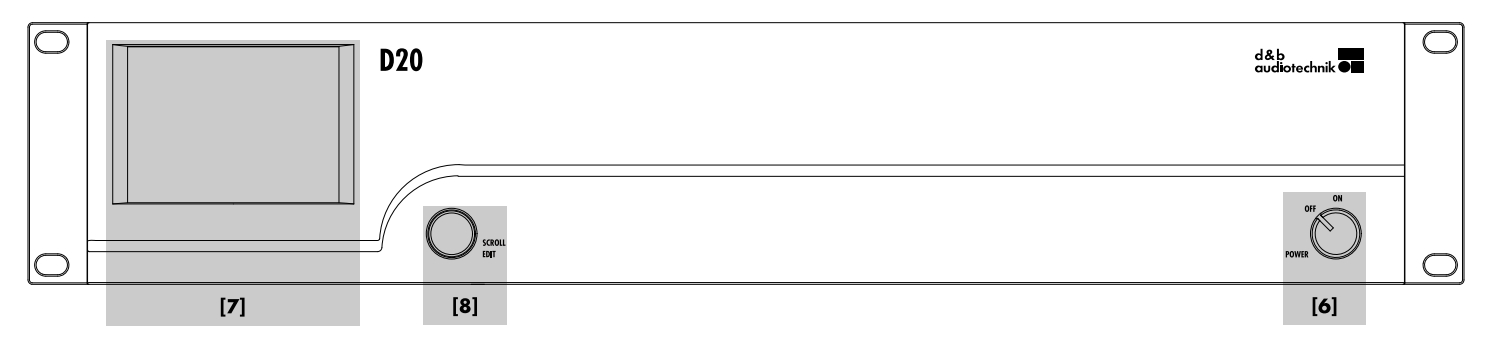

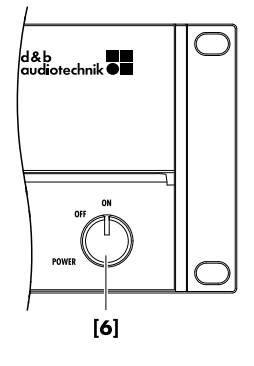

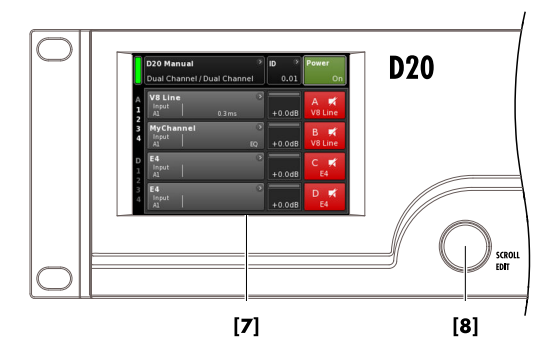

**6.3.1 電源パワースイッチ** 

ロータリースイッチ [6] のオン/オフは、フロントパネル の右下に配置されています。

- **オフ** 主電源分離は行われていません。内部電源はオフ ですが、主電源に接続されたままです。
- オン 本機のスイッチが入り、動作準備ができています。

**6.3.2 ディスプレイ - ユーザーインターフェイス** 操作、構成、ステータス確認はすべて、ディスプレイ ⇒ ユーザーインターフェイスを介して行われます。

ユーザーインターフェイスは 、解像度が 320 x 240 ピクセルの 3.5 インチ TFT カラータッチスクリーン [7] とデジタルロータリーエンコーダー [8] を装備しています。

本機は抵抗性タッチスクリーンとなっているため、圧力に 応答しますので手袋をしていたり、先端の尖った物(スタ イラスペン)でも操作することが可能です。

#### 注意!

このタッチパネルには薄い軟質シートを採用しているの で、鋭角な物で強く押すと破損の恐れがあるのでご注意く ださい。

幅広い機能があるため、ユーザーインターフェイスは ⇒ 22 ページの 7 章 "ユーザーインターフェイス ".... を参 照ください。 でより 詳細に個別に説明いたします

但し、D20のスタンバイおよびミュートの両機能については、以下の2つのセクションで説明いたします。

| D20 Manual ><br>Dual Channel / Mix TOP/SUB | ID ><br>0.01 | Power        |
|--------------------------------------------|--------------|--------------|
| Mute all Standby                           |              |              |
| Standby ><br>Dual Channel / Mix-TOP/SUB    | ID ><br>7.63 | Power<br>Off |

| Π         | Standby                    | > | ID 🔹 | Power |
|-----------|----------------------------|---|------|-------|
| $\bigcup$ | Dual Channel / Mix-TOP/SUB |   | 7.63 |       |

#### 6.3.3 Standby モード

スタンバイモードへの切替:

- 1. ホーム画面の右上にある«Power»ボタンを押します。
  - ↓ ダイアログが表示され、[戻る]ボタン (X-キャンセル)、 «Mute all» または «Standby» を選択することができます。
- 2. «Standby»を選択します。
  - 本機がスタンバイモードにある場合、右側の «Power» ボタンと左側のインジケーター上の緑色の 電源のスイッチがどちらもオフになります。また、 «デバイスビュー»ボタン上で、Standby がデバイス 名と交互に点滅します。

スタンバイモードでも、本機のユーザーインターフ ェイスは操作可能です。

3. デバイスの電源を再び入れるには、«Power» ボタンを 押します。

↓スタンバイ状態からの起動時間は、<1秒です。

機器の動作状態(スタンバイモード)は、«Power» ボタン が「オフ」に設定される時に保存され、«Power» ボタンが 「オン」に設定された時に保存されているモードで起動さ れます。

スタンバイモードでは、主電源とパワーアンプのスイッチ がオフになり、エネルギーが節約され、ラウドスピーカー 出力は電気的に分離されます。ディスプレイとコントロ ール部分は通電されたままになりますので、リモートコン トロールからやホーム画面の «Power» ボタンを押すこと で電源を再投入することができます。

**メモ:**本機がスタンバイモード(または主電源のスイ ッチがオフ)に設定された場合、接続されているキャ ビネットのラウドスピーカーコーンの振動は、アンプ 出力によって制動されなくなります。制動がなくな ると、隣接して設置されている他のラウドスピーカー からの振動による影響を受けます。可聴可能な共振 が起こり得ると同時に、制動されていないラウドスピ ーカーが「ベーストラップ」のような挙動をするた め、低域の音響エネルギーを吸収してしまう恐れもあ ります。

この理由から、他のサブウーファーが動作している中の1台を恒久的にミュートする場合には、スタンバイではなくミュートを使用することを推奨します。中高域システムでは、スタンバイモードを使用することによって、システムの残留ノイズを除去するという利点があります。

#### 6.3.4 ミュート機能

D20は、2つのミュート機能を提供します。

- 各チャンネルまたはペアチャンネル用の個々のミュートボタン
- ⇒ チャンネルミュート、
- およびマスターミュート機能⇒ «Mute all»。

**メモ:** 主電源スイッチを切ったり、接続を解除した場合、本機はミュートボタンの設定内容が保存されます。機器のスイッチを入れると最後に設定した状態を保持した状態になります。

#### Channel mute(チャンネル・ミュート)

- ⇒ 単一のチャンネルまたはペアチャンネルをミュート したり解除するには、各チャンネルのミュートボタン を押します。
  - チャンネルミュートボタンは、該当チャンネルまた はペアのチャンネル、および設定されているラウド スピーカー名が表示されます。

| Α | MyCha | nnel |     |    |        | A 171 |
|---|-------|------|-----|----|--------|-------|
| 1 | Input | CUT  | C+2 | FO | +0.048 | 07    |
| 2 | M1,2  |      |     | EQ | +0.000 | 47    |

### ミュートが解除されたチャンネル

- マスターミュート («Mute all»)
- 同時にすべてのチャンネルをミュートするには、ホーム画面の右上にある «Power» ボタンを押します。
  - ↓ ダイアログが表示され、[戻る]ボタン (K-キャンセル)、 «Mute all» または «Standby» を選択することができます。

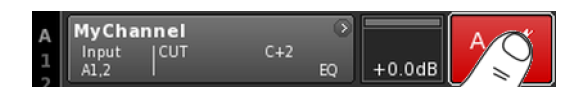

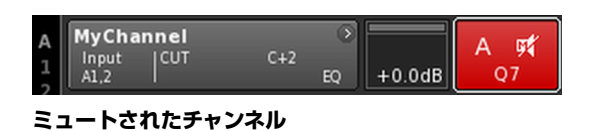

| $\left  \right $ | D20 Manual                 | ~ | ID 🔗 | Power |
|------------------|----------------------------|---|------|-------|
| U                | Dual Channel / Mix TOP/SUB |   | 0.01 |       |

| < | Mute all | Standby |
|---|----------|---------|
|   | L∕≈ĭ_    | JL      |

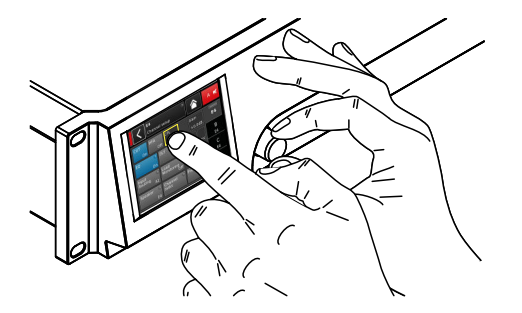

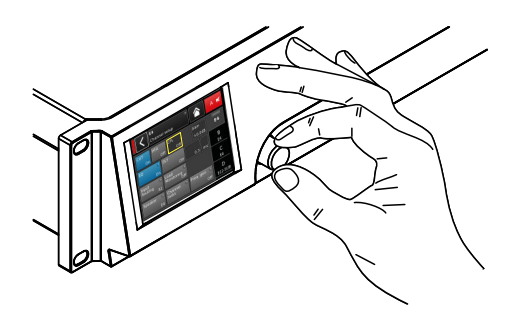

| A<br>1<br>2 | MyCha<br>Input<br>A1,2 | nnel | C+2 | ><br>+0.0d | А <b>9</b> 4<br>07 |
|-------------|------------------------|------|-----|------------|--------------------|
|-------------|------------------------|------|-----|------------|--------------------|

| A<br>1 | MyChannel<br>Input CUT<br>A1,2 | €+2 | +0.0dB | A 🛒<br>Q7 |
|--------|--------------------------------|-----|--------|-----------|
|--------|--------------------------------|-----|--------|-----------|

#### **7.1 操作方法の概要**

本アンプの操作は、以下の方法によって構成されます。

タッチスクリーンとロータリーエンコーダー この操作方法は入力フィールドのゲイン、CPL、ディレイ

やEQ設定等の設定値を入力する際に使用します。 該当項目をタッチすることによって、メニュー。

- ☆ヨ 頃日 を ツッナ 9 る ことによって、メニュー、メニ ュー項目および(または)機能要素を選択することが できます できます。
- エンコーダーを回して値を入力/編集します。
   それぞれの項目または確認ボタン(«QK»)またはエンコ ーダーを押して、入力/変更された値を確認します。

#### ロータリーエンコーダーのみ

この操作方法は既に他の d&b アンプの使用になれている 方を対象にした使用方法です。

- エンコーダーを回してメニュー、メニュー項目および/ または機能要素を選択して、位置カーソルを該当する 項目に移動します。
- エンコーダーを押して、選択された項目または機能要 素にアクセスします。
- エンコーダーを回して値を入力/編集します。
- 入力/変更された値を確認した後、エンコーダーを押し て編集モードを終了します。

#### カーソルについて

グラフィカルユーザーインターフェイスには、位置カーソ ルと編集カーソルの2種類のカーソルがあります。

位置カー

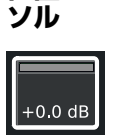

位置カーソルは、選択されたメニュー項目を 白枠で示します。画面のアイテムによりま すが、位置カーソルによって機能設定の起 動、メニュー内のナビゲーション、または編 集モードに入ることができます。 ⇒ 編集力 ニシル

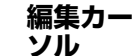

+0.0 dB

編集モードでは、編集カーソルは黄枠で示されます。右(時計回り)にエンコーダーを回 すと現在の値が増加し、左(反時計回り)に エンコーダーを回すと現在の値が減少しま す。

編集モードを終了するには、エンコーダーを 押すか、再度各メニュー項目を押します。⇒ 位置カーソルに戻ると、枠の色は黄色から白 に変わります。

#### 7.2 画面レイアウトについて

画面レイアウトは、ヘッダーとデータセクションの 2つ のメインパートに分かれます。

- Header
   ヘッダー(見出し)は、現在選択されている

   (ヘッダ
   画面を示します。デバイスおよびチャンネ
- データホーム画面を除き、チャンネルおよびデバイス設定画面のデータセクションは、画面の右側のタブで構成されています。 画面のタブ構造によって、希望するサブ画面への直接アクセスが可能となっています。

#### 7.3 画面アイテムとビュー

このセクションでは、D20のユーザーインターフェイスを 特徴とする異なるメニュー項目、ビュー、機能要素につい て説明します。

#### 7.3.1 機能ボタン

#### 詳細:

- ボタンの左上に機能名を示す一方で、右下は機能の状態を示します。さらに、このステータスはカラーで表示されます。
- 画面上のボタンを押すかエンコーダーを押すと、機能 が起動します。
- 機能ボタンは、ナビゲーションボタンと 組み合わせる こともできます。

#### 7.3.2 ナビゲーションボタン

#### 詳細:

- ボタンの右上に、ナビゲーションのシンボルを示します()。
- ・ 画面上のボタンを押すかエンコーダーを押して、関連のサブ画面を開きます。

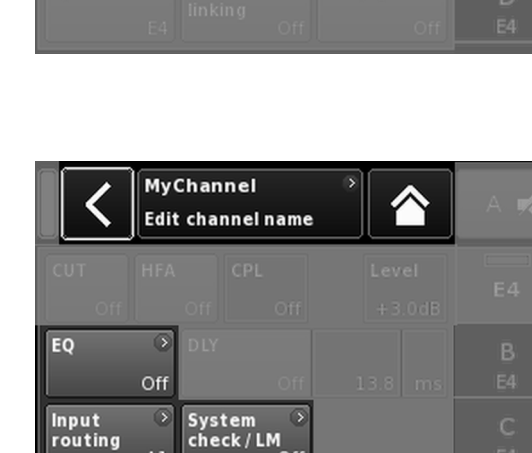

Off

Freq. gen. 📀

Channel linking

Speaker

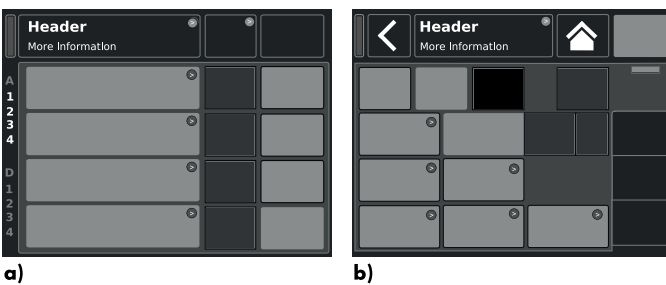

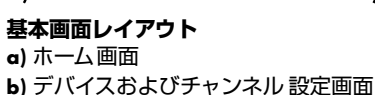

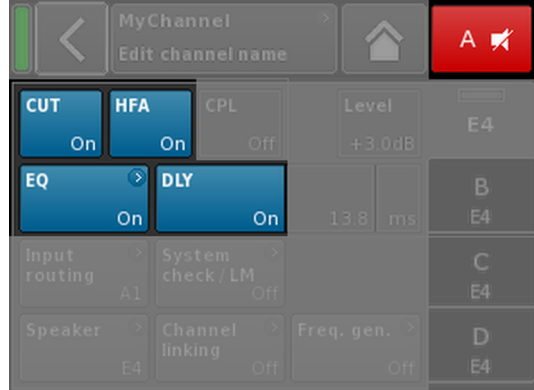

| My C<br>Edit | hannel<br>channel | name |                 | A 🛒 |
|--------------|-------------------|------|-----------------|-----|
|              | Off               | Off  | Level<br>+3.0dB |     |
|              | DLY               | Off  | 13.8 ms         |     |
|              |                   |      |                 |     |
|              |                   |      |                 |     |

| Edit Device name |   |   |   |   |   | < | Edit IP g | ateway |  | 10.0.0.1 | ок |   |   |  |
|------------------|---|---|---|---|---|---|-----------|--------|--|----------|----|---|---|--|
| 1 2              | 3 | 4 | 5 | 6 | 7 | 8 | 9         | 0      |  | 7        | 8  | 9 |   |  |
| q w              | e | r | t | У | u | i | •         | р      |  | 4        | 5  | 6 | ĺ |  |
| a s              | d | f | g | h | j | k | 1         | +      |  | 1        | 2  | з | ĺ |  |
| ABC              |   |   |   | - |   | ŀ |           | ×      |  | 0        |    |   |   |  |

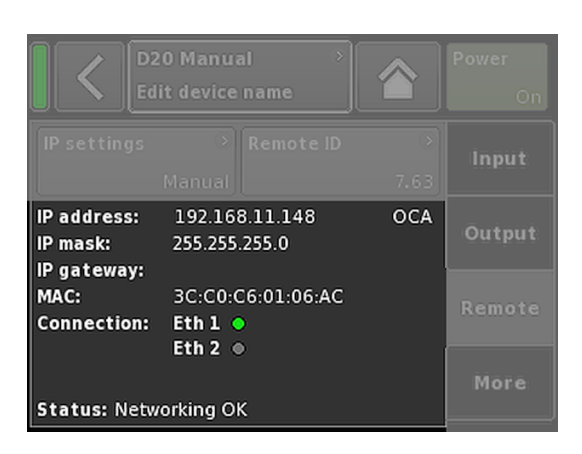

#### 7.3.3 入力フィールド

#### 詳細:

- ボタンの左上にフィールド名を示す一方で、右下には 設定値を示します。この値は編集可能です。
- 画面上のボタンを押すかエンコーダーを押して値を選 択します。
- エンコーダーを回して値を編集します。

メモ:設定値は直接適用することができます。

#### 7.3.4 入力画面

#### 詳細:

- 特定の機能を定義するデータの入力が必要になると自 動的に表示されます。入力画面は、例えば、デバイス 名またはチャンネル名(英数字キーパッド)、あるいは IP アドレス (テンキー)を入力するための、英数字ま たは数字キーパッドが表示されます。 • 選択および編集は、タッチスクリーンの使用、または
- エンコーダーを回したり押したりして実行できます。

#### 7.3.5 情報フィールド

詳細:

選択・編集不可能なこのフィールドは、情報提供のみを目 的としています。

|             | <b>D20 Man</b> ı<br>Dual Char | u <b>al</b><br>nnel/ | Dual ( | Chanr | )<br>nel | ID ><br>0.01 | Power<br>On |
|-------------|-------------------------------|----------------------|--------|-------|----------|--------------|-------------|
| A<br>1<br>2 | MyChan<br>Input<br>Al         | nel<br>CUT           | HFA    | C-1   | ⊙<br>EQ  | +0.0dB       | A 🛒<br>E4   |
| 3<br>4      | MyChan<br>Input<br>A1         | nel<br>CUT           | HFA    | C-1   | EQ       | +0.0dB       | B 🛒<br>E4   |
| D<br>1<br>2 | E4<br>Input<br>A1             |                      |        |       | 0        | +0.0dB       | C 🛒<br>E4   |
| 3<br>4      | E4<br>Input<br>A1             |                      |        |       | 0        | +0.0dB       | D 🛒<br>E4   |

ホーム画面から、オペレーティングソフトウェアのメニュ ー構造は、2つの主要軸、デバイス設定とチャンネル設定 に分かれています。ナビゲーションボタンは、特定のサブ メニューにダイレクトな縦方向アクセスを可能にする一 方で、各サブメニューの右側のタブ構造は、分かり易い水 平順序で構成されています。

さらに、ホーム画面から、リモートサブ画面に直接アクセ スできます。

ホーム画面には、ホームボタン(▲を選択することでどの メニュー階層に入っていてもホーム 画面に戻ることがで きます。

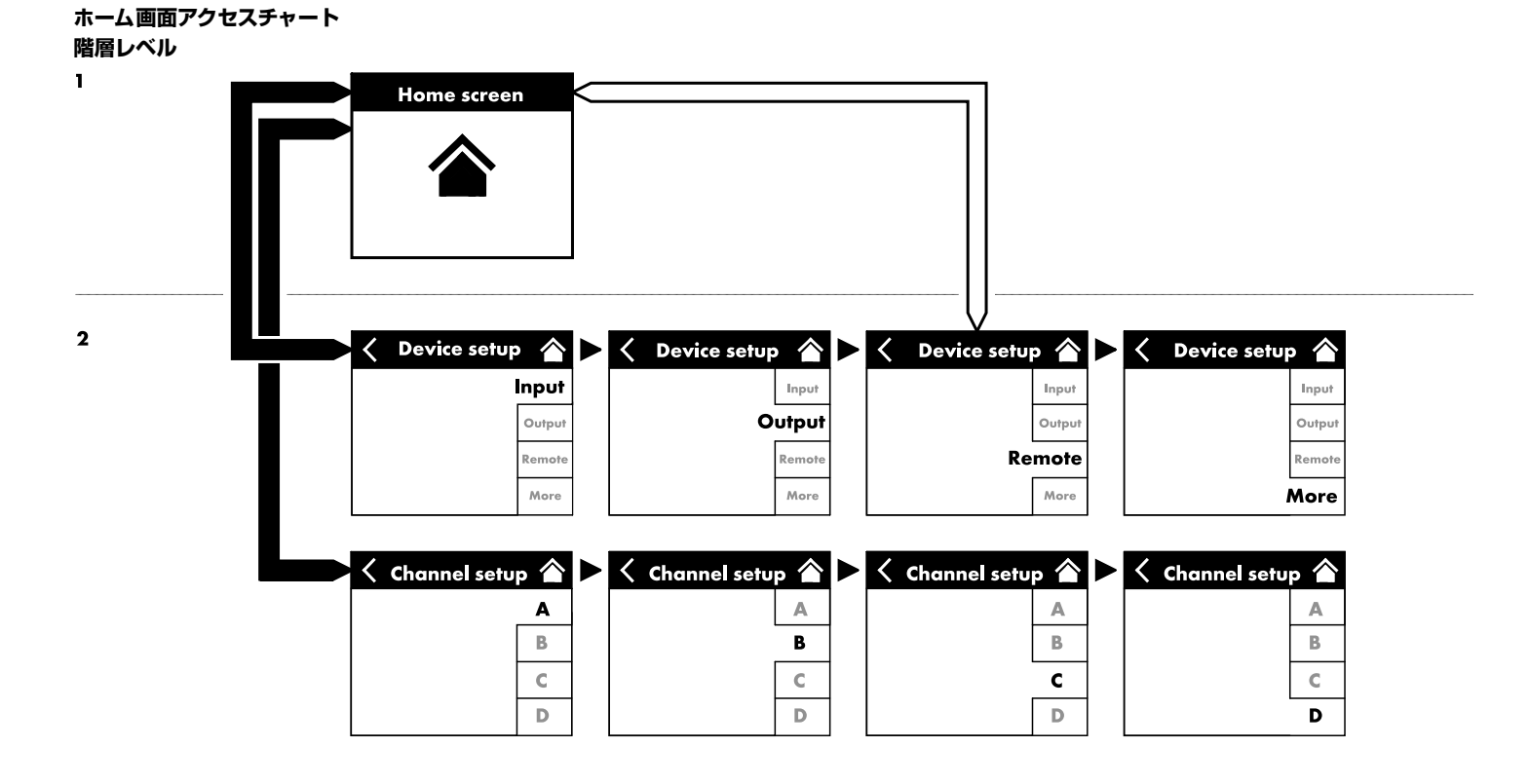

| Π | D20 Manual                 | ঁ | ID | - > | Power |    |
|---|----------------------------|---|----|-----|-------|----|
| U | Dual Channel / Mix TOP/SUB | , | 0  | .01 |       | On |

| D20 Manual                 | ) ID | >    | Power |
|----------------------------|------|------|-------|
| Dual Channel / Mix TOP/SUB |      | 0.01 | On    |
| D20 Manual                 | ) ID | >    | Power |
| Dual Channel / Mix TOP/SUB |      | 0.01 | On    |
| D20 Manual                 | > ID | >    | Power |
| Duai Channel / Mix TOP/SUB |      | 0.01 | On    |

|   | D20 Manual                 | » | ID | > | Power |
|---|----------------------------|---|----|---|-------|
| U | Dual Channel / Mix TOP/SUB | ļ | 0  |   |       |

| D20 Manual                 | ID | >    | Power |  |
|----------------------------|----|------|-------|--|
| Dual Channel / Mix TOP/SUB | C  | 0.01 |       |  |
|                            |    |      |       |  |

| Π           |       | • ID • • | Power          |
|-------------|-------|----------|----------------|
|             |       | 0.01     | On             |
| 2<br>3<br>4 | VS LI | Standby  | B 🛒<br>∕8 Line |

| MyChai<br>Input<br>A1,2 | nnel | C+2    | ⊙<br>EQ | +0.0dB | A <b>ਯ</b> ≮<br>Q7 |
|-------------------------|------|--------|---------|--------|--------------------|
| Q-SUB<br>Input<br>A1,2  |      | 1.2 ms | ۲       | +0.0dB | B 🛒<br>Q-SUB       |
| Q7<br>Input<br>A1,2     | CUT  | C+2    | ⊘<br>EQ | +0.0dB | C 🛒<br>Q7          |
| Q-SUB<br>Input<br>A1,2  |      | 1.2 ms | ۲       | +0.0dB | D 🛒<br>Q-SUB       |

**8.1 ヘッダー領域 - デバイス** (左から右へ):

#### 電源表示

- 黄 電源が起動中であることを示しています。
- 緑 本機のスイッチがオンになっていることを示しています。
- **赤** デバイスエラーを示しています。

#### デバイスビューボタン

デバイス名と出力モードが表示されます。このボタンは、 デバイスの設定画面への直接アクセスを提供します。

#### ID

リモート «ID» が表示されます。このナビゲーションボタンも、リモートサブ画面への直接アクセスを提供します。

#### Power ボタン

«Power» ボタンは、以下の機能を提供します。

- ◀ 操作を中断してホーム 画面に戻ります。
- Mute all マスターミュート。 チャンネル毎にミュートを解除するには、個 々のチャンネルのミュートボタンを使用しま す。
- Standby スタンバイモードでは、機器がアイドリング 状態になり、消費電力が最低限にまで下がり ます。ここでは、最も基本的な機能だけが使 用可能となります。画面およびネットワーク 機能は維持されたままとなります。

#### 8.2 データ領域 - チャンネルストリップ

データエリアは、実際に接続されている入力コネクターを 起点として、信号の流れに沿って画面左から右に向かって 表示されます。以下の項目を含む重要な情報が全て表示 されます。

- 入力信号表示 (ISP)
- 入力ルーティング
- チャンネル構成
- コントローラー出力信号 (OSP)
- チャンネルミュートボタンとステータス。
- エラーメッセージ

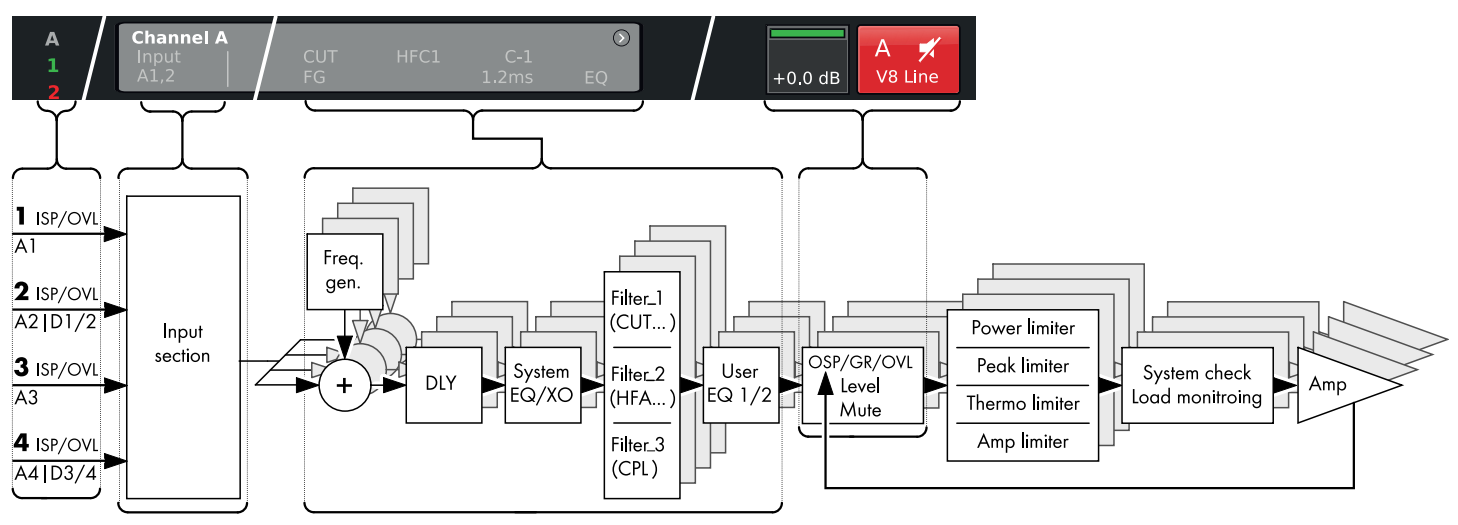

D20 チャンネルストリップブロック 図(信号チェーン)

チャンネルストリップは 図のように実際の信号の流れに 沿って左から右に流れます。

#### ISP/OVL

analog (アナログA) および digital (デジタルD) 信号入 カの両方に対して次のステータスを表示します。

- グ 該当するチャンネルは使用不可能となっていまレ す。
- **白** 該当するチャンネルは使用可能ですが、入力信号 が存在しないか、-30 dBu より低い状態です。
- **み** OVL (Overload):アナログ入力信号が 25 dBu を超えるか、デジタル入力信号が 2dBFS を超えた場合に点灯します。

#### Channel view(チャンネルビュー)

チャンネルビューボタンはチャンネル 名を表示します。 チャンネル名が入力されていない場合、現在読み込まれて いるラウドスピーカーの設定が表示されます。さらに、起 動中の機能要素が表示されます。このボタンは  $\Rightarrow$  58 ペ ージの 12 章 "Channel setup (チャンネルセットアップ)".... を参照ください。

#### レベル

レベル入力フィールドでは、-57.5 dB から +6 dB の範囲に おいて、0.5 dB 単位で、本アンプの相対的な入力感度の直 接設定が可能です。

また、次の表示が使用可能です:

| A<br>1      | MyChan<br>Input<br>A1,2 | nel<br>CUT<br>FG | HFC1 C-1<br>1.2 ms | D<br>EQ | +0.0dB | A 🛒<br>V8 Line |
|-------------|-------------------------|------------------|--------------------|---------|--------|----------------|
| 2<br>3<br>4 | MyChan<br>Input<br>A1,2 | nel<br>CUT       | HFC1 C-1<br>1.2 ms | EQ      | +0.0dB | B 🛒<br>V8 Line |

| MyCha         | nnel       |     |    |  |
|---------------|------------|-----|----|--|
| Input<br>A1,2 | CUT<br> FG | C+2 | EQ |  |

| MyCha         | nnel      |                    | >  |        |         |
|---------------|-----------|--------------------|----|--------|---------|
| Input<br>A1,2 | CUT<br>FG | HFC1 C-1<br>1.2 ms | EQ | +0.0dB | V8 Line |

| MyChar<br>Input<br>A1,2  | UN EL<br>CUT<br>FG | HFC1 C-1<br>1.2 ms | )<br>EQ | +0.0dB | A 🛒<br>V8 Line |
|--------------------------|--------------------|--------------------|---------|--------|----------------|
| MyChar<br>Input<br>A1,2  | CUT                |                    | ><br>EQ | +0.0dB | B 🛒<br>V8 Line |
| V8 Line<br>Input<br>A1,2 | CUT                | HFC1 C-1<br>1.2 ms | )<br>EQ | +0.0dB | C 🛒<br>V8 Line |
| V-SUB<br>Input<br>A3,4   | 1                  |                    | ۲       | +0.0dB | D 🛒<br>V-SUB   |

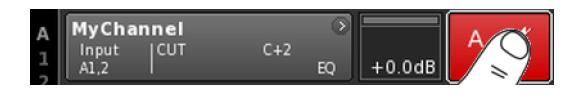

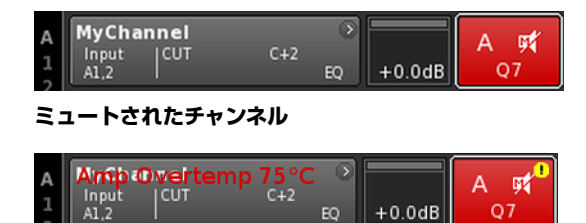

+0.0dB

Q7

#### ISP/OSP/GR/OVL

グ 信号が存在しません。

レ

- 深 **ISP:**チャンネル ISP (Input Signal Present)。
- アナログやデジタルの入力インジケーターと同様 緑 に、DSP が、-30 dBu を上回るアナログ 信号を受信 するか、デジタル入力が 48 または 96 kHz にロック され、信号が -57 dBFS を上回ると、このインジケ -ターが点灯します。
- 明
- **OSP:**パワーアンプ OSP (**O**utput **S**ignal **P**resent)。 各チャンネルがミュートされていない 場合、パワー アンプの出力電圧が 4.75  $V_{RMS}$ を上回ると、このイ る
- い
- 緑 ンジケーターが点灯します。
- 諎 **GR** (Gain Reduction): いずれかのリミッターの1つが事前に定義された レベル (GR ≥ 3 dB)減少した時に点灯します。
- 赤 OVL (Overload): 次の場合に点灯します…:
  - チャンネル内の信号が -2 dBFS を超える場合,
  - DSP が内部の EQ からオーバーフローを 受け取 った時.
  - いずれかのリミッターが 12 dB 以上ゲインリダ クションした時,
  - 出力ピーク電流過負荷のために生じる歪みを防止するために出力信号が制限されている場合。

#### Channel mute (チャンネル・ミュート)

- ⇒ 単一のチャンネルまたはペアチャンネルをミュート したり解除するには、各チャンネルのミュートボタン を押します。
  - 5 チャンネルミュートボタンは、該当チャンネルまた はペアのチャンネル、および設定されているラウド スピーカー名が表示されます。

| A | MyChannel | <i>c</i> 12 | ۲  |        | A 🖬 |
|---|-----------|-------------|----|--------|-----|
| 1 | A1,2      | C+2         | EQ | +0.0dB | Q7  |

#### ミュートが解除されたチャンネル

Channel mute ボタン上に表示される以下のマークは、チャ ンネルエラーを表しています 。⇒ <mark>!</mark> 。 対応するエラーメッセージが、チャンネルビューボタン上 に表示されます。

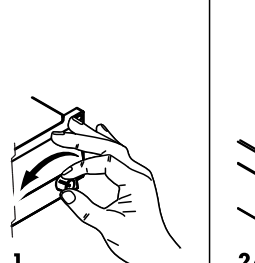

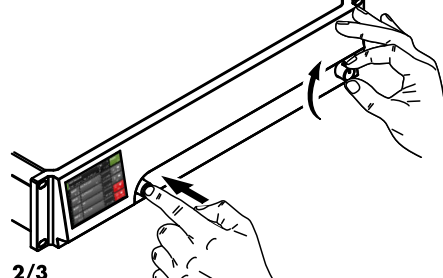

| Π | D20 Manual | > | ID 🔊 | Power |
|---|------------|---|------|-------|
| U | Dual Chann | ļ | 0.01 | On    |

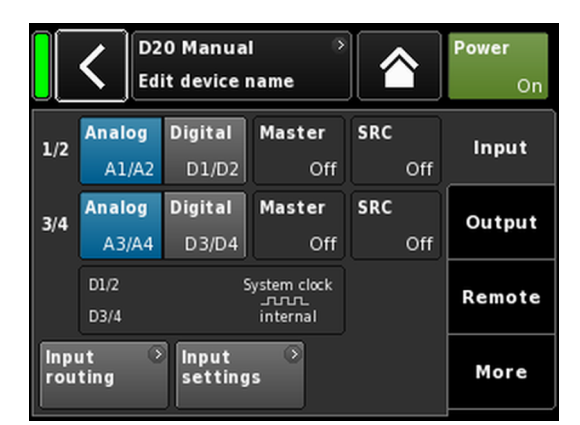

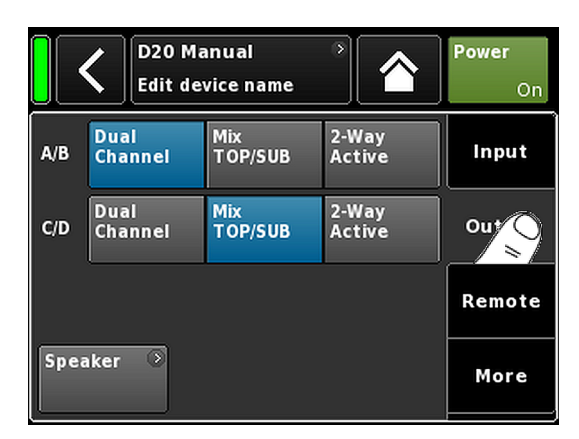

D20 アンプは、極めて広範囲に渡る機能と設定を持っております。そのため本項では、アンプの基本的な設定を抜粋し、クイックリファレンスとしてご使用頂くことを想定した内容となっています。

個々のチャンネルの設定を行う前にデバイス設定を行っておくことをお勧めします。

#### システムリセット

基本的な設定を始める前に、システムリセットを 実行しま す。

- 1. デバイスの電源を切ります。
- エンコーダを押し続け、デバイスの電源を再び入れます。

▶ 確認のため長いビープ 音がします。

- 3. エンコーダーから手を放し、2 秒以内に、もう一度エンコーダーを短く押してください。
  - ↓ 確認のための短いビープ 音の後、 デバイスが起動されます。そしてホーム 画面に切 り替わります。以下のメッセージが 表示されます。

All device settings have been cleared

#### 1.デバイスセットアップ

 ⇒ ホーム画面で、デバイスビューボタンを押します。
 ↓ これにより、«Input» タブがアクティブになったデバ イス設定サブ画面に入ります。

#### 2.入力(入力モード/入力ルーティング)

⇒ 対応するすべてのチャンネルについて、入力モードと 入力ルーティング設定を定義します。

**メモ:**入力ルーティングの 詳細な説明は、チャンネル 設定 ⇒ 64 ページの 12.6 章 "Input routing".... を参照く ださい。の参照章に記載されています。

入力モードの詳細な説明は、参照章 ⇒ 33 ページの 11.2 章 "入力".... を参照ください。 に記載されていま す。

#### 3.出力(出力モード)

⇒ «Output » タブを押して、対応するアンプチャンネルの 各ペアについて、ご希望の出力モード設定を定義しま す。

**メモ:**利用可能な出力モードの詳細な説明は、参照章 に記載されています ⇒ 43 ページの 11.3 章 "出力"… を参照ください。

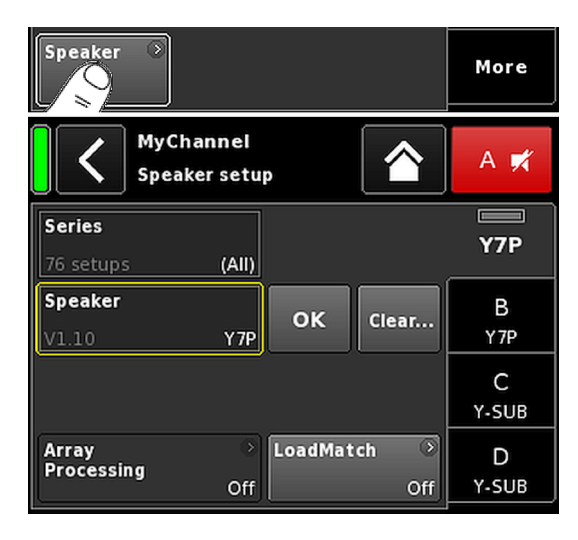

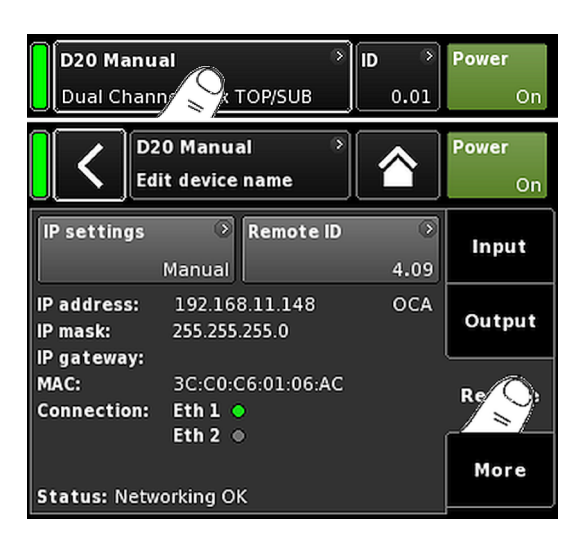

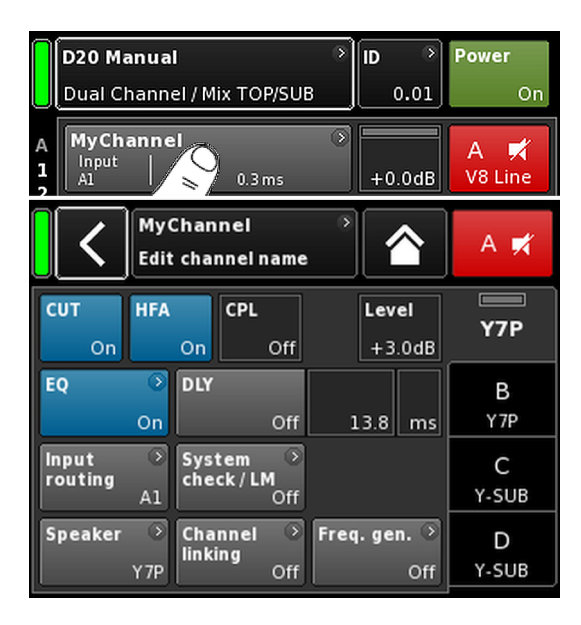

#### Speaker(スピーカー)

- «Output» タブの左下で、«Speaker» ナビゲーションボタンを選択し、スピーカー設定サブ画面に入ります。
- 2. 全チャンネルについてご希望のスピーカー設定を選択し、«OK»ボタン(«Speaker»選択フィールドのすぐ隣)を押すと、設定された内容が実行されます。
- 対応する機種で使用する必要がある場合は LoadMatch 機能を設定します。
- 4. 全設定を定義したら、ホームボタン (△) をタップしてサブ画面を閉じます。

**メモ:** スピーカーの設定と LoadMatch の設定の詳細な 説明は、参照章 ⇒ 68 ページの 12.8 章 "Speaker".... を 参照ください。 に記載されています。

#### 4.リモート

- ホーム画面でデバイスビューボタンを押し、デバイス セットアップメニューに進みます。
- «Remote» タブを押して、対応するご希望のリモート設定を定義します。

**メモ:** リモート設定の詳細な説明は、参照章 ⇒ 47 ペ ージの 11.4 章 "リモート".... を参照ください。 に記載 されています。

上記の構成と設定は全てリモートで行うことができ ます。従ってこれらの設定は最初に行うか、最後に行 うかはユーザーの皆様が手順で行うことが可能です。

全設定を定義したら、ホームボタン(△)を押してサブ画 面を終了して、個々のチャンネルの設定を続けます。

#### 5.Channel setup(チャンネルセットアップ)

- ホーム画面で、最初のチャンネル (A) またはペアのチャンネル (A/B) のチャンネルビューボタンを押して、 チャンネルの設定を入力します。
- 対応するすべてのチャンネルについて、CUT、HFA、 CPL、レベル、DLY、EQのような個々のチャンネルの 設定を定義します。
- 3. 全設定を定義したら、ホームボタン(△)をタップしてサブ画面を閉じます。

**メモ:** 入力ルーティングの 詳細な説明は、参照章 ⇒ 64 ページの 12.6 章 "Input routing".... を参照ください。 に 記載されています。

入力モードの詳細な説明は、参照章 ⇒ 33 ページの 11.2章 "入力"....を参照ください。 に記載されていま す。

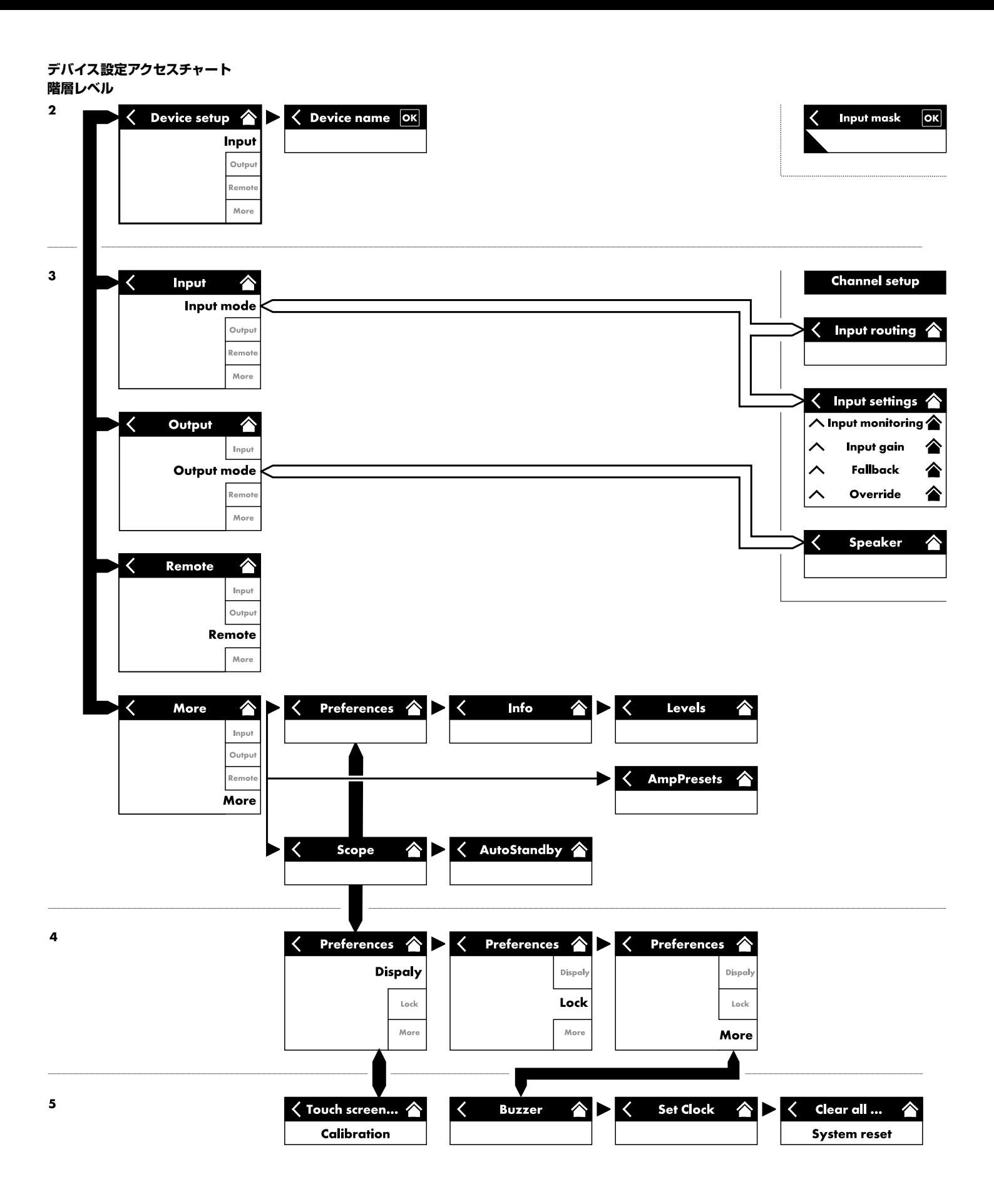

|             | 20 Manu<br>ual Chanı                    | D > 0.01 | Power<br>On  |     |        |  |
|-------------|-----------------------------------------|----------|--------------|-----|--------|--|
|             | D20 Manual Power<br>Edit device name On |          |              |     |        |  |
| 1/2         | Analog                                  | Digital  | Master       | SRC | Input  |  |
| 1/2         | A1/A2                                   | D1/D2    | Off          | Off |        |  |
| 3/4         | Analog                                  | Digital  | Master       | SRC | Output |  |
| 5,4         | A3/A4                                   | D3/D4    | Off          | Off |        |  |
|             | D1/2                                    | S        | iystem clock |     | Remote |  |
|             | D3/4                                    |          | internal     |     |        |  |
| Inpu<br>rou | Input → Input → settings                |          |              |     |        |  |

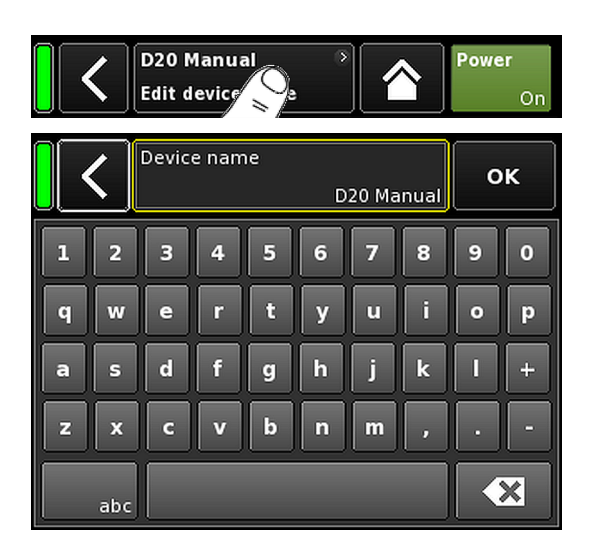

ホーム画面から、デバイスビューボタンを選択すると、ア クティブな «Input» タブを有するデバイス 設定画面が開き ます。

デバイス設定画面は、上記と同じレイアウトの構造に従い、ヘッダーとデータセクションに 分割されます。

デバイス設定画面のタブ構造を使用すると、希望のサブ画 面へ直接アクセスできます。

11.1 デバイス名

デバイス設定画面のヘッダーにある中心の情報フィール ドボタン(«Edit device name»)を選択すると、デバイス名 (最大 15 文字)を入力したり、編集することができます。

表示される入力画面の左下の対応するボタン(«abc»)で大 文字と小文字の切り替えが可能です。

右上で «OK» を押すと入力を確認し、入力画面を閉じて、 デバイスの設定画面に切り替わります。

左上の戻るボタン(♥)を押すと全ての入力を取り消し、 以前入力された内容を維持しながらデバイスの設定画面 に切り替わります。

|             | <b>〈</b>                  | 0 Manua<br>it device r |               | Power<br>On |        |
|-------------|---------------------------|------------------------|---------------|-------------|--------|
| 1/2         | Analog<br>A1/A2           | Digital<br>D1/D2       | Master<br>Off | SRC<br>Off  | In     |
| 3/4         | Analog<br>A3/A4           | Digital<br>D3/D4       | Master<br>Off | SRC<br>Off  | Output |
|             | D1/2 System clock<br>     |                        |               |             | Remote |
| Inpu<br>rou | Input<br>routing settings |                        |               |             |        |

#### 11.2 入力

«Input» タブを選択すると、1 箇所で入力管理を完了することができます。

1/2 および 3/4 の入力コネクターペアの入力モードを別 々に設定して、アナログまたはデジタル 信号を入力するこ とができます。

リンク出力コネクターの2と4の動作モードは入力モード設定に依存します。

このタブから、⇒ 64 ページの 12.6 章 "Input routing".... を参 照ください。 and ⇒ 35 ページの 11.2.2 章 "入力設定".... を参照ください。の各メニューへアクセスすることもで きます。これによって、以下の専用入力設定が設定できま す。

⇒ 36 ページの 11.2.2.1 章 "Input monitoring".... を参照くだ さい。

⇒ 38 ページの 11.2.2.2 章 "Input gain".... を参照ください。

⇒ 39 ページの 11.2.2.3 章 "Fallback".... を参照ください。

⇒ 41 ページの 11.2.2.4 章 "Override".... を参照ください。

#### 11.2.1 入力モード

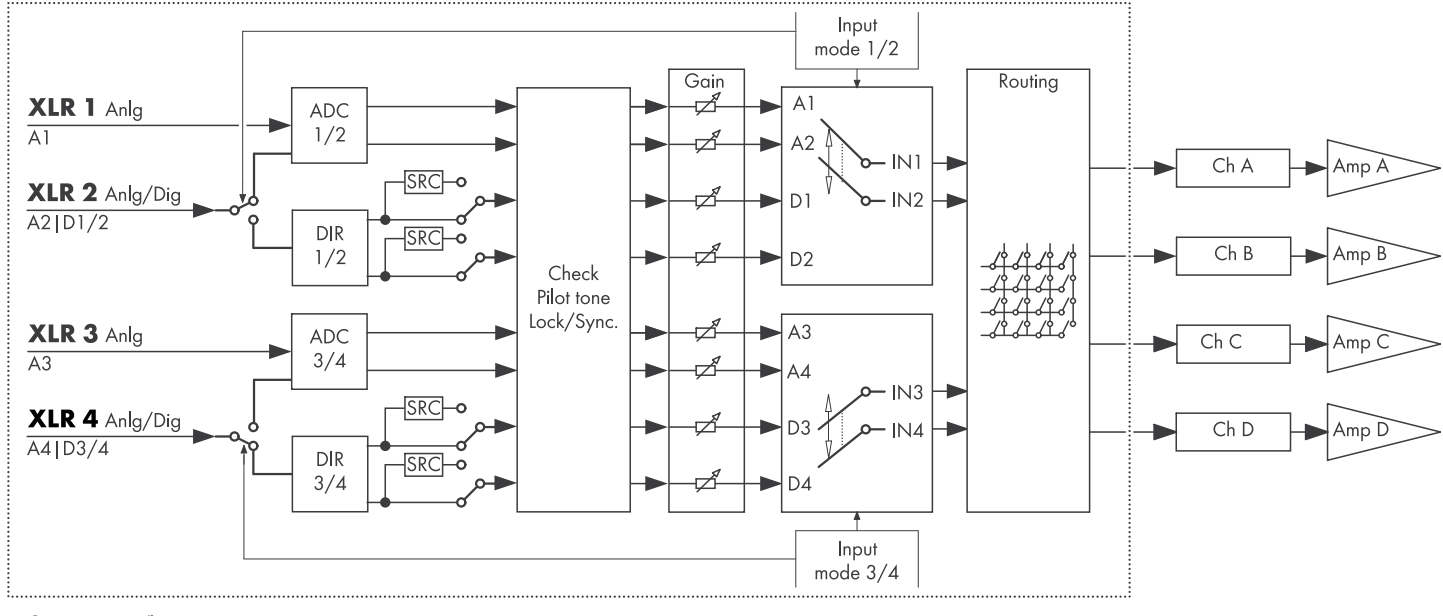

#### 入力モードのブロック図

| 1/2 | Analog | Digital | Master   | SRC |
|-----|--------|---------|----------|-----|
| 1/2 | A1/A2  | D1/D2   | Off      | Off |
| 3/4 | Analog | Digital | Master   | SRC |
| 5/4 | A3/A4  | D3/D4   | Off      | Off |
|     | D1/2   | s       |          |     |
|     | D3/4   |         | internal |     |

#### アナログ/アナログ

入力コネクターの 1/2、3/4 のペアは共に、«Analog» に設 定され、アナログオーディオ 信号を入力 1、2、3、4 に入 力することができます。

#### デジタル /デジタル

#### 注意!

両方の入力ペアが «Digital» に設定され、同期ソースがロックできない場合は、全ての入力はオーディオ 信号を入力できません。

これは、同時に使用するデジタル信号は必ず完全に同期 (同じ同期サンプリングレートであること)していなけれ ばならないためで、同期ソースの設定ができないときはこ れを確認してください。

入力コネクターの 1/2、3/4のペアは共に、 «Digital» に設 定され、2 チャンネルデジタルオーディオ 信号を入力 2、 4 にそれぞれ入力することができます。

入力コネクター1と3は使用できません。

48 または 96 kHz のいずれかへの同期は、以下に示されます(ミニューマン)。この場合には、同期ソースは入力2です。

両方の入力ペアが «Digital» に設定されている場合、それらのいずれかを同期ソースとして選択することができます。

#### 混合

入力コネクターペア 1/2 は «Analog» に設定され、アナロ グ 2 チャンネルのオーディオ 信号は、入力 1 と 2 に入力 されます。

入力コネクターペア 3/4 は «Digital» に設定され、デジタル 2 チャンネルのオーディオ 信号は入力 4 に入力されます。

A3 の入力 3 は使用できません。

48 または 96 kHz のいずれかへの同期は、以下に示されます (
…… ) ( …… ) ( … ) ( …… ) ( …… ) (

#### 同期状態メッセージ

| メッセージ      | 内容                                                                             |
|------------|--------------------------------------------------------------------------------|
| Not locked | デジタル 入力レシーバー (DIR) はロック<br>されません。                                              |
| In sync    | 外部クロック OK。<br>D1/2 と D3/4 がマスター/スレーブと<br>して使用される場合、両方のクロック信<br>号(外部/内部)が同期します。 |
| Sync error | D1/2 とD3/4 がマスター/スレーブと<br>して使用される場合、両方のクロック信<br>号(外部/内部)は同期しません。               |
| Syncing    | DSP が同期中です(過渡状態)。                                                              |
| Use SRC    | 外部クロックは 44.1 kHz または<br>88.2 kHz (SRC と関連) です。                                 |
| SRC        | SRC がオンになっています。                                                                |

| 1/2 | Analog                                           | Digital | Master | SRC |  |  |  |
|-----|--------------------------------------------------|---------|--------|-----|--|--|--|
|     | A1/A2                                            | D1/D2   | Sync?  | Off |  |  |  |
| 3/4 | Analog                                           | Digital | Master | SRC |  |  |  |
|     | A3/A4                                            | D3/D4   | Sync?  | Off |  |  |  |
|     | D1/2 — In sync مر System clock<br>D3/4 — In sync |         |        |     |  |  |  |

| 1/2 | Analog            | Digital | Master | SRC |  |
|-----|-------------------|---------|--------|-----|--|
|     | A1/A2             | D1/D2   | Off    | Off |  |
| 3/4 | Analog            | Digital | Master | SRC |  |
|     | A3/A4             | D3/D4   | Sync?  | Off |  |
|     | D1/2 System clock |         |        |     |  |
|     | D3/4 — In sync –  |         |        |     |  |

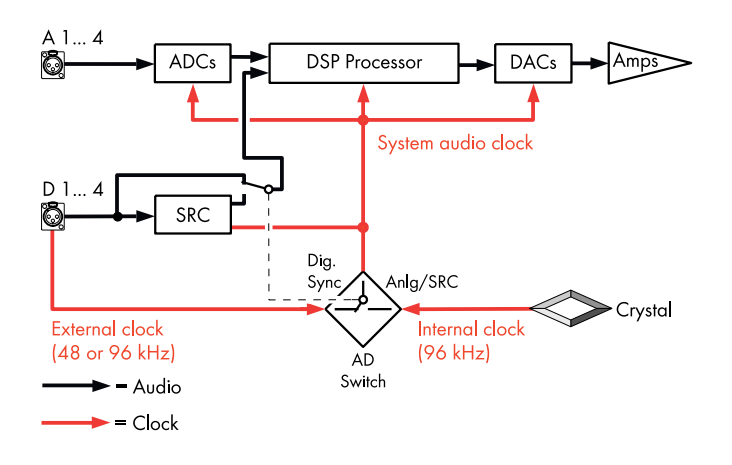

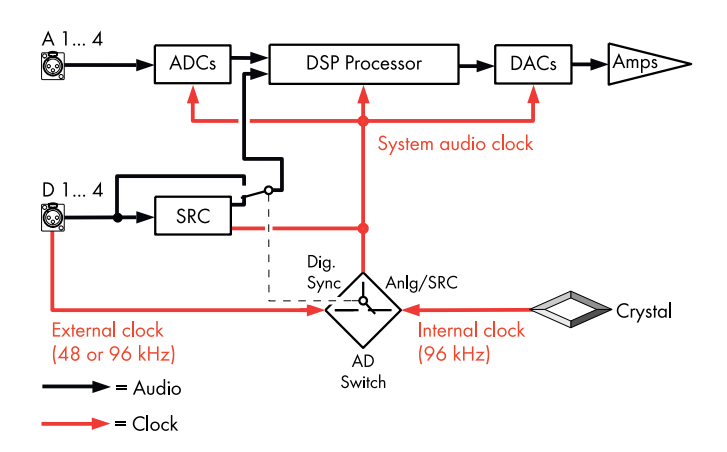

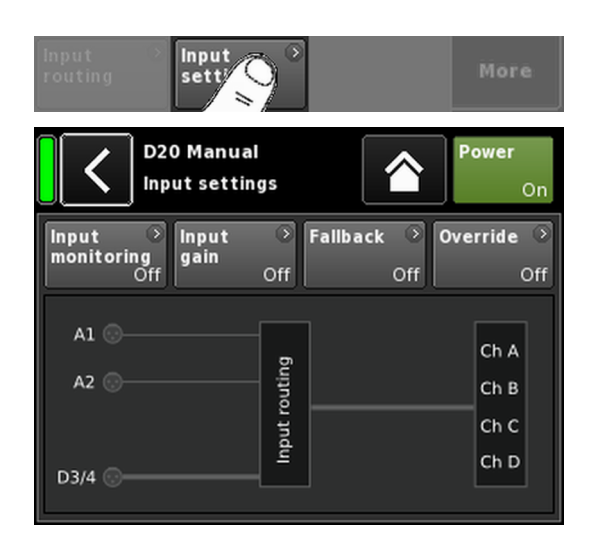

#### システムクロッキング

レイテンシーをできる限り短くするため、本システムでは 非クロック動作(非同期)サンプルレートコンバーター (SRC)は使用されていません。

デジタルオーディオシステムのクロックは、サンプリング レート 96 kHz の内部水晶発振器から得ています。もしく は、デジタル入力に供給される信号からクロックを得るこ ともできます。この信号のサンプリングレートも 96 kHz でなければなりません。得られたクロックは、ジッタ防止 のために PLL フィルタリングされます。

他にも必要な 96 kHz サンプリングレートの偶数分の 1 に 当たる 48 kHz のサンプリングレートを使用することも可 能です。この場合、システムは、サンプリングレートを検 出し、シンクロナスサンプリングレートダブラーで 2 倍 にして、必要な 96 kHz を獲得します。必要なフィルタリ ングは、線形位相 FIR フィルターで計算されます。

#### SRC

48/96 kHz 以外のサンプリングレートを持つ異なる 2 つ のソースからデジタル 信号が入力される場合、サンプルレ ートコンバーター («SRC») が起動できます。

**メモ:** これによって基本レイテンシー ⇒ ≤ 1 ms がわずかに増加することがあるのでご注意ください。

#### 11.2.2 入力設定

«Input» タブの下の «Input settings» を選択してサブ 画面を開きます。

«Input settings» スクリーンが以下の入力機能へのアクセスを提供します。

- Input monitoring (Mon)
- Input gain (Gain)
- Fallback
- Override

各機能の on/off ステータスは、ボタンの色がグレーから 青、青からグレーに変わることにより表示されます。

このボタンの下に実際の入力ルーティングがグラフィック表示されます。

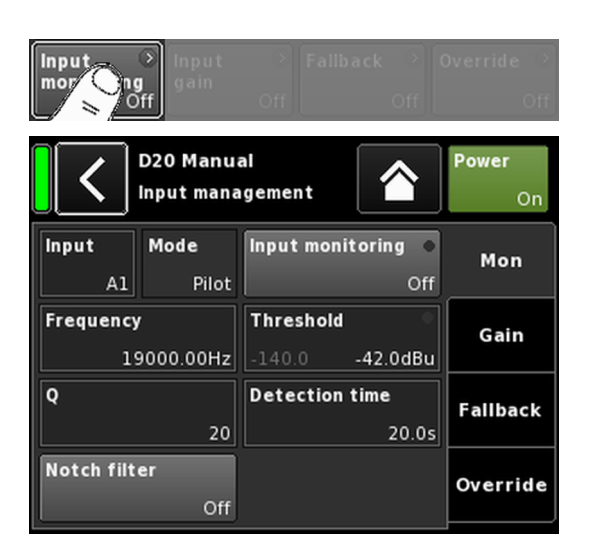

11.2.2.1 Input monitoring

«Input settings» メニューで «Input monitoring» を選択すると、 対応するサブ画面が開きます。

d&b [Input monitoring] 機能によって、アンプは、アナログ やデジタルの信号源からそれぞれの入力 (⇒ «Input») に供 給される全信号を監視することができます。1つ以上の 信号が供給されなくなると対応するエラーが発生して、ユ ーザーまたはシステムに通知されます。

信号源で、ソース信号に、外部パイロット信号(正弦波信号)が追加(加算)されます。

バンドパスフィルター ( $\Rightarrow$  «Frequency»)を使用して、アン プ内でこのパイロット信号を検出することができます ( $\Rightarrow$  «Mode»  $\Rightarrow$  «Pilot»)。

特定のパイロットバンド内で永続的かつ安全にパイロット信号が存在している場合、入力信号パスにエラーがない ことを示しています。

このため、アンプはパイロット周波数帯内のパイロット信号レベルを検知し、それをユーザーが任意に設定可能な基準スレッショルド値(⇒ «Threshold»)と比較します。パイロット信号レベルがこの基準スレッショルド値以下に下がるとtime-relatedエラーとして(⇒ «Detection time»)が記録されます。

パイロット信号は、ノッチフィルター (⇒ «Notch filter») で、いつでもソース 信号(プログラム 信号)から削除でき ます。

デジタル入力でこの機能を使用すると、デバイスがデジタ ルソース信号にロックしているかどうかを検出すること ができます (⇒ «Mode» ⇒ «Lock»)。

最後に、入力監視モード «DS data» は、永続的に、d&b DS-シリーズデバイスから 送信されるメタデータ情報を監視 し、Primary または Secondary ネットワークで Dante チャン ネルが利用できなくなると、«Fallback» 機能を起動するこ とができます。

#### Input monitoring 設定

Input 入力選択 (A1 - A4、D1 - D4)

Mode

選択された入力(アナログまたはデジタ ル)に応じて、次のモード設定が利用で きます。

| Innut   | Mode  |      |         |  |
|---------|-------|------|---------|--|
| input   | Pilot | Lock | DS data |  |
| A1 - A4 | はい    | いいえ  | いいえ     |  |
| D1 - D4 | はい    | はい   | はい      |  |

Input monitoring エラー LED インジケーター付きマスタ ー On/Off スイッチ。

«Input settings» 画面には、On/Off ステー タスとエラーステータスも表示されます。

エラーステータスは «Home» 画面にも表示されます。対応するメッセージ (Input monitoring fault) が表示されます。

Input monitoring 
Off
| Frequency         | 5 Hz から 24 kHz まで、1 Hz または<br>0.01 Hz おきに調整できるパイロットバ<br>ンドの中心周波数。選択した増加単位<br>は、フィールドの右上に、薄いグレーで<br>表示されます。           |
|-------------------|----------------------------------------------------------------------------------------------------|
|                   | 初めてフィールドを 選択する場合、周波<br>数の増加単位は 1 Hz に設定されます。                                                                         |
|                   | このフィールドを 再度クリックするだ<br>けで 1 Hz と 0.01 Hz の間で、 増加単位を<br>切り替えることができます。                                                  |
|                   | 選択した周波数を確定するには、他のい<br>ずれかのフィールドか、ノッチフィルタ<br>ーボタンの横の空白をクリックします。                                                       |
|                   | <b>メモ:</b> 設定した周波数はノッチフィ<br>ルターにも設定されます。                                                                             |
| Threshold         | 設定周波数の外部パイロット信号の基<br>準スレッショルド値。-117 dBu から<br>+21 dBu まで 1 dB 単位で設定可能。                                               |
|                   | このフィールドの左下に、実際のレベル<br>が薄いグレーで表示され、設定されてい<br>るスレッショルド値が右下に表示され<br>ます。                                                 |
|                   | パイロット信号が検出されると、右上の<br>対応する LED インジケーターが緑で点<br>灯します。                                                                  |
| Quality           | ノッチフィルターの Qは、4 から 42 ま<br>で、1 おきに調整できます。中心周波数<br>は完全に減衰されます (⇒ -∞ dB)                                                |
| Detection<br>time | エラーメッセージを 生成させずに監視<br>対象のパイロット信号またはデジタル<br>クロック(ロック)が中断できる最大時<br>間間隔 (0.1 秒単位ごとに 0.1 … 99.9 秒)                       |
| Notch filter      | プログラム信号からパイロット信号を<br>除去するノッチフィルター 。ただし、こ<br>れが起動している場合、Input monitoring<br>が Off に設定されていても、ノッチフィ<br>ルターは起動したままになります。 |
|                   |                                                                                                    |

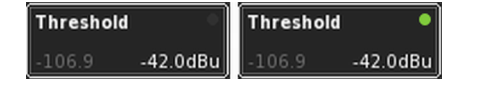

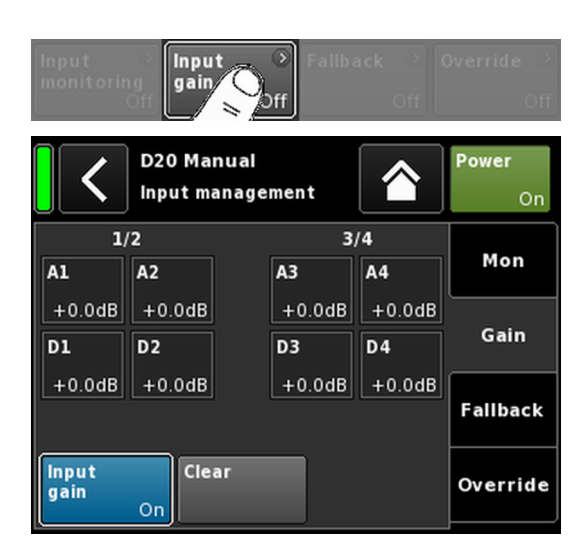

**11.2.2.2 Input gain** «Input settings» メニューで «Input gain» を選択すると、対応 するサブ画面が開きます。

追加のプリアンプステージ(ゲインポット)が、アナログ とデジタルの各入力チャンネルに提供されています。

これにより、アナログかデジタルオーディオソースを 直接 アンプの入力チャンネルに接続することができます。そしてそれらの上流ゲインをプリセットに-57.5 dBから +6 dB の範囲で 0.5 dB 単位で調整できます。

工場出荷時のデフォルト入力ゲインは 0 dB に設定されて います。

スクリーンの下にある2つのボタンは以下の機能を提供 します。

マスター On/Off スイッチ。 Input

各機能の on/off ステータスは、ボタンの色がグ gain レーから青、青からグレーに変わることにより 表示されます。

全てのゲイン 設定は工場出荷時のデフォルト Clear (0 dB) にリセットされますが、機能は起動した ままです。

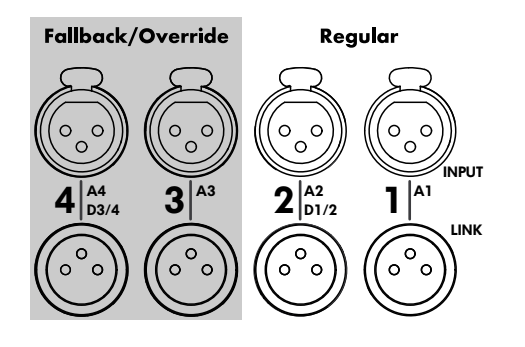

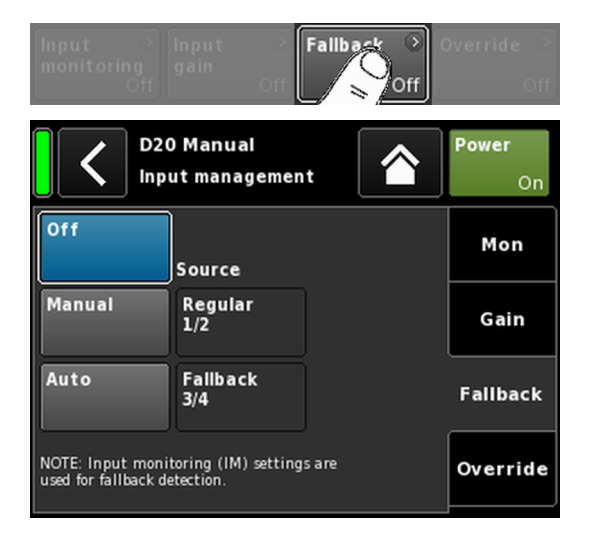

# 11.2.2.3 Fallback

Fallback(代替)機能は、信号経路のアナログ、デジタルの両入力信号を2つのモード(Regular または Fallback)で入力信号を一次(Manual)と二次(Auto)を定義するものです。これによって、Fallback入力に送信されている二次信号や緊急時用信号を必要に応じて切り替えることができます。

この目的のため、入力セクションは、次の2つの論理グ ループに分割されています。

- 入力コネクターペア 1/2 のみの Regular 信号
- 入力コネクターペア 3/4 のみの Fallback 信号

**メモ:** Fallback と Override (優先)の各機能は同時に使用することができます。ただし、この場合、入力3は、Fallback入力として利用できなくなるのでご注意ください。

«Input settings» メニューで «Fallback» を選択すると、対応するサブ画面が開きます。

- Off 機能が無効になります。 On/Off ステータスは «Input settings» 画面にも表示されます。
- Manual 設定したい信号パス («Source») は、本体、また は Web Remote インターフェイスを 通じて、も しくは R1 を用いた d&b リモートネットワー クを介して、手動で選択することができます。

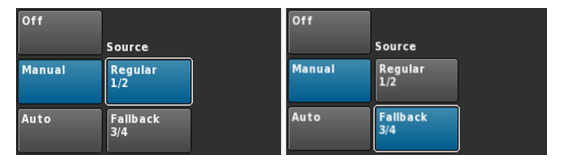

Auto 自動切換を有効にするには、Input monitoring («Mon»)を起動して、適宜パラメータを設定し なければなりません。 希望の信号パス («Source») は、本体、または

High Remote インターフェイスを 通じて、もし くは R1 を用いた d&b リモートネットワーク を介して、手動で選択することができます。

| Off    | Source          | Off    | Source          |  |
|--------|-----------------|--------|-----------------|--|
| Manual | Regular<br>1/2  | Manual | Regular<br>1/2  |  |
| Auto   | Fallback<br>3/4 | Auto   | Fallback<br>3/4 |  |

Fallback 機能が起動したら、«Regular 1/2» 入力 ソースを再起動(選択)しなおすことで手動 でリセットできます。

| Off    | Source          |  |
|--------|-----------------|--|
| Manual | Regular<br>1/2  |  |
| Auto   | Fallback<br>3/4 |  |

これは、本体、または Web Remote インターフ ェイスを通じて、もしくは R1 を用いた d&b リ モートネットワークを介して実行することが できます。

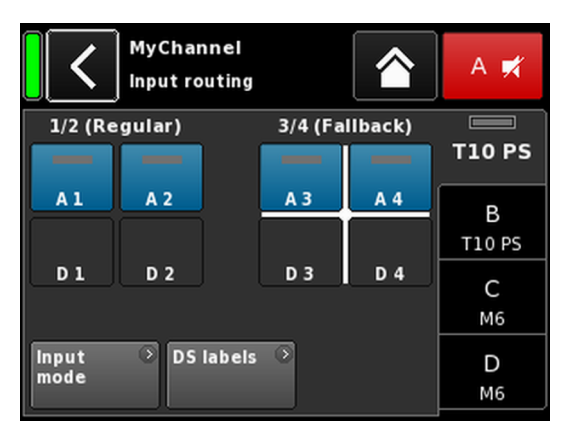

フォールバック 設定の例

A1/A2 Regular、A3/A4 Fallback。 フォールバック 入力がアクティブ 。 Fallback 機能が起動すると、入力ルーティング 画面が、 «Regular» と «Fallback» の 2 つのグループに 分割されます。

通常入力は常に入力ペア 1/2 で、Fallback 入力は常に入力 ペア 3/4 です。

白い十字は、現在どのグループがアクティブであるかを示しています(左の図に表示)

**メモ:** Fallback 入力として選択された入力は、入力ルー ティングメニューで 無効にされます。

デバイスが Fallback モードに切り替わる際に、入力ル ーティング 設定が保存されます。(手動または自動) Fallback モードが解除される際に、最後に設定された 入力ルーティング 設定が読み込まれます。

# Fallback (FB) と検出モード

デジタル (AES) 同期信号 (Lock) かパイロット信号 (Pilot) またその両者が消失すると、Fallback 入力は、選択された入 カソースから別の(Fallback)入力ソースに自動的に切り 替わります。

Dante オーディオネットワークと 併用すると、接続された d&b DS シリーズデバイスによって Primary または Secondary ネットワーク (DS data) で Dante チャンネルが利 用できなくなったことが検出された際にも、Fallback を起 動することができます。

次の Fallback (FB) と検出モードがサポートされます。

| FBモード             | 入力ソース | 検出                 | FB 入力ソ<br><i>一</i> ス |
|-------------------|-------|--------------------|----------------------|
| $A \Rightarrow A$ | A1/A2 | Pilot              | A3/A4                |
| $A \Rightarrow D$ | A1/A2 | Pilot              | D3/D4                |
| $D \Rightarrow A$ | D1/D2 | Pilot/Lock/DS data | A3/A4                |
| $D \Rightarrow D$ | D1/D2 | Pilot/Lock/DS data | D3/D4                |

例:

Fallback モード A ⇒ A では、入力 A1/A2 に接続される出力チャンネルが、A3/A4 に供給されます。

- Fallback モード A ⇒ D では、入力 A1 に接続される 出力チャンネルが、D3 に供給されます。
- Fallback モード D ⇒ A では、入力 D1/D2 に接続される出力チャンネルが、A3/A4 に供給されます。
- Fallback モード D ⇒ D では、入力 D1 に接続される 出力チャンネルが、D3 に供給されます。

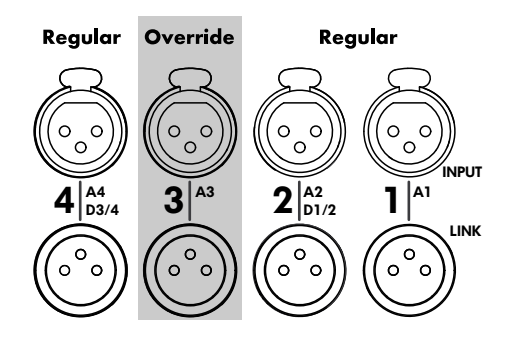

| Input →<br>monitoring<br>Off | Input →<br>gain<br>Off   | Fallback 💦 🕻         | Override O         |
|------------------------------|--------------------------|----------------------|--------------------|
|                              | ) Manual<br>ut managemen | t 👚                  | <b>Power</b><br>On |
| Off                          | Source                   |                      | Mon                |
| Manual                       | Regular                  | Attack time<br>0.01s | Gain               |
| Auto                         | Override<br>A3           | Hold time<br>1.0s    | Fallback           |
| Threshold<br>-94.5           | -42.0dBu                 | Release time<br>4.0s | Override           |

# 11.2.2.4 Override

Override 機能はアナログ入力 A3 のみで利用できます。

Override機能によって、アナログ入力 A3 を、主要信号パスとして設定することができます。この機能が起動すると、この入力で、例えば全体アナウンスや緊急放送が最優先されます。

Override が起動すると、入力ルーティング 画面でアナログ 入力 A3 が無効になり、«Override» が表示されます(起動時に点滅)。

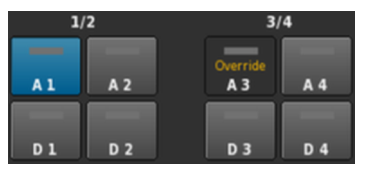

«Input settings» メニューで «Override» を選択すると、対応するサブ画面が開きます。

- **Off** 機能が無効になります。 On/Off ステータスは «Input settings» 画面にも 表示されます。
- Manual 希望の信号パス («Source») は、ローカルで、 または Web Remote インターフェイスを 通じ て、もしくは R1 を用いた d&b リモートネッ トワークを介して、手動で選択することがで きます。

| Off       |          |              | Off       |          |              |
|-----------|----------|--------------|-----------|----------|--------------|
|           | Source   |              |           | Source   |              |
| Manual    | Regular  | Attack time  | Manual    | Regular  | Attack time  |
|           |          | 0.01s        |           |          | 0.01s        |
| Auto      | Override | Hold time    | Auto      | Override | Hold time    |
|           | AS       | 1.0s         |           | A3       | 1.0s         |
| Threshold |          | Release time | Threshold | •        | Release time |
|           | -42.0dBu | 4.0s         | -94.6     | -42.0dBu | 4.0s         |

Auto

このモードを選択すると、アナログ入力 A3 が永続的に監視されます。 受信信号レベルが規定のスレッショルド 値 を超えると、設定されたアタック時間に応じ て入力 A3 が開きます。他のチャンネルはす べてミュートされます(ゲート + ダッキン グ)。

| Off         |               |              | Off         |          |              |
|-------------|---------------|--------------|-------------|----------|--------------|
|             | Source Source |              |             |          |              |
| Manual      | Regular       | Attack time  | Manual      | Regular  | Attack time  |
|             |               | 0.01s        |             |          | 0.50s        |
| Auto        | Override      | Hold time    | Auto        | Override | Hold time    |
|             | AS            | 1.0s         |             | AS       | 2.5s         |
| Threshold 🛛 |               | Release time | Threshold 🔶 |          | Release time |
| -94.4       | -42.0dBu      | 4.0s         | -15.3       | -30.0dBu | 2.3s         |

信号レベルが規定のスレッショルド値以下 に下がると、入力 A3 がミュートされ、他の チャンネルはすべて、設定されたホールド時 間とリリース時間(クロスフェード)に応じ て、ミュートが解除されます。

**Threshold** -42 dBu から +25 dBu まで 1 dBu おきに調整 できるスレッショルド 値レベル。

左下に、薄いグレーで、受信信号の実際のレベルが表示されます。右上にも、LED インジケーターがあります。受信信号のレベルが 規定のスレッショルド値以下であるとLED が黄色で点灯し、スレッショルド値を上回る と緑に変化します。

| Threshold | •       | Threshold | ۲       |
|-----------|---------|-----------|---------|
| -24.4     | -4.0dBu | -4.4      | -4.0dBu |

- Attack 0.01 秒 から 1 秒 まで 0.01 秒 おきに調整可能なアタック時間
- Hold 0 秒 から 10 秒 まで 0.1 秒 おきに調整可能 なホールド時間
- Release 0 秒 から 10 秒 まで 0.1 秒 おきに調整可能 なリリース 時間

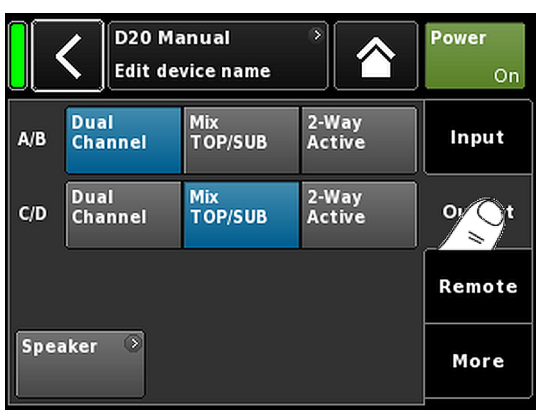

|   | D20 Manual                 | 8 | ID 🔹 | Power |
|---|----------------------------|---|------|-------|
| J | Dual Channel / Mix TOP/SUB |   | 0.01 | On    |

|             | D20 Manual ><br>Dual Channel / Dual Channel | ID *<br>0.01 | Power<br>On    |             | D20 Manual S<br>Mix TOP/SUB / Mix TOP/SUB | D 0.01 | Power         |
|-------------|---------------------------------------------|--------------|----------------|-------------|-------------------------------------------|--------|---------------|
| A<br>1 2    | MyChannel 3<br>Input CUT HFA C-1<br>A1 EQ   | +0.0dB       | A ≓<br>E4      | A<br>1<br>2 | MyChannel O<br>Input CUT HFA C-1<br>A1 EQ | +0.0dB | A<br>E4       |
| 4 00 44     | MyChannel ?<br>Input 100Hz<br>A1 EQ         | +0.0dB       | B 🛒<br>125-SUB | 3 4         | MyChannel 2<br>Input 100Hz<br>A1 EQ       | +0.0dB | B ,<br>125-51 |
| Ð<br>1<br>2 | E4 ><br>Input  <br>A1                       | +0.0dB       | C 🛒<br>E4      | D<br>1<br>2 | E4 2<br>Input<br>A1                       | +0.0dB | C<br>E4       |
| 3 4         | 12S-SUB                                     | +0.0dB       | D 🛒<br>12S-SUB | 3           | 12S-SUB                                   | +0.0dB | D ,<br>125-51 |

2 x Dual Channel

2 x Mix TOP/SUB

| Speaker 🕉 | More |
|-----------|------|
|           |      |

# 11.3 出力

«Output» タブを選択すると、適切な出力モードをアンプの 出力チャンネルのペア(AMP A/B および/または AMP C/D)に割り当てることができます。

以下の出力モードが、アンプの出力チャンネル(AMP A/B および/または AMP C/D) のペアに割り当てることができ ます。

- Dual Channel
- Mix TOP/SUB
- 2-Way Active
- 混合設定
- ⇒ 出力モードは変更を必ず確認しなければなりません。 これは、戻る(📢) またはホーム ( 🎦) ボタンのいず れかを選択して行うことができます。
  - ↓ その後に設定された出力モードがアクティブにな り、対応するチャンネルがミュートされます。

メモ:出力モードを変更すると、対応する設定可能な ラウドスピーカー機種を自動的に検出します。

ホーム画面で、選択された出力モードは、デバイス名の下 のヘッダー領域に表示されます。

ヘッダーセクションの下のチャンネルストリップは、下図のように選択したモードに応じて変化します。

|             | D20 Manual 3<br>2-Way Active / 2-Way Active | ID *<br>7.63 | Power<br>On |             | D20 Manual ><br>Dual Channel / 2-Way Active | ID ><br>7.63 | Power<br>On |
|-------------|---------------------------------------------|--------------|-------------|-------------|---------------------------------------------|--------------|-------------|
| A<br>1<br>2 | F1222 0                                     |              | A/B<br>≰    | A<br>1<br>2 | E4  Input A1                                | +0.0dB       | A 🛒<br>E4   |
| 34          | Input<br>Al                                 | +0.0dB       | F1222       | 34          | E4 ><br>Input A1                            | +0.0dB       | В 🛒<br>Е4   |
| Ð<br>1<br>2 | F1222 O                                     |              | C/D         | D<br>1<br>2 | F1222 3                                     |              | C/D         |
| 3<br>4      | Input<br>A1                                 | +0.0dB       | F1222       | 3<br>4      | Input<br>A1                                 | +0.0dB       | F1222       |

2 x 2-Way Active

混合設定

出力画面の左下の、«Speaker» ナビゲーションボタンにより、スピーカーの設定画面 ⇒ 68 ページの 12.8 章 "Speaker".... を参照ください。 へ直接アクセスで きます。

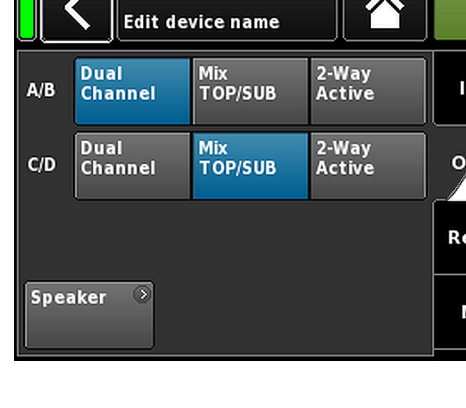

# 11.3.1 出力モード

# 注意!

- 接続されたラウドスピーカーの種類が、D20の実際の 出力構成に対応していることを確認してください。
- どの専用 NL4 コネクターを使用するか注意してください。

# Dual Channel $\overline{t} - F(A/B, C/D)$

Dual Channel モードは、d&b フルレンジシステム (パッシ ブシステム )およびアクティブ 駆動の d&b サブウーファ ーに特化しています。いずれのチャンネルも、TOP または SUB キャビネット 用として 個別に設定することができま す。

Dual Channel モードでは、各ペアのアンプ出力チャンネル (AMP A/B、AMP C/D) は、2 つのチャンネルアンプ(ステ レオアンプ)として機能します。アンプチャンネルはそれ ぞれに対応する出力コネクター(AMP A と OUT A …)に接 続される一方で、各アンプチャンネルに対するオーディオ 入力は、入力ルーティング機能を経由して割り当てること ができます。

各出力コネクターは、TOP または SUB 構成に対応するピンを使用して、並列に配線されています。

SPEAKER OUTPUTS A (B, C, D): 1+/2+ = Amp A (B, C, D) pos. 1--/ 2--- = Amp A (B, C, D) neg.

|   | <b>D20 Manual</b> 5<br>Dual Channel / Dual Channel | D 0.01 | Power<br>On           |
|---|----------------------------------------------------|--------|-----------------------|
| 4 | MyChannel G<br>Input CUT HFA C-1<br>A1 EQ          | +0.0dB | A ♥<br>E4             |
| 3 | MyChannel 3<br>Input 100Hz<br>Al EQ                | +0.0dB | B <b>≭</b><br>125-SUB |
|   | E4 3<br>Input A1                                   | +0.0dB | C 🛒<br>E4             |
| 1 | 12S-SUB 3<br>Input<br>A1                           | +0.0dB | D 🛒<br>12S-SUB        |

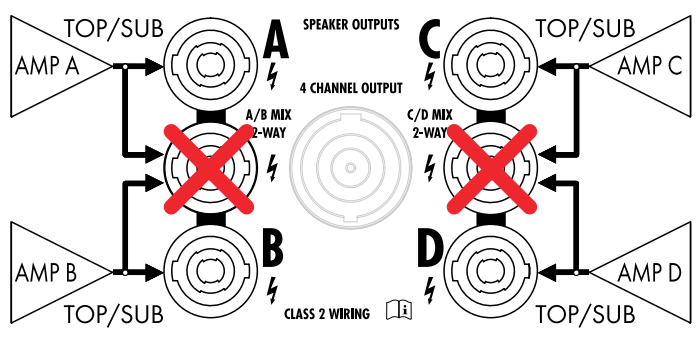

2 x Dual Channel モード

|             | <b>D20 Mar</b><br>Mix TOP/ | <b>rual</b><br>'SUB / M    | ix TO | P/SUB | <u>,</u> | ID<br>0. | ><br>01 | Power<br>On           |
|-------------|----------------------------|----------------------------|-------|-------|----------|----------|---------|-----------------------|
| A<br>1<br>2 | MyCha<br>Input<br>A1       |                            | HFA   | C-1   | )<br>EQ  | +0.0     | dB      | A 🛒<br>E4             |
| 34          | MyChai<br>Input<br>A1      | nnel<br>  <sup>100Hz</sup> |       |       | )<br>EQ  | +0.0     | dB      | B <b>≓</b><br>125-SUB |
| D<br>1<br>2 | E4<br>Input<br>A1          |                            |       |       | 0        | +0.0     | dB      | C 🛒<br>E4             |
| 3<br>4      | 12S-SU<br>Input<br>A1      | B<br>                      |       |       | 0        | +0.0     | dB      | D 🛒<br>12S-SUB        |

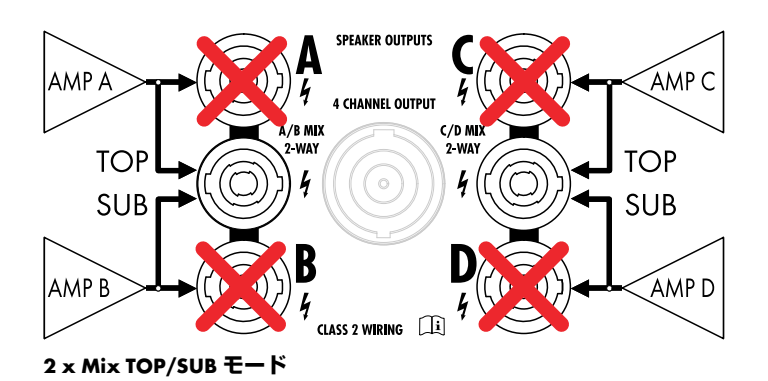

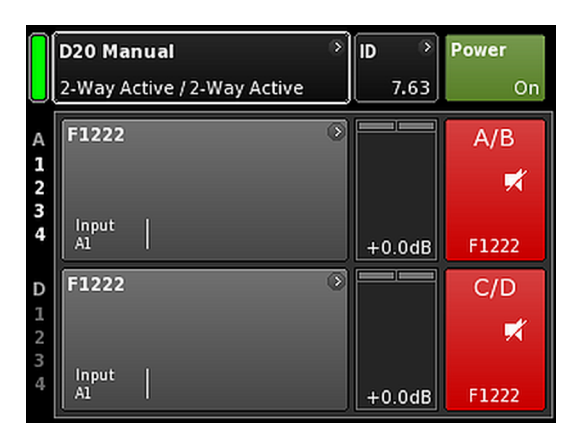

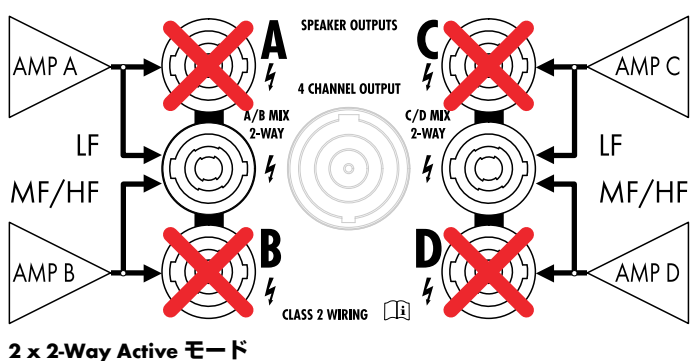

# Mix TOP/SUB モード (A/B MIX、C/D MIX)

Mix TOP/SUB モードにより、d&b フルレンジシステム (パ ッシブシステム)およびアクティブ 駆動する d&b サブウ ーファーを 一緒にリンクし、単一の4線ケーブルを使用 してアンプに接続することができます。

TOP キャビネット (セットアップ)は、チャンネル A (C) で選択でき、また、SUB キャビネット (セットアップ)は チャンネル B (D) で選択することができます。

Mix TOP/SUB モードでは、対応するペア (AMP A/B、AMP C/D) のアンプチャンネルが、両方の出力コネクター (OUT A および OUT B に対する AMP A および AMP B …) に接続 される一方で、各アンプチャンネル用のオーディオ入力 は、入力ルーティングを通じて割り当てることができま す。

2 つの出力コネクター (A/B、C/D) は、TOP および SUB 構成用のそれぞれのピンを使用して、並列に配線されます。

SPEAKER OUTPUTS A/B (C/D): 1+ = Amp A (C) pos. (TOP) 1--- = Amp A (C) neg.(TOP) 2+ = Amp B (D) pos. (SUB) 2--- = Amp B (D) neg. (SUB)

## 2-Way Active モード (2-WAY)

2-Way Active モードは、d&b アクティブシステム 専用です。

2-Way Active モードでは、対応するペア (AMP A/B、AMP C/ D) のアンプチャンネルが、両方の出力コネクタ (OUT A および B に対する AMP A および AMP B...) に接続されま す。両アンプチャンネルペアのオーディオ 入力は入力ル ーティングで 割り当てることができます。

チャンネル A (C) の全ての設定と対応する入力信号は内部でチャンネル B (D) にリンクされています。

SPEAKER OUTPUTS A/B (C/D): 1+ = Amp A (C) pos. (LF) 1--- = Amp A (C) neg.(LF) 2+ = Amp B (D) pos. (MF/HF) 2--- = Amp B (D) neg. (MF/HF)

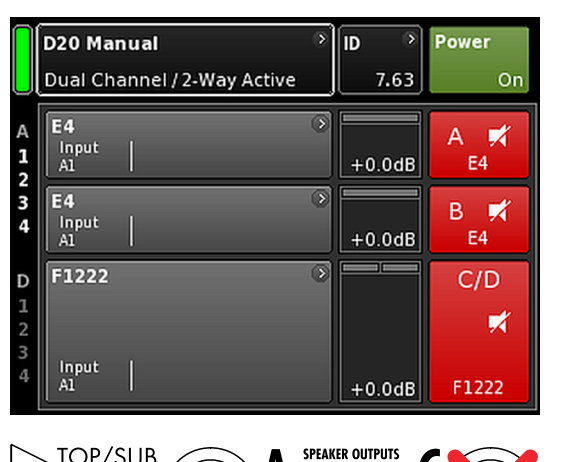

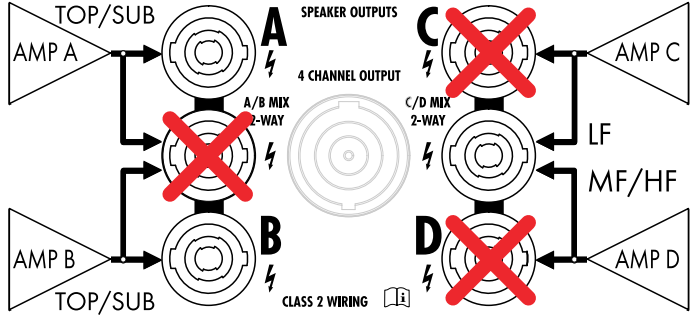

## 混合設定の例

AMP A/B  $\Rightarrow$  Dual Channel, AMP C/D  $\Rightarrow$  2-Way Active

# 混合設定

出力モードはアンプチャンネルペア(AMP A/B、AMP C/D)に割り当てられていることから、

- AMP A/B  $\Rightarrow$  Dual Channel, AMP C/D  $\Rightarrow$  2-Way Active
- AMP A/B  $\Rightarrow$  Dual Channel, AMP C/D  $\Rightarrow$  Mix TOP/SUB
- AMP A/B  $\Rightarrow$  Mix TOP/SUB, AMP C/D  $\Rightarrow$  2-Way Active

等の混合設定、およびその他の組み合わせも可能です。

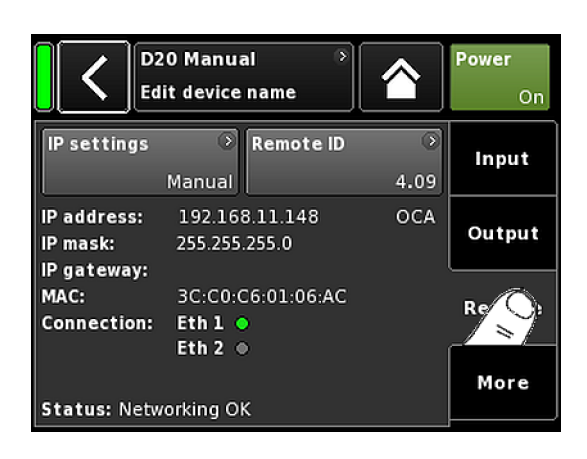

| IP setting        | is<br>Manu              | ○ Rem<br>Ial | ote ID     | ⊙<br>4.09 | Input          |
|-------------------|-------------------------|--------------|------------|-----------|----------------|
| <                 | IP settir               | ngs 19       | 2.168.11.8 | 30        | ок             |
| Manual / fa       | allback s               | ettings      |            | IP r      | node<br>Manual |
| IP addres<br>192  | s<br>168.1.20           |              |            |           |                |
| 255.<br>IP gatewa | 255.255.0<br>y          |              |            | Set       | gateway        |
|                   | 2.168.1.1<br>Edit IP ac | idress       |            | to        | detault        |
|                   |                         |              |            | 10.0.0.2  | ок             |
|                   | 7                       | 8            | 9          |           |                |
|                   | 4                       | 5            | 6          |           |                |
|                   | 1                       | 2            | 3          |           | <b>-</b>       |
|                   | 0                       |              | ·          | ×         |                |

# 11.4 リモート

«リモート»タブを選択すると、イーサネットおよび CAN リモートコントロールの設定を割り当てることができま す。

## 11.4.1 IP 設定

ナビゲーションフィールド «IP settings» を選択すると、対応するサブ画面が表示されます。さらに、ナビゲーションフィールドの右下に IP モードが表示されます。

| IP address<br>IP mask<br>IP gateway | フィールドを 選択すると、数値入力画面<br>が開き、関連するデータを入力すること<br>ができます。                                          |
|-------------------------------------|----------------------------------------------------------------------------------------------|
|                                     | 間違えて入力した時は、右下の消去ボタ<br>ン( 💶 )を押して修正できます。                                                      |
|                                     | 右上の «OK» を押すと 、入力を確認し、<br>入力画面を閉じ、リモート画面に戻りま<br>す。                                           |
|                                     | 左上の戻るボタン(< <p>【●)を押すると、全ての入力をキャンセルし、以前入力された内容を維持しながら、リモート画面に戻ります。</p>                        |
| IP mode                             | このフィールドを選択すると、以下の設<br>定ができます:                                                                |
|                                     | <b>Manual</b><br>IP 設定を手動で割り当てることが可能<br>になります。                                               |
|                                     | <b>DHCP+FB</b><br>デバイスが DHCP サーバーを有するネッ<br>トワークに接続されている場合、一致す<br>る IP アドレスが自動的に割り当てられ<br>ます。 |
|                                     | ネットワークに DHCP サーバーが存在す<br>る場合、IP は手動による IP アドレス指定                                             |

る場合、IPは手動による IP アドレス指定 に Fallback (FB) します。後で DHCP サー バーが利用できるようになると、IP アド レスが自動的に割り当てられます。

### DHCP+LL

Link-Local アドレス指定を使用するための IP モード。

DHCP サーバーが存在する場合、そのサ ーバーによって、IP アドレスが自動的に 割り当てられます。これが失敗した場 合、169.254.0.1 から 169.254.255.254 ま

での範囲で Link-Local アドレスを使用し て自動的にアドレスが割り当てられま す。ローカルネットワーク内の全デバ イスが、IP アドレスが固有であることを 確認します。Link-Local 設定が完了する と、完全に作動するネットワークが利用 できるようになります。後でDHCPサーバーが利用できるようになると、自動IP が自動的に割り当てられます。

Link-Local アドレス指定は、DHCP サーバ ーが存在しない場合の PC と MAC にお けるデフォルト動作です。DHCP+IL 設定 によって、アンプも、DHCP サーバーな しの設定で動作することができます。 R1 を介した PC または Mac によるリモ ートコントロールを含む完全機能型ロ ーカルネットワークが、自動的に設定さ れます。

このボタンを選択すると、IP アドレスと Set gateway to default IP マスク設定から、ゲートウェイアドレ スが取得されます。

# 追加情報フィールド

| MAC:    | デバイスの固定 MAC アドレスを表示し<br>ます。                 |
|---------|---------------------------------------------|
| Conn.:  | etherCON コネクターのどちらに接続さ<br>れている(ビジー)のかを示します。 |
| Status: | ネットワークのステータス 情報を提供<br>します。                  |

# 11.4.2 リモート ID

**IP-Networking** 

OCA /

Subnet.Device ID

•

7.63

99.63 •

**Device ID** 

dbCAN

«Remote ID» ボタンを選択すると、[nn].[nn] 形式でそれぞれ のデバイス固有のリモート識別用の ID 設定が可能になり ます。

サブネット 最初の2桁は、サブネットを表します。

> イーサネットネットワーク 内で、最大 100 のサブネットを定義することがで きます (値0から99)。

CAN ネットワーク 内で、最大 8 つのサ ブネットを定義することができます(値 0から7)。

**メモ:** サブネットが不一致の場合は、 次のメッセージが 画面の下に発行さ れます。

Remote ID exceeds 7.63, CAN disabled!

各サブネット用の 2 桁のデバイス ID を 使用して、合計 63 個のデバイスを定義 することができます(値 1 から 63)。

| MAC:         | 3C:C0:C6:01:06:AC | Remote |
|--------------|-------------------|--------|
| Connection:  | Eth 1             |        |
| Status: Netw | orking OK         | More   |
|              |                   |        |

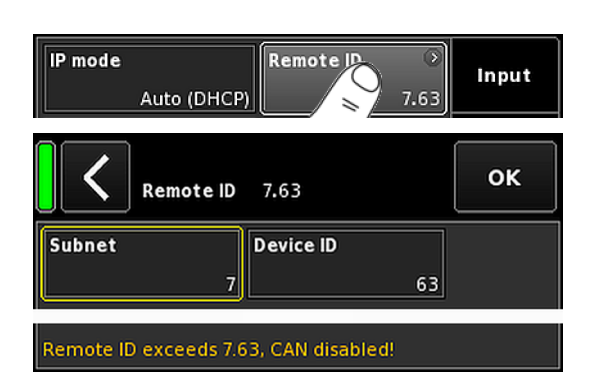

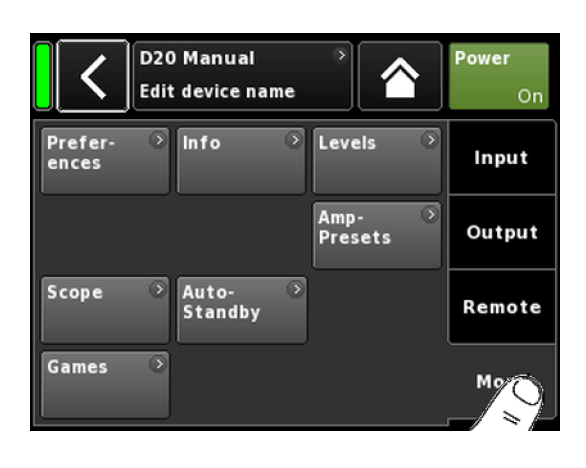

| Prefer D Info |  | Input |
|---------------|--|-------|
| ence          |  |       |

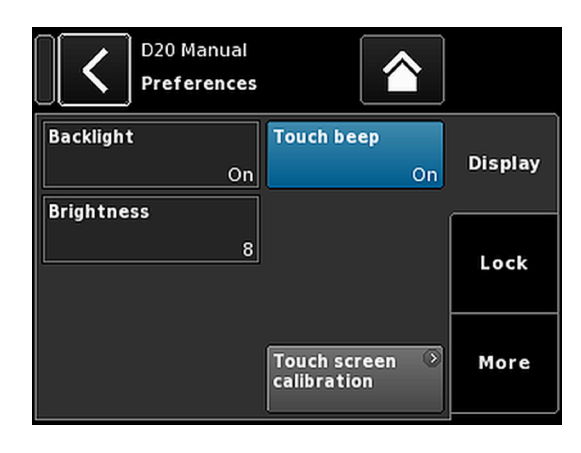

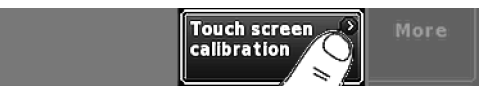

# 11.5 More

«More» タブを選択すると、さらに次のようなサブ画面を 表示します。

- Preferences
- Info
- Levels
- ...

# 11.5.1 Preferences

«Preferences»を選択すると、 «Display» タブがアクティブになった状態で対応するサブ画面が開きます。

# 11.5.1.1 Display

«Display» タブでは、以下のディスプレイ 設定ができます。

# Backlight

では、以下のディスプレイ設定ができます。

- **Off** ディスプレイの明るさは、1(最小輝度)に 設定されます。
- On バックライトが常時点灯します。

Timeout ディスプレイは、エンコーダーが押されたと 10s き、またはディスプレイがタッチされたとき に点灯します。バックライトは、最後の操作 から 10 秒後に自動的にオフになります。

注意:ディスプレイの寿命を延ばすためにこちらに設定されることを推奨します。

## Brightness

1から10の範囲で、ディスプレイの明るさの調整が可能 になります。デフォルトの設定は8です。

# Touch beep

タッチスクリーンの使用時のビープ 音を有効または無効 にします。

# **Touch screen calibration**

タッチスクリーンの性質上、経年劣化等によりキャリブレ ーションを再設定する必要が生じる場合があります。

ボタンを押した際に、隣接ボタンが起動された場合はその 可能性があります。または、各ボタンが機能しない場合も 同様です。

その場合は、タッチスクリーンは再調整する必要があります。

タッチスクリーンのキャリブレーションは 以下の通りで す。

- 1. «Touch screen calibration»を選択します。
  - ↓ スクリーン調整メニューが開き、キャリブレーション手順をガイドしてくれます。
- 2. 該当するオンスクリーン指示に従ってください。

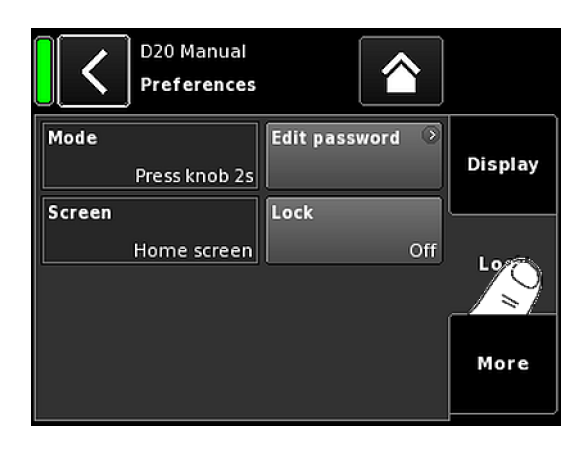

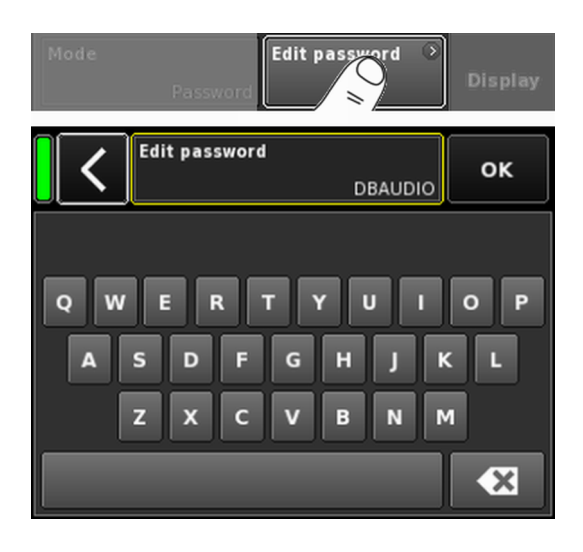

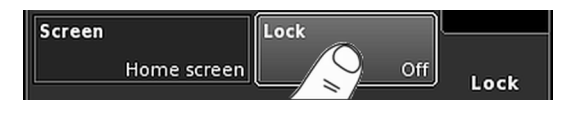

# 11.5.1.2 Lock

«Lock» タブを選択すると、異なる保護設定を有効にする、 対応するサブ画面が開きます。

## Mode

«Mode»を選択すると、意図しない操作に対するデバイスの保護を2種類から選んで設定できます。

| Press knob | フロントパネルのコントロールをロック |
|------------|--------------------|
| 2s         | することで、誤操作を防止します。   |

Password パスワード保護を有効にして、権限のない者による操作を防ぎます。

### Screen

«Screen»を選択すると、デバイスがロック中に表示する画面を2種類から選択して設定することができます。

Home screen Home screen に切り替わります。

Levels Levels に切り替わります。

### **Edit password**

«Edit password»を選択すると、パスワード(大文字で最大 7 文字)を編集したり、割り当てることができる、入力画 面が開きます。

間違えて入力した時は、右下の消去ボタン(図)をクリックして修正できます。

右上の «OK»を押すと入力を確認し、入力画面を閉じて、 ロック画面に切り替わります。

左上の戻るボタン(<<br />
(
●

たままにします。

**メモ:** 工場出荷時のデフォルトのパスワードは、次の 通りです。dbaudio

## Lock

«Lock»ボタンを押すと、設定した内容の確認の後、サブ画 面を終了します。そして対応するメッセージが表示され ます。

デバイスは、ロックモード用に選択された画面に切り替わります。

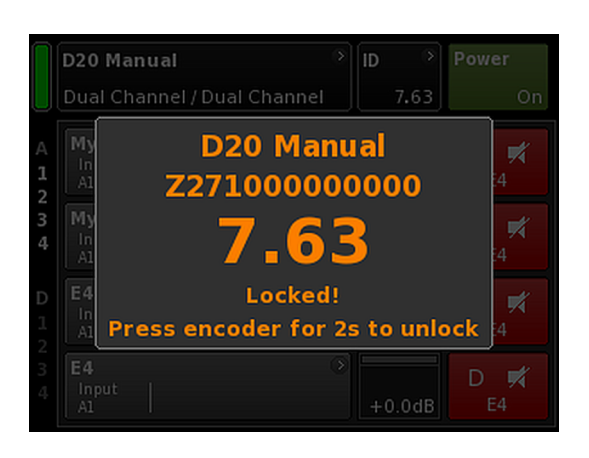

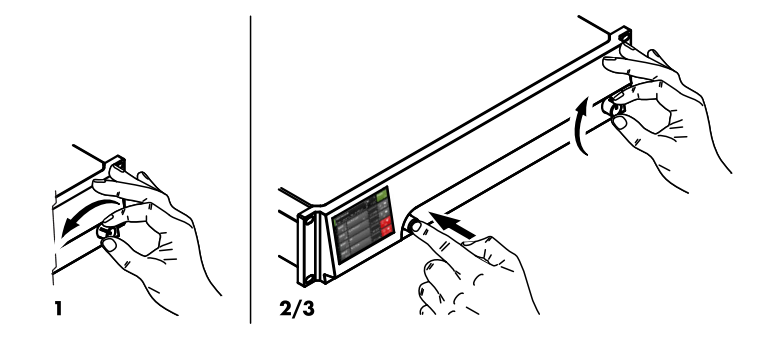

# デバイスのロックを解除する

ロックモード中にデバイスのステータスを 変更しようと すると、次のメッセージが表示されます: Press encoder for 2s to unlock。デバイスのロックを解除するには、以下の手 順で行います。

- Press... メッセージが 消えるまで、2 秒以上エンコー ダーを押し続けます。
- **Password** 1. 対応する入力画面が表示されるまで、2 秒以上エンコーダーを押し続けます。
  - 2. 前記で設定したパスワードを入力します。
     誤ったパスワードを入力するとデバイスは自動的にロックモード画面に戻ります。

パスワードを紛失したり忘れた場合は、システムリセット を実行することによってロックを解除することができま す。

**メモ:**リセット後は、ネットワーク(CAN/イーサネット)および固定のデバイス設定を除き、工場出荷時の デフォルトに設定されます。 この手順を実行する場合、確認のダイアログが表示されず、リセットが直ちに開始されます。

- 1. デバイスの電源を切ります。
- 2. エンコーダを押し続け、デバイスの電源を再び入れま す。

▶ 確認のため長いビープ 音がします。

エンコーダーから手を放し、2秒以内に、もう一度エンコーダーを短く押してください。

 確認のための短いビープ音の後、

デバイスが起動されます。そしてホーム 画面に切 り替わります。以下のメッセージが 表示されます。

All device settings have been cleared

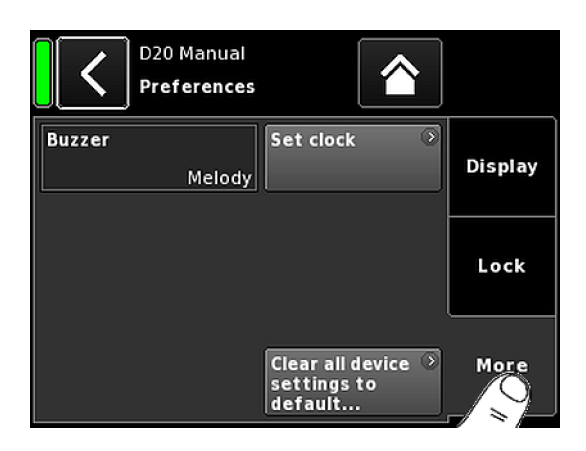

| Set Clo         | ок          |        |
|-----------------|-------------|--------|
| Day             | Month       | Year   |
| 7               | 5           | 2013   |
| Hour            | Minute      | Second |
| 12              | 54          | 19     |
|                 |             |        |
|                 |             |        |
|                 |             |        |
| UTC 07.05.20131 | 2:54:27,840 |        |

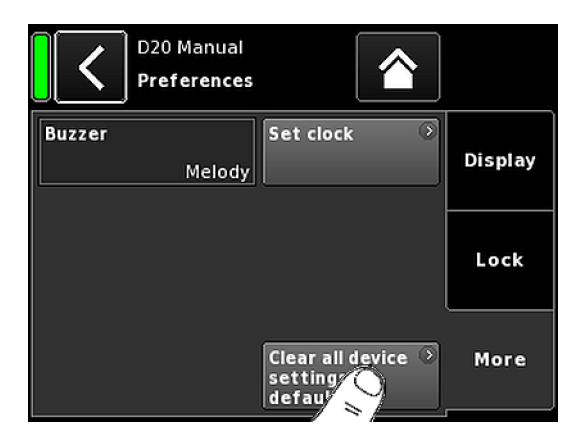

# 11.5.1.3 Preferences/More

«More» タブを選択すると、以下の設定に対応するサブ画 面が開きます。

## Buzzer

次の設定を有効にします:

- off 内部ブザーがオフに切り換えられます。
- **On** 内部ブザーがオンになり、デバイスまたはチャンネルエラーの際、音響信号として機能します。
- Single 内部ブザーは間欠的なシングルトーンを生成します。
- Melody 内部ブザーは、決められた連続するトーンメ ロディを生成します。

# Set clock

現在の UTC (協定世界時)の日付と時刻が画面の下部に 表示されながら、内部時計を設定できるようになります。

リモートネットワーク内では、デバイスの時計は接続された PC と同期されます。

# 11.5.1.3.1 システムリセット

«Clear all device settings to default» を選択すると、ネットワーク(CAN/イーサネット)および固定のデバイス設定を除き、工場出荷時のデフォルトに設定されます。

«Clear...»/«Clear all device settings» ボタンを押す際に不慮の リセットを防ぐために、ダイアログが表示され、リセット を実行するか、戻るボタン(▲)をクリックしてリセット をキャンセルします。

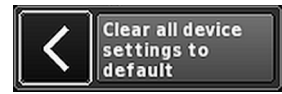

# その他の方法

システムリセットは 、次のように実行することもできま す。

メモ: リセット後は、ネットワーク(CAN/イーサネット)および固定のデバイス設定を除き、工場出荷時のデフォルトに設定されます。
この手順を実行する場合、確認のダイアログが表示されず、リセットが直ちに開始されます。

- 1. デバイスの電源を切ります。
- 2. エンコーダを押し続け、デバイスの電源を再び入れま す。

▶ 確認のため長いビープ 音がします。

- 3. エンコーダーから手を放し、2 秒以内に、もう一度エンコーダーを短く押してください。
  - ▶ 確認のための短いビープ 音の後、 デバイスが起動されます。そしてホーム 画面に切 り替わります。以下のメッセージが 表示されます。

All device settings have been cleared

### 11.5.2 Info

«Info»を選択すると、本機に関する基本的な情報が提供されます。

提供される情報は、主にサービス目的用に意図されていま す。

ほとんどの情報は、静的な情報です。例えば:

- 各種ファームウェアバージョン(ファームウェアコア/ DSP/PS/AMP)
- シリアルナンバー
- 所有者

さらに、実際の温度についての動的な情報があります...:

- 電源(温度 PS)
- アンプ部全体(温度 AMP)
- 中央処理装置(温度 CPU)

«Hardware» ボタンを選択すると、さらに詳しいハードウェア関連情報が表示されます。

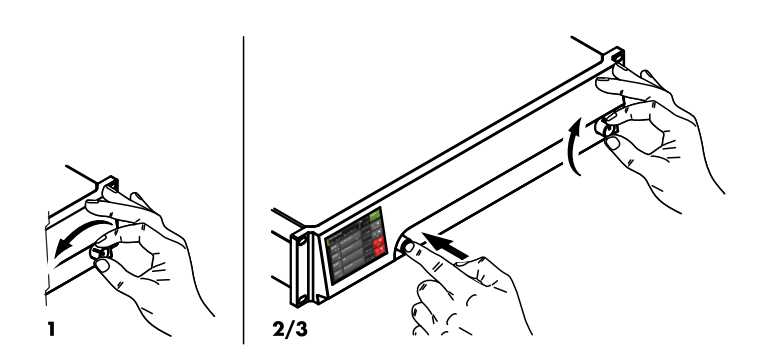

| Prefer- Dinfo<br>ences | Levels        | Input      |
|------------------------|---------------|------------|
| D20 V1.0<br>Informa    | tion          |            |
| Firmware version       | D20 V1.09.02  | Hardware 🕥 |
| Firmware CO            | D20 V1.09.02  |            |
| Firmware DSP           | V1.08 V1.08   |            |
| Firmware PS            | V0.09.08      |            |
| Firmware AMP           | V0.01.21      |            |
| Serial number          | Z275000000002 |            |
| Owner                  |               |            |
| Temp. PS               | 0C            |            |
| Temp. AMP              | 26C           |            |
| Temp. CPU              | 27C           |            |
|                        |               |            |
| Firmware version       | D20 V1.09.02  | Hardware 🕥 |

| Firmware version | D20 V1.09.02 | Hardware 🔿 |
|------------------|--------------|------------|
| Firmware CO      | D20 V1.09.02 |            |
| Firmware DSP     | V1.08 V1.08  |            |

| Prefer-<br>ences             | Info    | Leve    |         | Input   |  |
|------------------------------|---------|---------|---------|---------|--|
| D20 Manual<br>Levels 7.63 On |         |         |         |         |  |
|                              | A       | В       | С       | D       |  |
|                              | E4      | E4      | E4      | E4      |  |
| Input                        | +0.0dBu | +0.0dBu | +0.0dBu | +0.0dBu |  |
| Output                       | 0V      | 0V      | 0V      | 0V      |  |
| Gainred./Headr               | -20dB   | -20dB   | -20dB   | -20dB   |  |
| Impedance                    | 99.9Ω   | 99.9Ω   | 99.9Ω   | 99.9Ω   |  |
| Power                        | 0W      | 0W      | 0W      | 0W      |  |
| Temperature                  | 21      | 21°C    |         | 21°C    |  |
| ISP / OSP<br>GR / OVL        |         |         |         |         |  |
| Mains / SMPS                 | 221V /  | 55Hz    |         |         |  |

# 11.5.3 Levels

«Levels»を選択すると、対応するサブ画面が開きます。

レベル画面のデータ領域は、以下の情報(左側のインデックスを上から下に向かって)を表示します。

- 1**行目** 各チャンネルのミュート状態。
- 2行目 個々のチャンネル用に選択されたラウ ドスピーカーの設定。
- Input 個々のチャンネルの現在の入力信号レ ベル。
- Output 個々のアンプのチャンネルの現在の出 力電圧。
- Gainred/
   ヘッドルーム (Headr) とゲインリダクシ

   Headr
   ョン (Gainred) との間の関係を1秒間の

   ピークホールドで表示します。
  - ディスプレイ 範囲:

**Gainred**  $0 dB \Rightarrow +32 dB.$ 

- **Headr**  $-32 \text{ dB} \Rightarrow 0 \text{ dB}.$
- Impedance 個々のアンプのチャンネルにおける、現在の負荷インピーダンスの値
- Power
   個々のアンプのチャンネルによって 現 在提供されている電力。
- Temperature 各組のアンプのチャンネルの現在の温度。
- ISP/OSP 個々のチャンネルで、入力信号 (ISP) およびコントローラーの出力信号 (OSP) が存在しているかどうかを表示します。
- GR/OVL それぞれのチャンネルのゲインリダク ション (GR) が動作中であるか、また、各 チャンネルが過負荷 (OVL) になっている かどうかを表示します。
- Mains/SMPS 現在の電源電圧と周波数が表示され、パ ワーリミッター LED が提供されます。

## 11.5.4 AmpPresets

d&b アンプは、入出力、チャンネル設定、EQ、ディレイの各設定を含む全デバイスの重要なユーザー設定をすべて含む AmpPresets を提供します。

AmpPresets を用いると、使用するデバイス 個々で設定を変更しなくてもサウンドシステムを 様々な設定に切り替えて(「カンファレンス」、「音楽」、「緊急放送」など)動作させることが可能になります。

以下の 3 種類の AmpPresets メモリー (スロット) があります。

- User: ローカルでまたは d&b リモートネットワーク を介してアクセスできる 9 種類の AmpPresets です。これらのプリセットは、特定のアプリ ケーションで、デバイス全体を以前の設定に 復帰させる際に使用されます。プリセットに 個別の名前を付けることができます。
- Alarm: d&b リモートネットワークを介してのみアク セスできる 3 つの AmpPresets です。システム 設定をローカルで変更できないように、非常 放送システムを 保護する目的で使用します。
- Backup: d&b リモートネットワークを介してのみアク セスできる 3 つの AmpPresets です。別の AmpPreset が読み込まれる際に、現在のシステ ム設定を一時的にバックアップする目的で使 用されます。

«AmpPresets»を選択すると、«Select»、«Name»、«Recall»、 «Store»、«Clear»の各機能を提供する、対応するサブ画面 が表示されます。

画面下に、最後に読み込まれた AmpPreset の番号が表示されます。読み込み後にいずれかの設定が変更された場合、それに対応する入力項目に «(modified)» が追加されます。

- Select: データの読み込みや保存やクリアを実行するための 9 つのユーザープリセットメモリー (スロット) にアクセスできます。
- Name: プリセット名の割当や編集を可能にします(15 字まで)。 表示される入力画面の左下の対応するボタン («abc»)で大文字と小文字の切り替えが可能で す。
  - 間違えて入力した時は、右下の消去ボタン
     (図)を押して修正できます。
  - 右上の «OK» を選択すると入力を確認し、入 力画面を閉じて、AmpPresets 画面に戻ります。
  - 左上の戻るボタン(人)を選択すると、全ての入力をキャンセルし、以前入力された内容を維持しながら、AmpPresets 画面に戻ります。

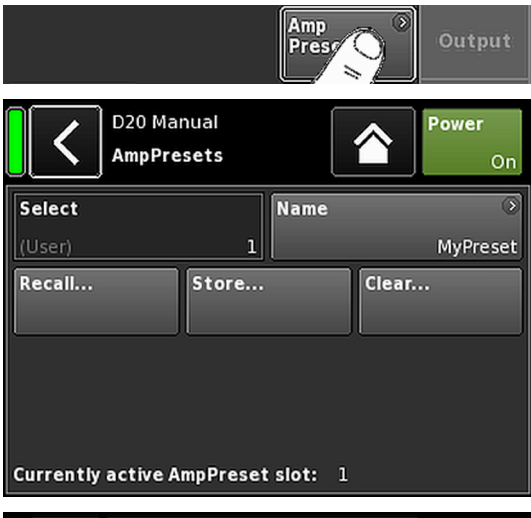

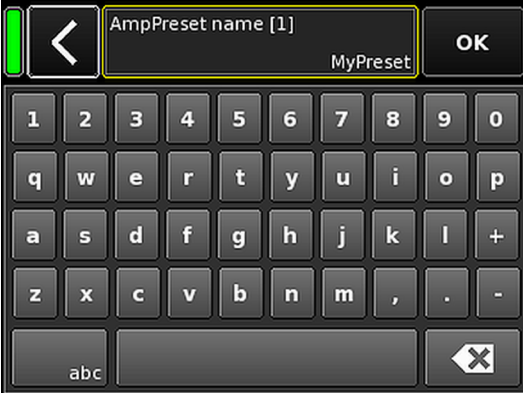

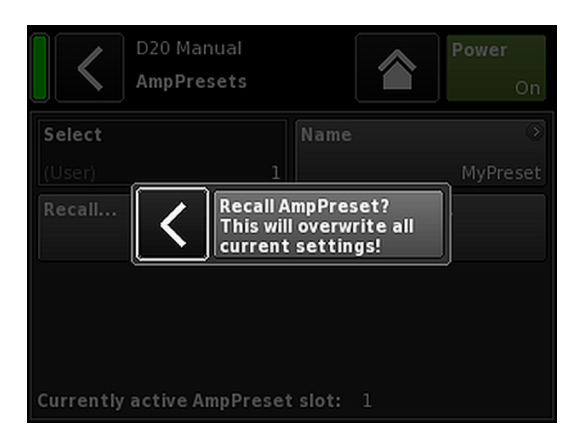

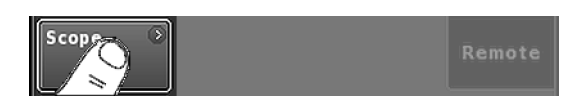

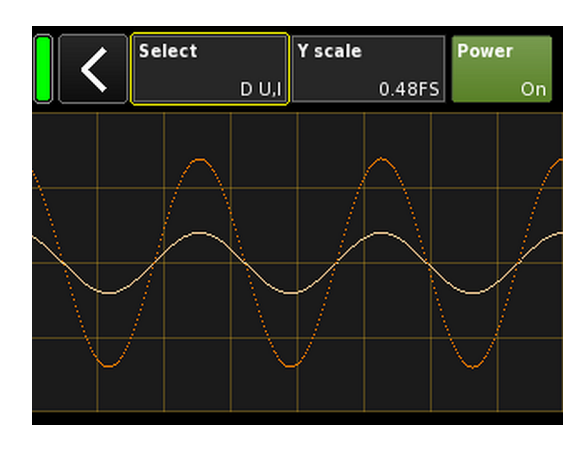

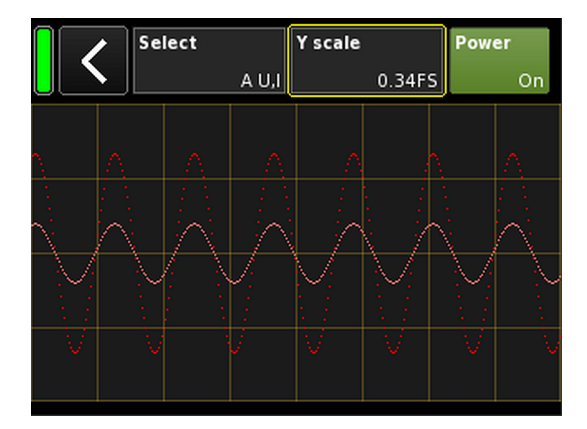

- Recall: 保存されたプリセットの設定を呼び出します。
- **Store:** 選択されたプリセットメモリーに、現在のアンプ設定を保存します。
- Clear: 選択されたプリセットメモリーがクリアされ、 «Name» ボタンに «(empty)» が表示されます。

| Select |   | Name | ۲       |
|--------|---|------|---------|
| (User) | 1 |      | (empty) |

メモ:これらの機能のいずれかを選択すると、対応する確認ダイアログが開き、戻るボタン()を選択して、選択を確定するか、操作をキャンセルすることができます。

# 11.5.5 Scope

«Scope» 機能によって、アンプの出力電圧(濃い色)と出 力電流(薄い色)の基本的な信号監視ができます。

# Select

- AU,I チャンネル Aの出力電圧と電流
- **BU,I** チャンネル Bの出力電圧と電流
- **CU,I** チャンネル C の出力電圧と電流
- **DU,I** チャンネル D の出力電圧と電流
- All U 全チャンネルの出力電圧
- All 全チャンネルの出力電流
- All U, I 全チャンネルの出力電圧と電流

## Y scale

FS(フルスケール)の測定値のスケール。1.0 FS は、最大 出力電圧または最大出力電流を示します。

### 用途例

- スコープ機能は、以下の用途に便利なツールです。
- 信号の質の判断。
- チャンネル間の位相シフトの判断。
- クレストファクターの 概略の把握。
- 出力チャンネルのチェック(例:出力電流が表示されない⇒コネクターのケーブルが断線している、 または、フピーカーが接続されていない)
- または、スピーカーが接続されていない)。 ・ パワーアンプのチェック (例:出力電圧が表示されない)。

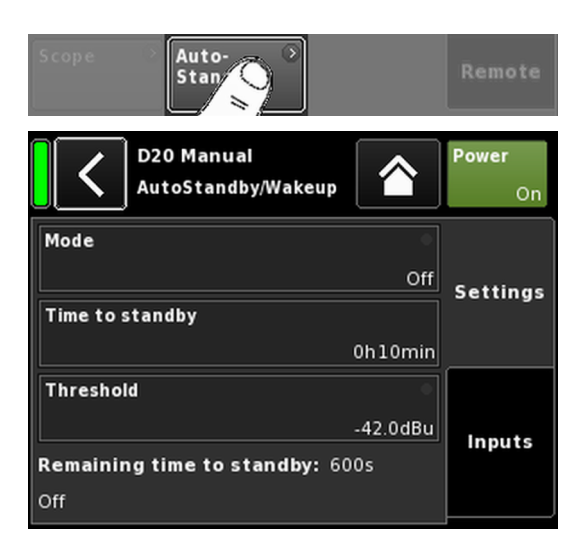

## 11.5.6 AutoStandby

«AutoStandby»を選択すると、 «Settings» タブがアクティブになった状態で対応するサブ画面が開きます。

AutoStandby 機能によって、個別に指定された入力受信信 号レベルが規定のスレッショルド値以下に下がると、所定 の時間後に自動的にアンプがスタンバイモードに切り替 わります。この機能は、各チャンネルのミュート状態と関 係なく動作します。

AutoWakeup 機能によって、入力信号を受信しそれが規定のスレッショルド値を上回ると、5秒後に自動的にアンプに再度電源が入ります。

メモ: AutoWakeup 機能はデジタル入力のみに適用されます。

## Settings タブ

Mode Off: 機能が無効になります。

### AutoStandby :

機能が有効になります。この機能が起 動すると、所定の時間後にデバイスがス タンバイモードに切り替わります。

# AutoStandby&AutoWakeup:

機能が有効になります。この機能が起動すると、所定の時間後にデバイスがスタンバイモードに切り替わり、入力信号を受信しそれが規定のスレッショルド値を上回ると、5秒以内に自動的にデバイスに再度電源が入ります。

| Time to   | 1 分 から 24 時間 まで、1 分 おきに調整                                    |
|-----------|--------------------------------------------------------------|
| standby   | 可能な時間(カウントダウン)。                                              |
| Threshold | - 140 dBu から +25 dBu まで 1 dBu おき<br>に調整可能な AutoWakeup 機能の閾値。 |
| Remaining | 編集不可能な情報フィールド。残り時                                            |
| time to   | 間のカウントダウン以外にも、設定に応                                           |
| standby   | じて、各種状態の詳細が表示されます。                                           |

## Inputs タブ

AutoWakeup 機能が有効になると、受信信号で監視の対象となる入力が指定できます。

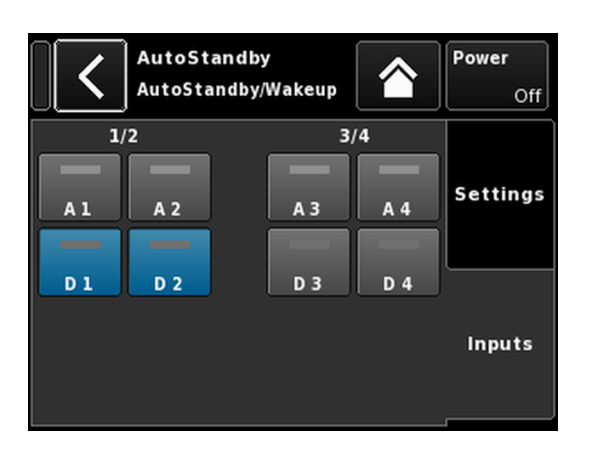

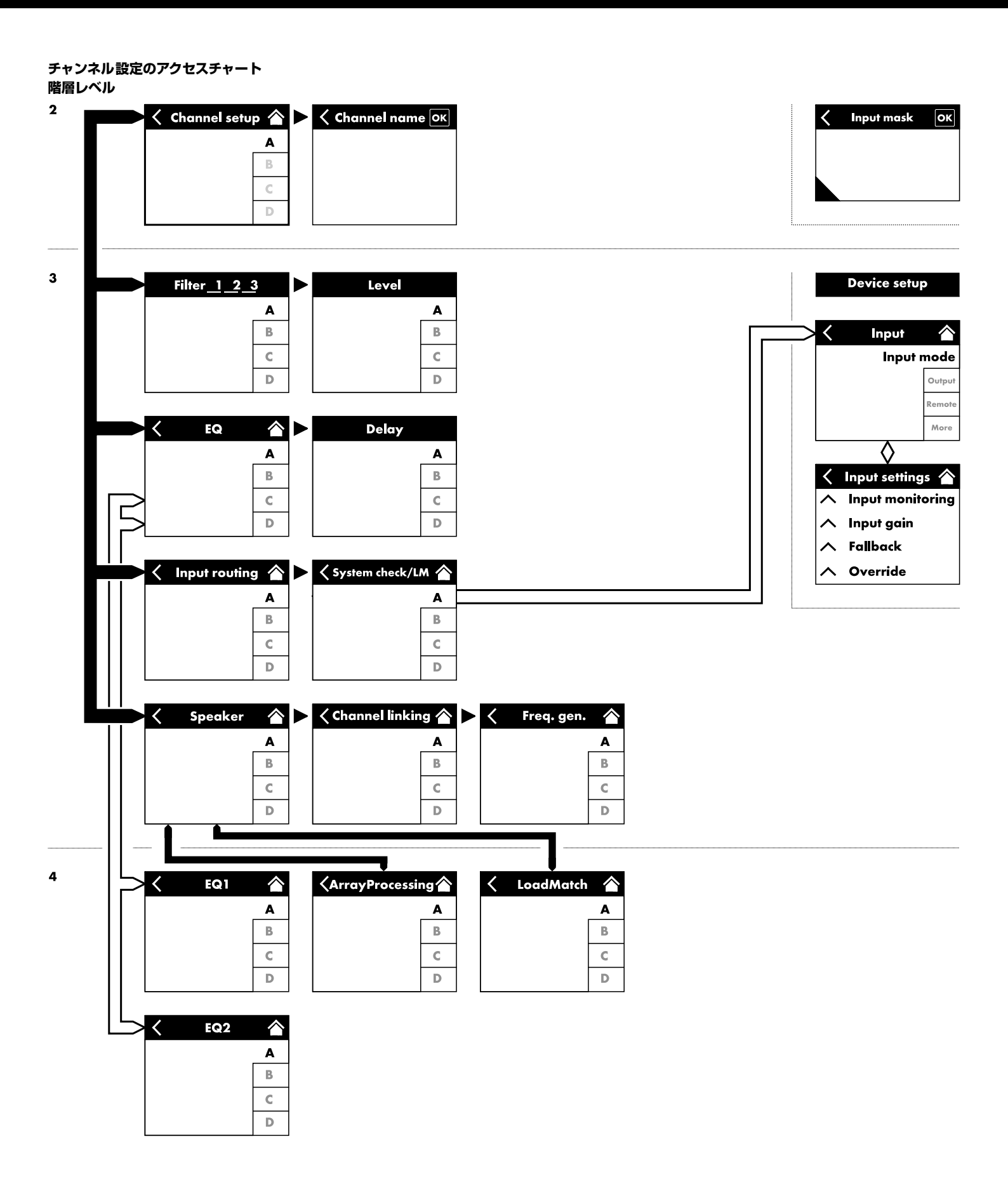

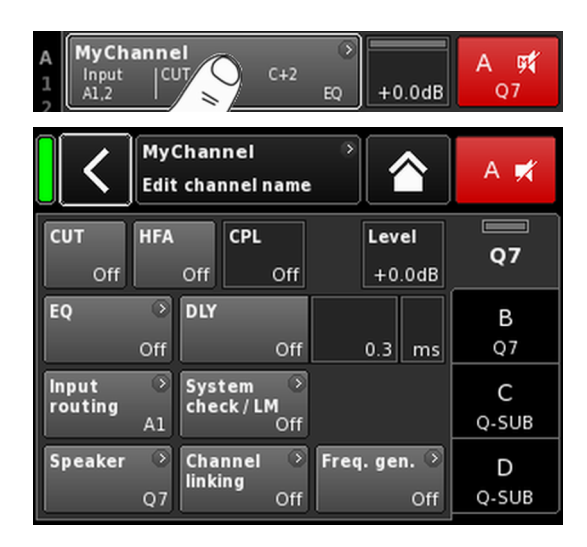

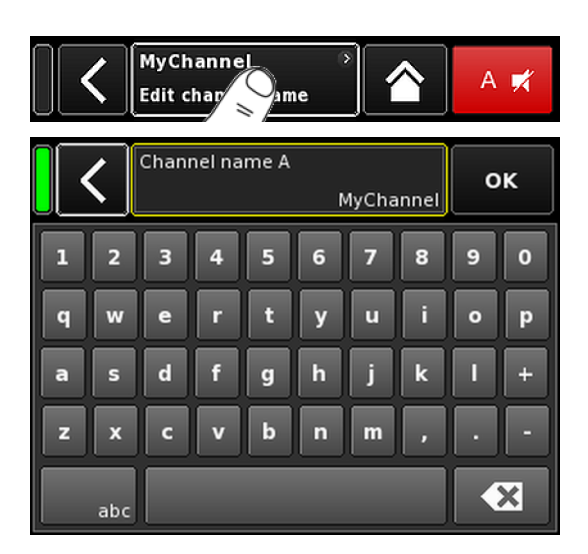

ホーム画面から特定のチャンネルを選択すると、それぞれ のチャンネルタブがアクティブになった、対応するチャン ネル設定画面が開きます。

チャンネル設定画面は、上記と同じレイアウト構造に従い、ヘッダーとデータセクションに分割されています。

チャンネル設定画面のタブ構造を使用すると、各チャンネルのご希望の機能へ直接アクセスできます。

さらに、選択中のチャンネルの «チャンネルミュート» ボタ ンだけでなく、各チャンネルごとの「OSP」、「GR」、「OVL」 表示機能も使用可能となっています。これにより、ユーザ ーが定義可能な EQ を設定するまで入力ルーティングを 見ながら行えるためゲイン 構造の整合性を維持すること ができます。

# 12.1 チャンネル名

チャンネル設定画面のヘッダーにある、中心の情報フィールドボタン(«Edit channel name»)を選択すると、チャンネル名(最大 15 文字)を入力したり、編集することができます。

表示される入力画面の左下の対応するボタン(«abc»)で大文字と小文字の切り替えが可能です。

右上の «OK» を押すと入力を確認し、入力画面を閉じて、 チャンネルの設定画面に切り替わります。

左上の戻るボタン(♥ を押すると、全ての入力をキャン セルし、以前入力された内容を維持しながらチャンネル設 定画面に切り替わります。

| CUT | HFA | CPL | Level  |          |
|-----|-----|-----|--------|----------|
|     |     |     |        | LINEAR   |
| On  | On  | Off | +0.0dB |          |
| ·   | A   | ·   |        | <i>.</i> |

12.2 構成スイッチ - フィルター\_1, \_2, \_3

フィルターの種類は選択中のラウドスピーカー設定によって異なります。

フィルターの種類に応じて、機能ボタンまたは入力フィー ルドが利用可能です。

フィルターの名前はボタンまたはフィールドの左上に表示され、オン/オフ状況または値が右下に表示されます。 さらに、このオン/オフ状況はカラーでも表示されます。

| フィルター_1                                                                                                    | フィルター_2                                                                                     | フィルター_3                                                                                                    |
|----------------------------------------------------------------------------------------------------|---------------------------------------------------------------------------------------------|----------------------------------------------------------------------------------------------------|
| TOP/SUB のクロスオーバー周波数設定<br>(例:CUT、100 Hz、Infra)<br>メモ: LINEAR 設定での CUT:<br>Butterworth 2 番目の順番<br>(12dB/oct.)<br>コーナー周波数:110 Hz | 聴取距離に応じた補正、例:HFA、HFC<br>HFC:オフ、+1 (HFC1)、+2 (HFC2)<br>CSA:カーディオイド・サブウ <i>ー</i> ファー・<br>アレイ。 | CPL ⇒ アレイ EQ(カップリングエフェ<br>クトの補正)<br>CPL レンジ:<br>—9 dB0 dB (Off):Cut (ローシェルフ)<br>0 dB (Off)+5 dB:ブースト (65 Hz、ベ<br>ル) |
| <ul> <li>アンプゲイン @ 0 dB:31 dB.</li> </ul>                                                                                      |                                                                                             |                                                                                                    |

| Â | MyChannel   | 0                 |        | A      |
|---|-------------|-------------------|--------|--------|
| 1 | Input CUT I | HFA C+2<br>0.3 ms | +2.0dB | LINEAR |

ホーム画面のオン/オフのステータス、または構成スイッ チの設定値は、左の図に示されるように、対応するチャン ネルストリップのチャンネルビューボタン上に示されま す。

**メモ:** 各ラウドスピーカーで 使用可能なフィルターの 詳細説明は、該当するラウドスピーカーの 取扱説明書 をご覧ください。

CSA 機能(カーディオイド・サブウーファー ・アレ イ)についての詳細は、技術情報 TI 330 で説明してい ます。同情報は、d&b ウェブサイトでダウンロード可 能です(www.dbaudio.com)。

12.3 Level

各アンプチャンネル、または組み合わされたチャンネル (出力モードに応じて)の入力感度は、—57.5 dB から +6 dB の範囲で、0.5 dB 単位で調整できます。

| CUT | HFA | CPL | Level  |    |
|-----|-----|-----|--------|----|
| On  | On  | -3  | +0.0dB | Q7 |

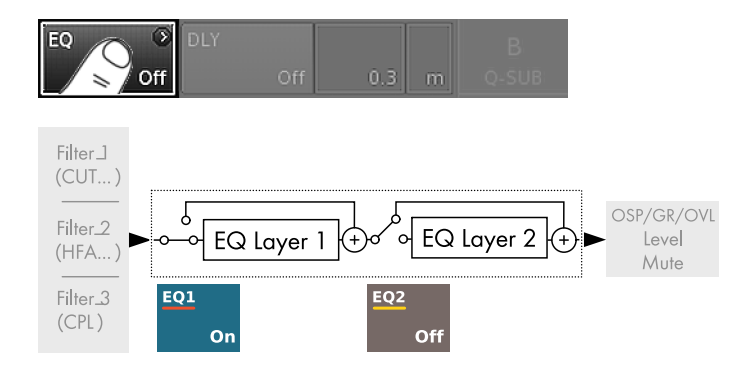

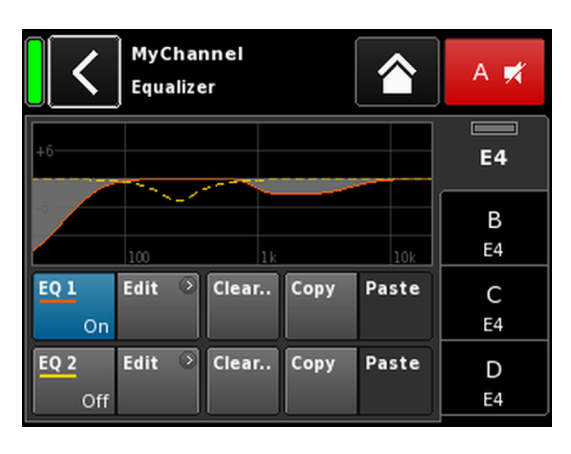

| A.  | MyChannel |        | 0  |  |
|-----|-----------|--------|----|--|
| 1 2 | A1,2      | 0.3 ms | EQ |  |

12.4 EQ-イコライザー

«EQ»を選択すると、それぞれのチャンネルのイコライザ ーのサブ画面が開きます。

左の図は、信号チェーン内のイコライザー(ユーザー EQ) の位置を示しています。

イコライザーは、ユーザー定義可能な2つの独立した16 バンドイコライザー(2×16の最小位相バイクワッドIR フィルター、フルパラメトリック)が用意されています。 そして、以下の2レイヤーに分かれています。

⇒EQ 概要、

⇒ EQ 階層/カーブ。

EQ 概要

概要の上部はすべてのフィルターの 全体的な周波数特性 を表示します。«EQ 1»は赤で表示され、«EQ 2» は黄色で 表示されます。

アクティブなフィルターが 実線で表示され、非アクティブ なフィルターは破線で表示されカーブは灰色で塗りつぶ されます。

概要の下部は、次の機能を提供します。

 EQ [n]
 それぞれの EQ に対するマスターオン /

 On/Off
 オフスイッチ。

ホーム画面で、イコライザーのオン/オ フステータスは、左の図で示されるよう に、対応するチャンネルストリップの «チャンネルビュー»ボタン上の «EQ» に よって表示されます。

**Edit** 編集用の対応するサブ画面(EQ 階層/カ ーブ)を開きます。

Clear... 対応する EQ のすべてのフィルターの 設 定をリセットします。 «Clear...»/«Clear all device settings» ボタン を押す際に不慮のリセットを防ぐため に、ダイアログが表示され、リセットを 実行するか、戻るボタン(図)をクリッ クしてリセットをキャンセルします。

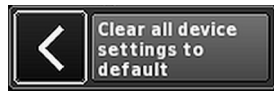

Copy/Paste 1 チャンネルの EQ 設定全体をコピーし て、他のチャンネルに貼り付けることが できます。 その手順は以下の通りです。

Channel setup (チャンネルセットアップ)

| <                | MyC<br>Edit | hannel<br>channel r | name          | *                   | A 🛒     |
|------------------|-------------|---------------------|---------------|---------------------|---------|
| CUT<br>Off       | HFA         | Off                 | Off           | Level<br>+0.0dB     | E4      |
| EQ               | ⊙<br>On     | DLY                 | off           | 0.3 ms              | B<br>E4 |
| Input<br>routing | )<br>A1     | System<br>check/Ll  | o<br>M<br>Off |                     | C<br>E4 |
| Speaker          | •<br>E4     | Channel<br>linking  | ⊙<br>Off      | Freq. gen. ⊙<br>Off | D<br>E4 |

| <           | MyChannel<br>Equalizer |       | A 🛒     |
|-------------|------------------------|-------|---------|
| +6          |                        |       | E4      |
|             | 100 1k                 | 10k   | B<br>E4 |
| EQ 1<br>On  | Edit 💿 Clear Copy      | Paste | C<br>E4 |
| EQ 2<br>Off | Edit 🕑 Clear Copy      | Paste | D<br>E4 |

### ステップ 1

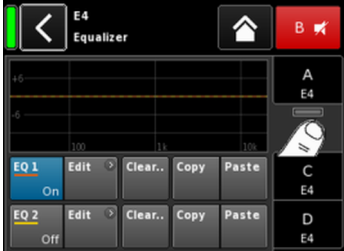

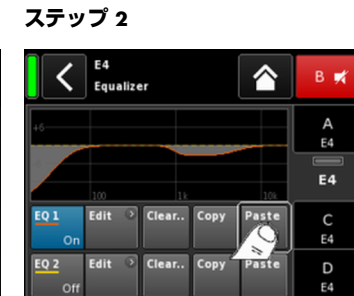

ステップ 3

ステップ 4

| <                     | MyChannel<br>EQ 1 On                    | A 🛒     |
|-----------------------|-----------------------------------------|---------|
| <b>Band</b><br>01/16  | +6                                      | E4      |
| Band<br>On            | 0<br>100 1k 10k                         | B<br>E4 |
| <b>Type</b><br>LoShlv | FRQ Slope Gain<br>20Hz 12dB/oct -18.0dB | C<br>E4 |
| Clear<br>band         |                                         | D<br>E4 |

- 1. コピーしたいチャンネル EQ 設定を選択します。
- 3. EQ 設定を貼り付けたいチャンネルを選択します。
- 4. «Paste» を選択します。

# EQ 階層/カーブ

全体的な周波数特性とは別に、次の機能とステータス表示 が用意されています:

ヘッダーセクション

| EQ [n] - | 対応する EQ のオン/オフステータス 。                            |
|----------|--------------------------------------------------|
| On/Off   | このフィールドは 、それぞれの EQ 用の<br>オン/オフスイッチとしても機能しま<br>す。 |

# データセクション

1行毎に右から左に向かって説明します。

バンドセレク ター エンコーダーを使用して、Filter band bar からフィルターバンドを選択すること ができます。

Band 02/16

----

| Filter band<br>bar | 【     】     【     】     【     】     】     【     】     】     【     】     】     【     】     】     【     】     】     【     】     】     】     【     】     】     】     【     】     】     】     【     】     】     】     【     】     】     】     【     】     】     】     【     】     】     】     【     】     】     】     【     】     】     】     】     【     】     】     】     】     【     】     】     】     【     】     】     】     【     】     】     】     【     】     】     】     【     】     】     】     【     】     】     】     【     】     】     】     【     】     】     】     【     】     】     】     【     】     】     】     】     【     】     】     】     】     】     】     】     】     】     】     】     】     】     】     】     】     】     】     】     】     】     】     】     】     】     】     】     】     】     】     】     】     】     】     】     】     】     】     】     】     】     】     】     】     】     】     】     】     】     】     】     】     】     】     】     】     】     】     】     】     】     】     】     】     】     】     】     】     】     】     】     】     】     】     】     】     】     】     】     】     】     】     】     】     】     】     】     】     】     】     】     】     】     】     】     】     】     】     】     】     】     】     】     】     】     】     】     】     】     】     】     】     】     】     】     】     】     】     】     】     】     】     】     】     】     】     】     】     】     】     】     】     】     】     】     】     】     】     】     】     】     】     】     】     】     】     】     】     】     】     】     】     】     】     】     】     】     】     】     】     】     】     】     】     】     】     】     】     】     】     】     】     】     】     】     】     】     】     】     】     】     】     】     】     】     】     】     】     】     】     】     】     】     】     】     】     】     】     】     】     】     】     】     】     】     】     】     】     】     】     】     】     】     】     】     】     】     】     】     】     】     】     】     】     】     】     】     】     】     】     】     】     】     】     】     】     】 |
|--------------------|----------------------------------------------------------------------------------------------------|
| バンドオン/<br>オフ       | 選択されたフィルターバンドをオンま<br>たはオフに切り替えます。                                                                                                    |
| Туре               | フィルターの 種類に応じて、 各フィルタ<br>ーに 1 から 4 バンド必要となる場合が<br>あります。                                                                                                    |
|                    | 以下の表に、利用可能な種類、それに対応するパラメーター、選択された種類に<br>必要なフィルターのバンド数が表示します。                                                                                                    |

| Туре                    | パラメーター 1 | パラメーター 2                  | パラメーター 3 | パラメーター 4 | パラメーター 5 | 使用フィルター<br>数 |
|-------------------------|----------|---------------------------|----------|----------|----------|--------------|
| PEQ<br>(パラメトリッ<br>ク EQ) | FRQ      | Q(および対応<br>する帯域幅 -<br>BW) | Gain     |          |          | 1            |
| Notch                   | FRQ      | Q(および対応<br>する帯域幅 -<br>BW) |          |          |          | 1            |
| HiShlv                  | FRQ      | Slope                     | Gain     |          |          | 2            |
| LoShlv                  | FRQ      | Slope                     | Gain     |          |          | 2            |
| Asym<br>(非対称フィル<br>ター)  | FRQ 1    | Slope 1                   | Gain     | FRQ 2    | Slope 2  | 4            |

# パラメーターの範囲と解像度:

| Туре              | 利用できるフィルターの 種類。                                                                                                    |
|-------------------|----------------------------------------------------------------------------------------------------|
| FRQ 1/96<br>400Hz | フィルター 周波数(センター/コーナー<br>周波数), 20 Hz から 20 kHz で調整可能。<br>«Frequency/FRQ» 入力フィールドの 右上<br>に、増分がオクターブ 値として表示され<br>ます。初めてフィールドを押す場合、周<br>波数の増分は 1/6 オクターブに 設定さ<br>れます。再度フィールドをタップする<br>場合、1/6 と 1/96 オクターブの 増分間<br>で切り替えることができます。<br>設定された周波数を確認するには、エン<br>コーダーを押してください。 |
| Q<br>BW           | フィルターの Qは、0.5 から…25 で、<br>10% 単位で調整可能です。<br>また、得られた帯域幅 (BW) が値<br>(2.0…0.04 オクターブ )として、Q入力<br>フィールド下の編集不可の情報フィー<br>ルドに表示されます。                                                                                                    |
| Slope             | スロープは 6、12、18 または<br>24 dB/オクターブ に設定することがで<br>きます。                                                                                                    |
| Gain              | ゲインは、- 18 dB から +12 dB で、0.2 dB<br>単位で調整可能です。                                                                                                    |
| バンドのクリ<br>ア       | 選択されたフィルターバンドのすべて<br>の設定をすぐにリセットします。                                                                                                    |

| EQ ③ | DLY       | 1.2 ms | B       |
|------|-----------|--------|---------|
| Off  | Off       |        | Q7      |
| EQ > | DLY<br>On | 1.2 ms | В<br>07 |

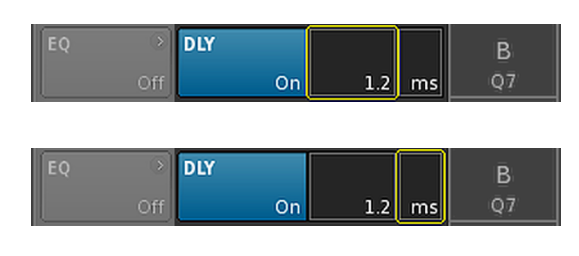

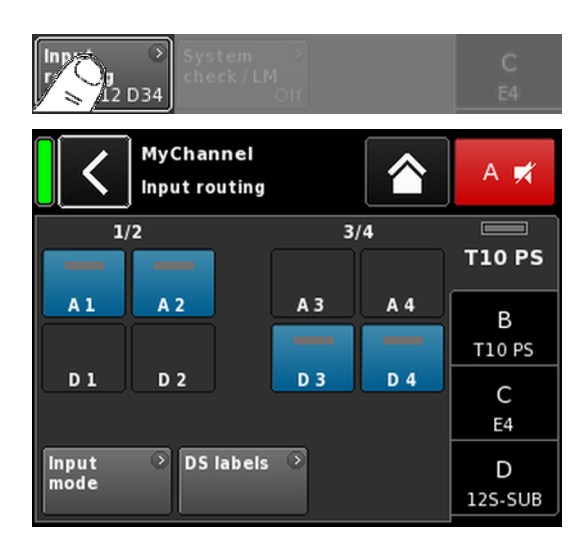

# 12.5 DLY - ディレイ

それぞれのチャンネルで、10000 ms/10 秒(3440 m/ 11286 フィート)までの遅延設定が可能な、独立信号デ ィレイが利用できます。

- DLY
   入力中のディレイ値に影響を与えることなく、ディレイを起動させたり、解除したりします。

   On/Off
   「On」に設定すると、設定値はすぐに適用されます。
- Value
   遅延時間は、0.3 から 10000 ms に、0.1 ms 単 位で調整可能です。または、選択された単位 に応じて、対応する値になります。
- Unit
   遅延の単位は、ミリ秒 [ms]、メートル [m]、 フィート [ft]、秒 [s] が選択できます。

   単位の変更はすべてのチャンネルに 適用されます。

ホーム画面で、ディレイの 「On」ステータスは、左の図 に示すように、対応するチャンネルストリップのチャンネ ルビューボタン上に設定値と単位で示されます。

# 12.6 Input routing

«Input routing» を選択すると、対応するサブ画面が開きます。

入力ソースは、個別にアンプチャンネルごとに、またはペアのアンプチャンネルごとに(出力モードの設定に応じて)選択することができます。

# 例

| 入力モード         | ルーティング                                                    |
|---------------|-----------------------------------------------------------|
| アナログ/アナロ      | 例 A1 + A3 (次の例はできません:                                     |
| グ             | A1 + D3)                                                  |
| デジタル /デジタ     | 例 D1 + D3 (次の例はできません:                                     |
| ル             | D1 + A3)                                                  |
| アナログ/デジタ<br>ル | 例 A1 + A2 (次の例はできません:<br>A1 + A3);<br>D3/D4(D1 + A3 は不可)。 |

**メモ:** 2 つ以上のソースを選択した状態で Input gain 機能が起動していない場合、6 dBの減衰が適用されます。

入力ルーティングは、各入力モードの設定に対して保存されます。入力モードの設定がアナログからデジタルモードに変更され、再び元に戻されると、アナログモードの入力ルーティングが復元されます。

また、入力ルーティング 画面では、⇒ 33 ページの 11.2 章 "入力".... を参照ください。 画面に直接アクセスす ることができます。

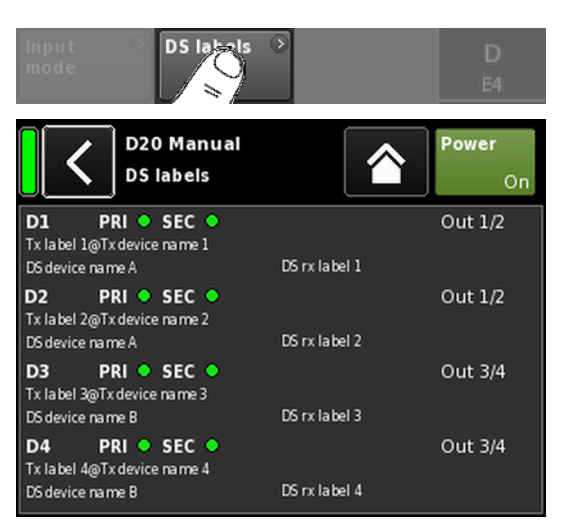

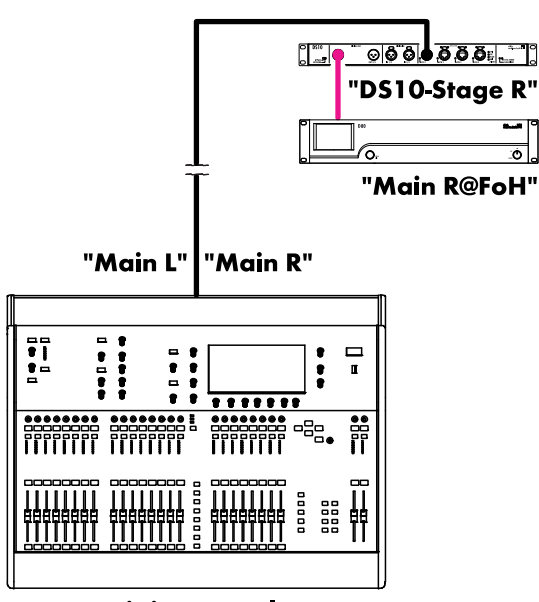

Ó.

**Mixing console** "FoH"

# **DS** labels

«DS labels» ボタンを選択すると、 «DS labels» サブ画面が開 きます。

d&b DS デバイスに関連して、Dante チャンネルラベルや配 線情報などのメタデータが、AES3 ユーザービットを使用して、デジタルオーディオサンプルと 一緒に、AES3 出力 を介して送信されます。

こうしたメタデータは、アンプで読み出して、この画面で 表示させることができます。画面は3つの列に分割され、各デジタル入力D1~D4に次の情報が提供されます。

| D[n]             | PRI 🔵 SEC 🌑         |           | Out [n]/[n+1] |
|------------------|---------------------|-----------|---------------|
| Tx labe<br>DS デノ | l@Tx Device<br>ヾイス名 | DS rx ラベル |               |

| D [n]                                                                                 | 対応する入力。                                                                          |  |  |  |  |
|---------------------------------------------------------------------------------------|----------------------------------------------------------------------------------|--|--|--|--|
| PRI/SEC                                                                               | Primary や Secondary Dante のオーディオネ<br>ットワークが作動中(緑 - ●)か中断(グ<br>レー - )かを表示します。 ●)。 |  |  |  |  |
| Tx label@<br>Tx Device                                                                | このアンプ入力で受信されている Dante チャンネル。                                                     |  |  |  |  |
| DS デバイ<br>ス名                                                                          | AES3 を介してこのアンプ入力に接続され<br>ている DS デバイスの名前。                                         |  |  |  |  |
| DS rx ラベ<br>ル                                                                         | 設定されている Dante は、このアンプ入力<br>に接続されている DS 出力のチャンネルラ<br>ベルを受信します。                    |  |  |  |  |
| Out [n]/[n<br>+1]                                                                     | アンプ入力に接続されている物理 DS 出<br>力。                                                       |  |  |  |  |
| <b>例</b><br>簡単な例を左図に示します。ストリームラベルは 逆コン<br>マで記述されます。下表に、対応するラベルと画面上のそ<br>の位置が列記されています。 |                                                                                  |  |  |  |  |

| D1 PRI 🔵 SEC 🌑             |               | Out 1/2 |
|----------------------------|---------------|---------|
| Main R@FoH<br>DS10 Stage R | フロント-出<br>力 1 |         |

# 12.7 System check/LM

## 12.7.1 System check

システムチェックは 強力で便利なツールであり、d&b アン プによる完全な d&b サウンドリインフォースメントシス テムをチェックすることができます 。 d&b リモートネッ トワークと R1 ソフトウェアを併せて使用することをお 勧めします。

しかしながら、小さいシステムやシングルのキャビネット システムチェックは 本体のみでも実行・アクセスが可能で す。

システムチェックはアンプの 特性により、コントローラー の DSP セクションからの正弦波信号により、出力に接続 されたインピーダンス (Z)を測定します。

«System check»を選択すると、対応するサブ画面が開きま す。

## システムチェックメニュー

システムチェックメニューは、。System calibration»か «System check» を実行する 2 つのボタンを提供します。

さらに、キャリブレーション («Calib.:») とチェック («Check:») の実行進捗度 («Status») と結果(Z 値)を示す表 が提供されます。

各ラウドスピーカーのセットアップが読み込まれている 場合、Z 値の表のコラムヘッダーは、接続されているラウ ドスピーカーのキャビネットに応じて変更されます。

- ステー 調整またはチェック 状況の現在のステータス タス 通知。エラーのステータスは 赤で表示されま す。
- LF セクションの調整とチェック 結果です。 LF
- J-SUB や J-INFRA といったカーディオイド・サブ ウーファーのリア LF ドライバーのキャリブレ LF(R) ーションおよびチェック 結果。
- 該当するキャビネットの MF セクションの調整 MF とチェック 結果です。
- HF HF セクションの調整とチェック 結果です。

# システムチェック 手順

一般的なシステムチェック 手順は以下のようになります。

- 1. システムのセットアップが完全に終了した後に、全て の接続をチェック/検証する必要があります。
- 2. アンプの全チャンネルをミュートします。 ↓ システム 配線の確認は、適切なオーディオプログラ ムとミュートスイッチにより、各チャンネルごとに テストできます-R1による操作をお勧めします。
- 3. 次の設定として、システムキャリブレーションを実行 します。
  - ↓ 調整プロセスは、各チャンネルに実際にロードされ たインピーダンスを 識別します。結果はリファレ ンスとして保存され、許容範囲値の上限と下限の計 算に利用されます。

にリストされた d&b ラウドスピーカーのインピー ダンスの一般値と結果を比較することにより、キャ ビネットの正しい接続を確認できます。⇒ 87 ペー ジの 17.1.1 章 "一般的なインピーダンス (Z)の値".... を参照ください。

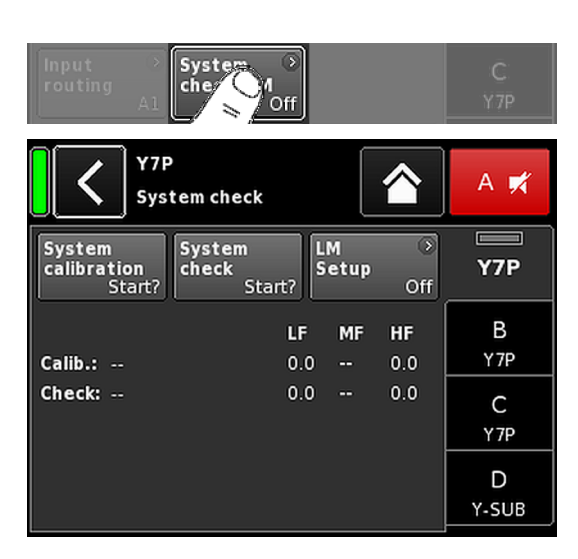

# 4. System check を実行する

↓ イベントの後にシステムチェックを 実行すると、測定が繰り返され、許容範囲外にある値が表示され、システムコンポーネントのダメージの 可能性が示されます。

サウンドシステムが、既存の調整ファイルで同じ設定で繰り返し使われた場合、システムの正しいセットアップの確認のためにシステムチェックを利用することも可能です。

システムチェックでは、ロードを接続したチェック の前にアンプがキャリブレーションされていた場 合、または R1 より有効なキャリブレーションファ イルがロードされた場合のみ、有効なインピーダン ス値が返ってきます。

# 12.7.2 Load monitoring (LM)

# フィーチャー

d&b Load monitoring 機能は System check 機能に関係しており、ラウドスピーカーの誤動作の可能性を識別する役目があります。

### 機能

完全に設定されたシステムで System check メニューから 実行されるキャリブレーションプロセスでは、各チャンネ ルのインピーダンスが決定され、そのインピーダンスの上 限と下限が計算されます。

システムの動作中に、d&b Load monitoring が、両方の周波 数で別々に絶えず負荷インピーダンスを監視します。ラ ウドスピーカーのインピーダンスの変化を検出し、上限と 下限の範囲を外れるとエラーが報告されます。Load monitoringでは、この目的でユーザーが定義した間隔で約 2秒間フェードインする可聴範囲外のパイロット信号を 使用しています。

#### 注意!

個別コンポーネントの故障に対する Load monitoring の解 決方法は、各チャンネルに接続されているスピーカーの形 式や個数に応じて異なります。

部品の故障を検出できるように 1 つのアンプチャンネル で平行して駆動できるキャビネットの 最大数は、 に列記 されています。⇒ 89 ページの 17.1.2 章 "パラレル接続可 能なキャビネット最大接続台数".... を参照ください。

以下の場合には、負荷の監視を行なうことはできません。 • アンプのスイッチが切れている場合、または、スタン

- アノノのスイッチが切れている場合、または、バイモードに切り替わっている場合。
- 該当するチャンネルがミュートされている場合。
- パイロット信号のレベルが低すぎる場合。

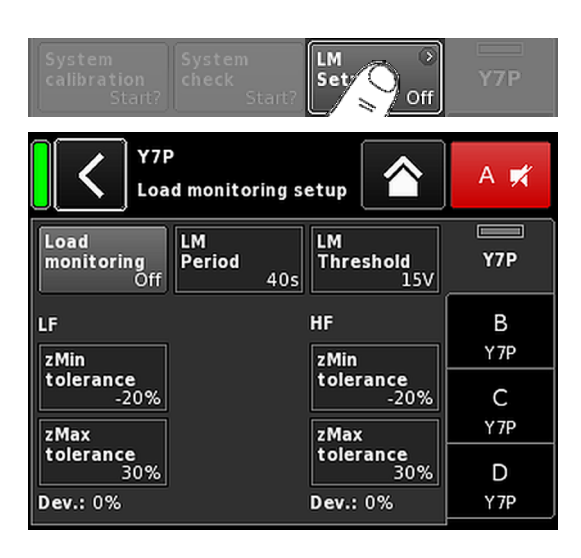

#### E4 MyChannel А 📈 Speaker setup Series Y7P (All) Speaker В οк Clear... Y7P Y7P С Y-SUB LoadMatch Array Processing D Y-SUB Off

# Load monitoring セットアップ

«System check» 画面で «LM setup» を選択すると、対応するサ ブ画面が開きます。

«Load monitoring セットアップ»メニューに、現場の条件に 合わせて調整するための関連パラメータがすべて表示さ れています。

| Load            | Load monitoring を起動します。On/Off ス                                              |
|-----------------|------------------------------------------------------------------------------|
| monitoring      | テータスは System check と Channel setup                                           |
| On/Off          | の各画面にも表示されます。                                                                |
| LM Period       | システムがラウドスピーカーの 動作不良<br>の検出に要する最大時間、40秒おき。パ<br>イロット信号の間隔はこのパラメータか<br>ら取得されます。 |
| LM<br>Threshold | 大信号スレッショルド値。測定中に出力<br>信号がこの電圧レベルを上回ると、精度<br>低下を補正すべく、その測定の公差上限<br>が増加します。    |
| zMin            | インピーダンスウィンドウの 下限。デフ                                                          |
| tolerance       | ォルトでは -20 % に設定されています。                                                       |
| zMax            | インピーダンスウィンドウの 上限。デフ                                                          |
| tolerance       | ォルトでは +30 % に設定されています。                                                       |
| Dev.:           | キャリブレーション中に決定される参照<br>値に対する相対偏差 (%)。                                         |

## 12.8 Speaker

«Speaker»を選択すると、Speaker setup サブ画面が開き、設定したい d&b ラウドスピーカーを表示される機種から選択が可能になります。(表示される機種は出力モードによって変わります。)

選択可能な設定は、2 つのブロック、 «Series» と «Speaker» に配置されています。

Back (戻る 戻るボタンは、次の 2 つの機能を提供しま 【) す。

- «OK»を押して、選択内容が確定されていない⇒キャンセル:
   サブ画面を終了しても、以前の設定は有効なままです。
- 2. «OK»を押して、選択内容が確定している:サブ画面を終了します。

Series

«Series»入力フィールドの左下に利用可能 な設定の数を表示する一方で、右下にシリ 一ズの実際の名前を表示します。

リストはアルファベット 順になっていま すが、出発点は現在読み込まれているシリ ーズです。

«(All)» を選択すると、利用可能なすべての 設定および LINEAR の設定へ直接アクセス できます。

Speaker «Speaker»入力フィールドの左下に、選択されたラウドスピーカーの設定バージョンを表示する一方で、右下に実際の設定名を表示します。

ラウドスピーカーリストは、選択されたシ リーズに応じて、数字またはアルファベッ ト順のどちらかで表示されます。

«(All)» が«Series» フィールドで選択された 場合、リストは、数値の設定名で始まり、 アルファベット 順で残りの設定名が続き ます。ただし、現在ロードされている設定 内容が開始点となります。

OK«OK» («Speaker» 選択フィールドに 隣接)<br/>を選択すると構成を確認し、選択された設<br/>定が有効になります。

Clear... «Clear...»/«Clear all device settings» ボタンを 押す際に不慮のリセットを防ぐために、ダ イアログが表示され、リセットを実行する か、戻るボタン(♂)をクリックしてリセ ットをキャンセルします。

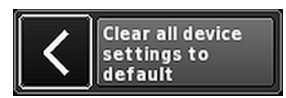

«Clear…» ボタンを選択すると、それぞれの チャンネルの次のラウドスピーカー関連 の設定をクリア/リセットします。

- 設定スイッチ (Filter\_1、Filter\_2、Filter\_3) はリセットされます。
- レベルは 0 dB に設定されます。
- ディレイ設定はリセットされます(選択 中の単位は維持されます)。
- 全ての EQ 設定は無効になります。
- アレイ 適用可能なラウドスピーカー機種が選択 されると、«ArrayProcessing» ボタンが機能し ます。そして、機能のオン/オフ状態を表 示し、⇒70ページの 12.8.1章 "ArrayProcessing (AP)"....を参照く ださい。で説明された ArrayProcessing サ ブ画面へ直接アクセスできます。

**メモ:** ArrayProcessing はすべてのラウド スピーカーには適用されません。機能 が適用されない場合は、このボタンは 機能しません。

LoadMatch 適用可能なラウドスピーカー機種が選択 されると、«LoadMatch» ボタンが機能しま す。そして、機能のオン/オフステータス を表示し、⇒71 ページの 12.8.2 章 "LoadMatch".... を参照ください。 で設定された LoadMatch サブ画面へ直接 アクセスできます。

> **メモ:** LoadMatch はすべてのラウドス ピーカーには適用されません。機能が 適用されない場合は、このボタンは機 能しません。

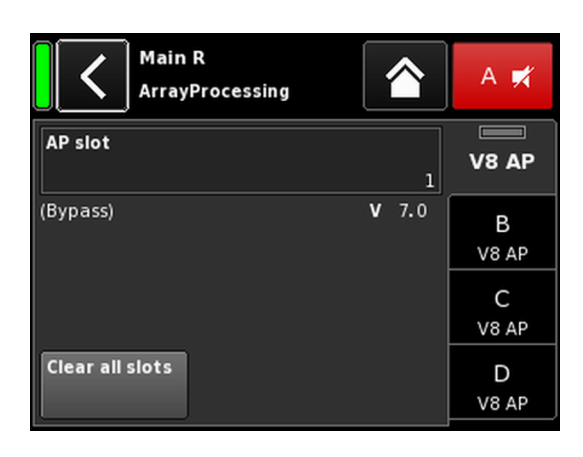

# 12.8.1 ArrayProcessing (AP)

通常、ArrayCalc ソフトウェア内で ArrayProcessing (AP) デー タが作成され、R1 V2 によって d&b リモートネットワーク (OCA) を介してアンプに転送されます。

ー旦、離れた場所にあるアンプに ArrayProcessing データが 転送されると、各データのスロットは本体でも切り替える ことが可能です。

AP slot 各メモリスロットの選択フィールド。

**メモ:**最初のスロット (1) はバイパ ススロットとして確保されます。

選択フィールドの下に、以前に ArrayCalc に入力されたスロットに関するコメン トと一緒にスロット名とバージョンが 表示されます。

さらに、«Home» 画面のそれぞれのチャ ンネルストリップに、選択されたスロッ トが表示されます。

| Input CUT AP 3 | A 🛒<br>+0.0dB Y8-AP |
|----------------|---------------------|
|----------------|---------------------|

Clear all slots

スロットデータがすべてリセットされ ます。

# HF Trim (HFT)

ArrayProcessing 機能の一部として組み込まれている HF Trim (高域トリム)機能によって、遠距離にある客席の大気吸 収条件の変化に応じて、処理後のアレイの高域を整えるが できます。

«HF Trim»オプションは、該当キャビネットの «AP» 設定が 読み込まれている場合にのみアクセスできます。HF Trim は、各チャンネル画面から起動でき、本体、もしくは、 R1 V2 で d&b リモートネットワークを介して、設定するこ とができます。但し、一般的に HF Trim は R1 を使用してグ ループされたキャビネットに 適用します。

off 追加ターゲット距離なし。

+1/+2 各ソースに 10% (+1) または 20% (+2) の追加 ターゲット距離あり。

補正は、30 m (100 ft)の最大追加距離に制限されます。

ホーム画面では、オン/オフ状態と HF Trim オプションの設定は、左の図で示されるように、対応するチャンネルストリップの《チャンネルビュー》ボタン上に «HFT[n]» で示されます。

| <                | MyChannel →<br>Edit channel name |                  |              |               | A 🛒  |                  |             |            |
|------------------|----------------------------------|------------------|--------------|---------------|------|------------------|-------------|------------|
| CUT<br>Off       | HF T                             | <b>rim</b><br>+2 | CPL          | Off           |      | <b>Lev</b><br>+0 | el<br>.0dB  | V8 AP      |
| EQ               | )<br>Off                         | DLY              |              | Off           |      | 6.2              | ms          | B<br>V8 AP |
| Input<br>routing | )<br>A1                          | Sys<br>che       | tem<br>ck/Ll | )<br>M<br>Off |      |                  |             | C<br>V8 AP |
| Speaker<br>V     | ③<br>8 AP                        | Cha<br>link      | nnel<br>ing  | )<br>Off      | Freq | .ge              | n. ⊙<br>Off | D<br>V8 AP |

| MyChannel | HFT2 AP1 | ±0.04B |     |
|-----------|----------|--------|-----|
| AL I      | 0.2 ms   | +0.00b | VUA |

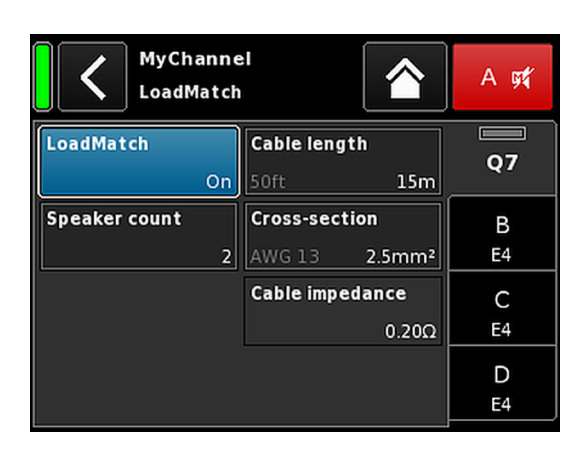

## 12.8.2 LoadMatch

スピーカー設定画面で «LoadMatch» を選択すると、対応するサブ画面が開きます。

⇒ LoadMatch を有効にするには、«Cable length» 入力フィ ールドの隣の左のオン/オフボタンを押します。

該当するラウドスピーカーについては 、d&b LoadMatch 機能により、アンプが、使用されるラウドスピーカーケーブルの特性を電気的に補正できるようになります。この機能は、使用されるケーブルの長さが最長 70 m (230 ft) 以下の場合、最大 20 kHz までの帯域幅の音色バランスの補正をカバーします。

LoadMatch は追加の導線を必要としませんので、全てのコネクターオプションで使用することが可能です。

最適な補正を提供するために、LoadMatch は次の3つのパ ラメーターの設定が必要です。

**Cable length** 5 m 単位でケーブルの 長さを設定します。

- ⇒「フィート」での対応する長さは、 入力フィールドの左下に表示され ます。
- **Speaker count** 接続されるキャビネット台数。

 
 Cross-section
 平方ミリメートルでのケーブルの線断 面積 (mm<sup>2</sup>)で、0.5 mm<sup>2</sup>単位で、最大 10.0 mm<sup>2</sup>まで入力が可能です。

- ⇒ 対応する「AWG」値が入力フィー ルドの左下に表示されます。
- ⇒ 結果として得られるケーブルイン ピーダンスは、下の «Cable impedance» 情報フィールド で抵抗値として表示されます。

# Maximum gain reached

LoadMatch 設定によっては、メッセージ «Maximum gain reached» が表示されることがあります。これは、LoadMatch 機能が動作する上限であることを示します。

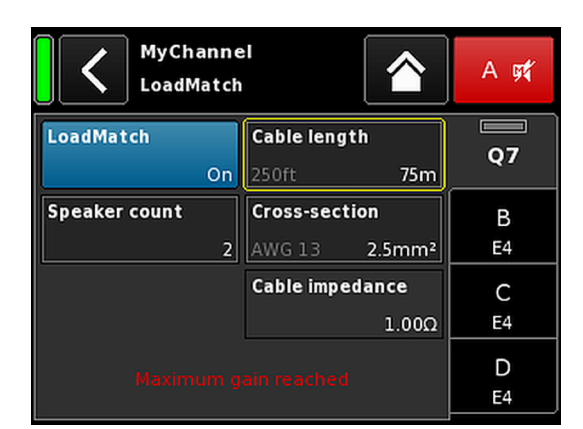

| LINEAR<br>Speaker set     | up      |             | A 🛒     |
|---------------------------|---------|-------------|---------|
| Series<br>79 setups (All) |         |             | LINEAR  |
| Speaker<br>V4.00 LINEAR   | ок      | Clear       | B<br>E4 |
|                           |         |             | C<br>E4 |
| Array ><br>Processing Off | LoadMat | ch ⊗<br>Off | D<br>E4 |

**12.8.3 LINEAR セットアップ** ラウドスピーカー特定の設定に加えて、LINEAR 設定も利 用可能で、D20 をリニアパワーアンプとして 使用すること が可能になります。

# メモ: LINEAR 設定での CUT :

- Butterworth 2 番目の順番(12dB/oct.)
- コーナー周波数:110 Hz
   アンプゲイン @0 dB:31 dB.
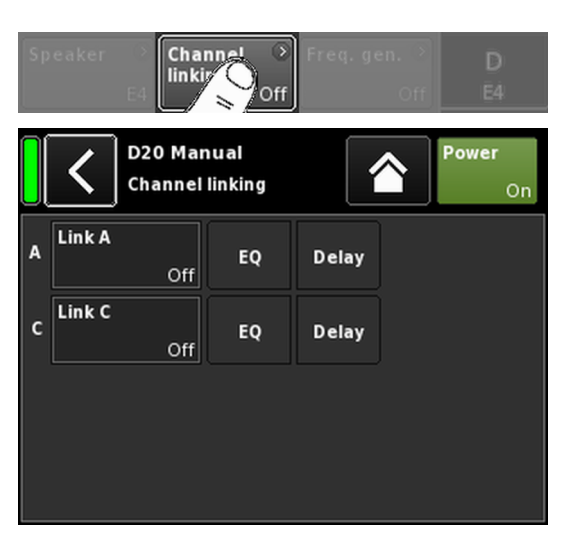

| A | Link A<br>A->BC | EQ | Delay |  |
|---|-----------------|----|-------|--|
| c | Link C<br>Off   | EQ | Delay |  |

| EQ O DLY<br>On On | 0.3 ms | B<br>E4 |
|-------------------|--------|---------|
|-------------------|--------|---------|

| Speaker 📀 | Channel 📀 | Freq. gen. 📀 | D  |
|-----------|-----------|--------------|----|
| E4        | A->B      | Off          | E4 |

# 例

# 12.9 Channel linking

«Channel linking»を選択すると、対応するサブ画面が開きます。

アンプの出力モードが Dual Channel または Mix TOP/SUB モードに設定されている場合。«Channel linking» 機能によ って、チャンネルの EQ またはディレイ設定をリンクする ことができます。

次の4つの方向モードがあります。

- $A \Rightarrow B$
- $A \Rightarrow BC$
- $A \Rightarrow BCD$
- $C \Rightarrow D$

すると、リンクされた機能が、チャンネル A または C の «Channel» メニューから制御でき、チャンネル B または D の «Channel» メニューから解除することができます。

«A ⇒ BC» または «A ⇒ BCD» を選択すると、«Link C» 機能が解除されます («off» に設定される)。

ただし、上のように «Link A» が設定されている間に «Link C» を起動すると、それに呼応して、«Link A» 機能が解 除されます。

«Channel» メニューでは、この状態は、左の図で示すよう に、水平の 8 («∞») で表示されます。

リンク機能のオン/オフ状態は、左の図で示すように、そ れぞれのチャンネルメニューに表示されます。

| CUT HFA CPL Level<br>Off Off Off Off +0.0dd             | <b>E4</b> | Link A EQ Delay CUT HFA Off Off | CPL Level A<br>Off +0.0dB E4            |  |
|---------------------------------------------------------|-----------|---------------------------------|-----------------------------------------|--|
| EQ → DLY<br>Off Off 0.3 m                               | B<br>E4   | Link C EQ Delay EQ OLY Off      | ∞ ∞ <b>E4</b><br>Off 0.3 ms             |  |
| Input →<br>routing A1 Off                               | C<br>E4   | Input ⇒<br>routing A1           | tem → C<br>ck/LM<br>Off E4              |  |
| Speaker<br>E4 Channel → Freq. gen. (<br>Ink Off Off Off | D<br>f E4 | Speaker ⇒ Chai<br>Iinki<br>E4   | nnel 🕥 Freq. gen. 🕉 D<br>ng A->B Off E4 |  |

チャンネルのリンク:

EQ A  $\Rightarrow$  B; EQ とディレイ C  $\Rightarrow$  D

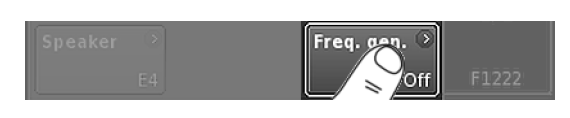

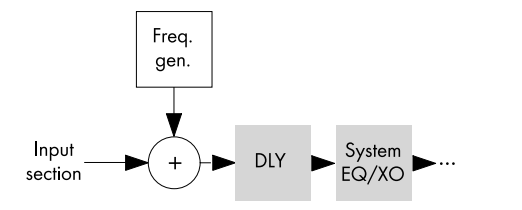

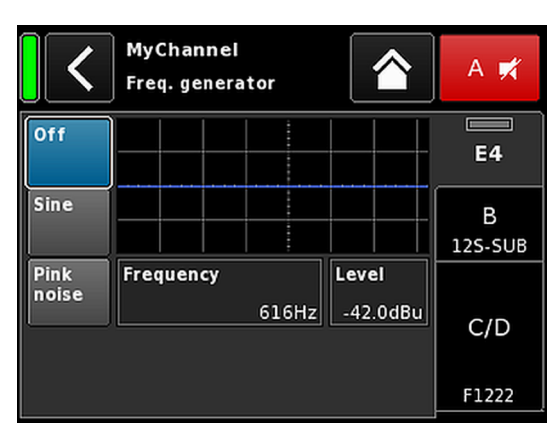

| 12.10 | 周波数発生器 - | Freq. | gen. |
|-------|----------|-------|------|
|       |          |       |      |

«Freq. gen.»を選択すると、対応するサブ画面が開きます。

各アンプチャンネルは、正弦波やピンクノイズ 信号を提供 する、独立した信号発生器を提供します。

発振器は、周波数が極めて正確で高調波を含まない純粋な スペクトルの正弦波信号を提供します。

この発生器は、例えば接続中のラウドスピーカーを確認し たり、空間の共鳴を確認するために使用することができま す。

発生器は、入力セクションの後、実際の信号処理前の信号 経路に挿入されます。テスト信号は入力信号が存在する 場合は、その信号と合算されます。

メモ:不意にテスト信号が出力されないように、この 周波数発生器はデバイスの電源がオンになると自動 的にオフに設定されます。

Off 周波数発生器は、スイッチがオフになり ます(バイパス)。

Sine/ Pink noise

1000H

周波数発生器をオンにするには、 «正弦波» または «ピンクノイズ» のいず れかを選択します。

周波数は 10 Hz から 20 kHz で設定でき Frequency ます。 Frequency

> «Frequency/FRQ» 入力フィールドの右上 に、増分がオクターブ値として表示されます。初めてフィールドを押す場合、周波数の増分は 1/6 オクターブに設定さ れます。再度フィールドをタップする 場合、1/6 と 1/96 オクターブの 増分間 で切り替えることができます。

設定された周波数を確認するには、エン コーダーを押してください。

dBuのレベルで、-57.5 dBから+6 dBで、 Level 0.5 dB 単位で調整できます。

> レベル値は、コントローラー信号入力の レベルを示しています。現在の出力電 圧はチャンネル入力ゲイン、選択中のラ ウドスピーカー設定における周波数に 依存したゲイン、使用している場合には EQ 設定に依存します。

ホーム画面では、発生器のオン/オフ状態は、左の図で示 されるように、対応するチャンネルストリップのチャンネ ルビューボタン上に «FG» で示されます。

| MyCha         | nnel |        | 0        |  |
|---------------|------|--------|----------|--|
| Input<br>A1,2 | FG   | 0.3 ms | + 2.0 dB |  |

| C D2<br>Ed              | 0 Manual >                    |           | Power<br>On |
|-------------------------|-------------------------------|-----------|-------------|
| IP settings<br>DH       | ⑦ Remote ID<br>CP + LL        | )<br>0.63 | Input       |
| IP address:<br>IP mask: | 10.255.0.107<br>255.255.255.0 | OCA       | Output      |
| MAC:<br>Connection:     | 3C:C0:C6:01:0E:B6             |           | Remote      |
| Status: Netw            | orking OK                     |           | More        |

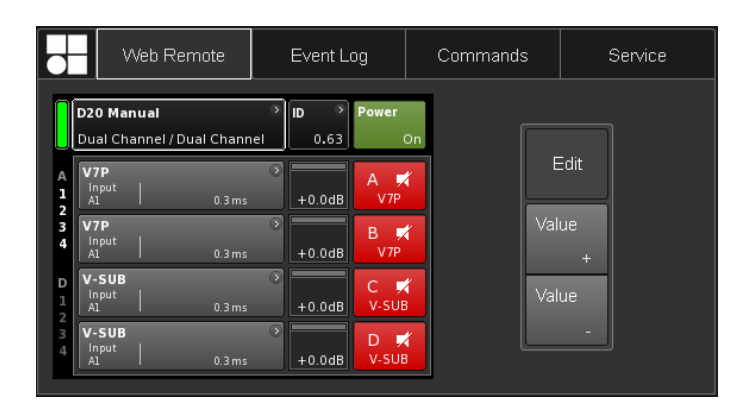

本機には他にも、Web Remote インターフェースが 統合されており、標準インターネットブラウザーを 使用して 1 台のアンプのユーザーインターフェースに 直接アクセス できます。

**メモ:** アンプのユーザーインターフェースは 、イーサ ネットを介して接続しなければアクセスできません。 コンピューターとアンプは直接接続することはでき ますが、それには、手動で静的 IP アドレスを設定する 必要があります。

このため、ネットワーク接続を構成する際には DHCP サーバー機能を有するルーターの使用を推奨します。 またルーターはワイアレスアクセスポイントも提供 しますので、モバイルデバイスからアンプを制御する ことも可能になります。

# テスト済みの推奨ブラウザー

- Windows: Firefox V 7.0 以降 Internet Explorer:なし
- OSX: Safari V 5.0 以降 Firefox V 7.0 以降 Internet Explorer:なし
- iOS 6 以降
- Android: Mobile Firefox V 27.0 またはそれ以降

# リモートコントロール

Web Remote インターフェースを介したリモートコントロールをを行うための手順は以下の通りです。

- 1. アンプとルーターの間にある etherCON コネクターの 接続を確立する。
  - り ルーターの1個のポートに、アンプを3台までデイジーチェーン接続することができます。

しばらくすると、アンプ画面の «Remote» タブに、 DHCP サーバーがデバイスに割り当てた IP アドレ スが表示されます。

- 2. このアドレスを、ブラウザーのアドレスフィールドまたはネットワークに接続されたモバイルデバイスに入力します。
  ↓ この場合、10.255.0.107
- 3. 複数のアンプには、各アンプのブラウザータブを開き、対応する IP アドレスを設定してください。

# Web Remote インターフェースページ

Web Remote インターフェースページは 、。Web Remote»、 «Event log»、。Commands»の3つのタブに分割されます。

## Web Remote タブ

«Web Remote» タブには、接続されたアンプの実際の画面 が表示されます。

画面と画面アイテムは、すべて、各アイテムをクリックするとアクセスできます。

Edit 適用可能なパラメータでは «Edit» ボタンがアクセ ス可能になり、対応するダイアログがポップアッ プ表示されます。

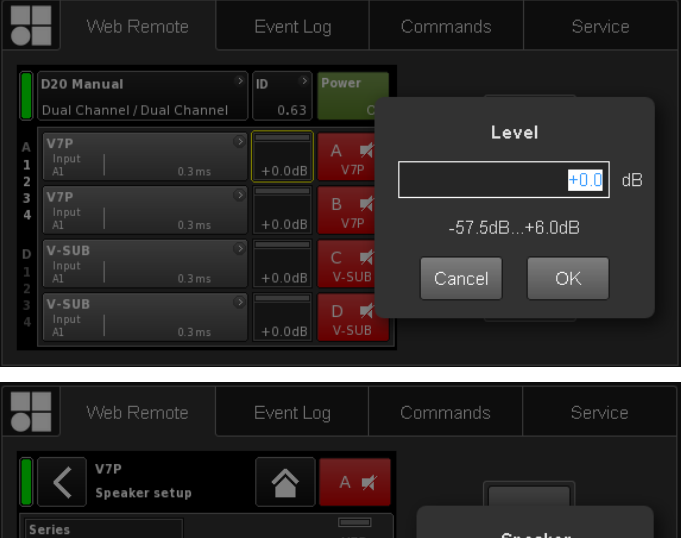

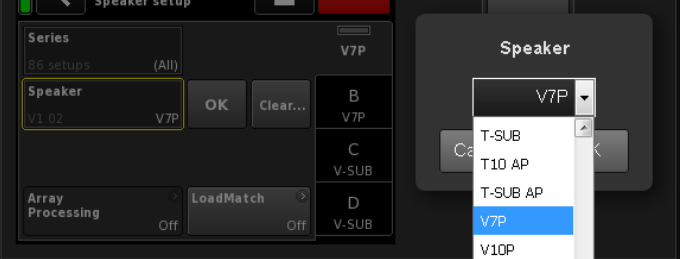

|                       |                                   | Web Remote                        | Event L   | og                   | Commands | S          | ervice |
|-----------------------|-----------------------------------|-----------------------------------|-----------|----------------------|----------|------------|--------|
|                       | D20 M<br>Dual C                   | <b>anual</b><br>hannel / Dual Cha | nnel 0.63 | Power<br>On          |          | Edit       |        |
| A<br>1<br>2<br>3<br>4 | Input<br>A1<br>V7P<br>Input<br>A1 | 0.3r                              | ns +0.0dB | A<br>V7P<br>B<br>V7P | +6       | Value<br>+ |        |
| D<br>1<br>2           | V-SUE<br>Input<br>A1              | 3<br>  <sub>0.3 r</sub>           | ns +0.0dB | C 🛒<br>V-SUB         |          | Value      |        |
| 3                     | V-SUE<br>Input<br>A1              | <b>3</b><br>  <sub>0.3 r</sub>    | ns +0.0dB | D 🛒<br>v-sub         |          | -          |        |

# Edit ダイアログ

レベル、ディレイタイム、CPL、EQ 設定、Speaker setup などの入力フィールドの値を変更するには、以下の手順で行います。

1. 希望の値を入力するか、各項目を選択します。

Speaker setup» や «Filter type» などのパラメータでは、リスト項目に簡単にかつすばやくアクセスできるように、ドロップダウンリストが表示されます。

リストをスクロールするか、入力フィールドに 直接 対応する文字を記入できます。

2. «OK» をクリックして入力を確定します。

↓ 入力した値や選択したリスト項目が適用され、 «Edit» ダイアログが閉じます。

**メモ:**ただし、それぞれの «OK» ボタンや入力フィール ドをクリックして、最終的に設定を確定する必要があ ることにご注意ください(編集カーソルが黄色から白 い⇒位置カーソルに変化します)。

# 追加編集

- Value +/ CPL、レベル、ディレイタイム 、EQ 設定、ス Value – ピーカー設定などの入力フィールドの値を
- Value ピーカー設定などの入力フィールドの値を 変更するには、 «Value +» «Value -» ボタンを使用して以下の手順に従 います。
  - 該当するフィールドを選択し、«Value +»/ «Value -» ボタンで値を変更します。

↓ マウスボタンをクリックするたびに «Value +»/«Value -» が 0.5 ずつ増加し ます。

たとえばレベルを 3 dB 増加する場合、 «Value +» ボタンを 6 回クリックする か、希望のステップ数に達するまでマ ウスボタンを押し続けてください。

左に、ステップ数を表示する青いカウ ンターボックスが現れます。

- 希望の値(ステップ)に達したら、クリ ックを中止するか、マウスボタンを離し てください。
  - 5 カウンターボックスが、以前に選択された入力フィールドに移動します。
- もしくは、マウスホイールで値を調整することもできます。
  - 適宜フィールドを選択し、ホイールで 値を調整してください。これは大きく 変更する場合に便利です。

カウンターフィールドが 現れ、上の説 明と同様に動作します。

- 設定値を確定するには、該当するフィー ルドをもう一度クリックするか、各«OK» ボタンをクリックします。
- 5. デバイスやチャンネルの名前、および IP アドレスを変更または入力するには、該 当する画面項目をクリックします。
  - 入力画面が表示されます。これを使用し、該当する文字や番号をクリックすると、希望のデータを入力することができます。
- 該当する «OK» ボタンをクリックして、 入力を確定します。

# キーボードからの入力

さらに、デバイス名やチャンネル名や IP アドレスをキー ボードで入力することができます。 ただし、ブラウザの動作や設定によっては、一部の文字が 使用できなかったり、焦点が変化することがあります。

## Password ダイアログ

デバイスがパスワードでロックされると、Web Remote インターフェイスもロックされ、アクセスできなくなります。

対応するダイアログがポップアップ表示され、ロックが解 除できます。

#### Event log タブ

«Event log» セクションには、最大 10000 件のレコードが保存できます。保存レコード数が最大値に達するとシステムは、最初のレコードを削除し始めます。 ⇒ リングバッファー。

表示できるレコード数はブラウザーのウインドウサイズ により異なります。

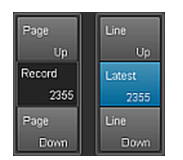

レコードリストの右側には、 «ページ上/下»または«ライン上/下»を使 用してリストをスクロールするか、 «最新»レコードに直接ジャンプするこ とができる各種ナビゲーションボタン があります。

また、編集可能な«レコード»フィールド に特定のレコード番号を入力すること ができます。対応するレコードは、レコ ードリストの一番下に表示されます。

## 保存オプション(500)

また、保存オプションにより Event log データをローカルに 保存することができます。この機能は、修理やトラブルシ ューティングの目的に使用されます。

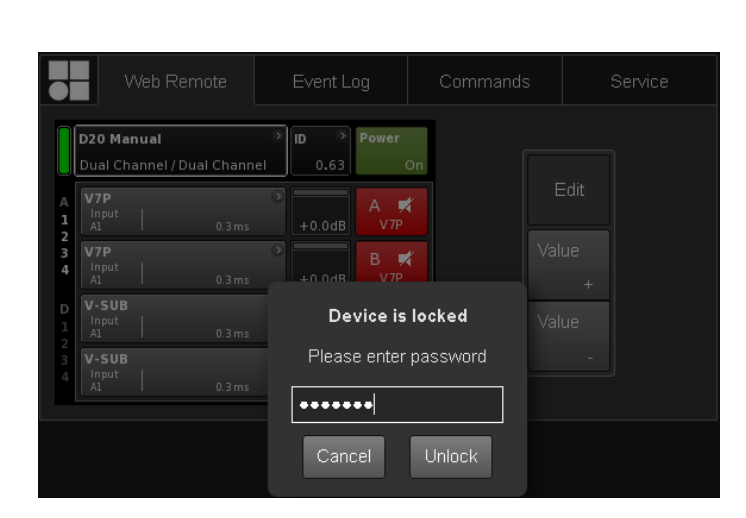

| W      | 'eb Remote     | Event       | Log            | Commands | Service                                     |        |        |
|--------|----------------|-------------|----------------|----------|---------------------------------------------|--------|--------|
| Record | Date + time    | (UTC)       | Туре           | Text no. | Text                                        | Page   |        |
| 2339   | 02 Oct 2017 13 | 8:45:18,842 | Error appeared | 39       | Channel 'D': Initial current scaling failed | Un     |        |
|        |                |             |                |          |                                             | Record | Lotost |
|        | 05 Oct 2017 08 | 8:46:51,774 |                |          | ***** Startup D20 V2.06.01 *****            | 2255   |        |
|        |                |             |                |          |                                             | 2355   | 2355   |
| 2343   | 05 Oct 2017 08 | 8:46:57,922 | Error appeared |          | Channel 'A': Initial current scaling failed |        |        |
|        |                |             |                |          |                                             |        |        |
| 2345   | 05 Oct 2017 08 | 3:46:57,934 | Error appeared |          | Channel 'C': Initial current scaling failed |        |        |
|        |                |             |                |          |                                             |        |        |
|        | 05 Oct 2017 08 |             |                |          | ***** Startup D20 V2.10.01 *****            |        |        |
|        |                |             |                |          |                                             |        |        |
| 2349   | 05 Oct 2017 08 | 3:53:44,931 | Info           |          | Startup count 221, power-on time 447h 52min |        |        |
|        |                |             |                |          |                                             |        |        |
| 2352   | 05 Oct 2017 08 | 3:53:45,226 | Error appeared |          | Channel 'B': Initial current scaling failed |        |        |
|        |                |             |                |          |                                             |        |        |
| 2354   | 05 Oct 2017 08 | 8:53:45,227 | Error appeared |          | Channel 'D': Initial current scaling failed |        |        |

# d&b D20 マニュアル 1.7 ja

Event log データをローカルに保存するには、以下の手順で 行います。

- インターネットブラウザー右下の«セーブ»ボタンを 選択します。
  - ▶ 対応するダイアログが表示され、ドロップダウンリ ストによりレコード番号(«ラスト [n]»)か。全て»のレ コードかを選択できます。
- 2. 希望するオプションをドロップダウンリストから 選択して «セーブ»を選択します。
  - ・イベントログデータがダウンロードされ、ダウンロード状況を表示します。

ダウンロード終了後、対応するメッセージが表示されます。

- 3. «セーブ»を選択してイベントログデータをローカル に保存します。
  - インターネットブラウザーは、対応するダイアログを表示します。ファイルはブラウザーのダウンロード設定により指定されたディレクトリに Event.logの名前で保存されます。

# Commands タブ

この機能は、修理の目的にのみ使用されます。

# ライセンスと著作権

左上の d&b ロゴをクリックすると、«Licenses and Copyright» 情報ページが開きます。

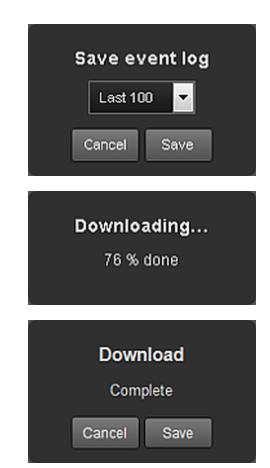

| Web Rem   | note Event Log | Commands | Service |
|-----------|----------------|----------|---------|
| Password: | Login          |          |         |
|           |                |          |         |

|       | 7700 T(0111010       | Lvonciog | Commanas |  |
|-------|----------------------|----------|----------|--|
|       |                      |          |          |  |
|       |                      |          |          |  |
| d&b a | audiotechnik D20     |          |          |  |
|       | Licenses and Copyrig | iht      |          |  |

# 14.1 電源

本装置は、アクティブ カ率補正 (PFC) によるユニバーサル レンジ スイッチモード電源を内蔵しています。

電源部には、主電源電圧モニタリング、過電圧、および低 電圧保護、さらに、突入電流リミッターを備えています。

## 14.1.1 アクティブ 力率補正 (PFC)

アクティブ **力率補正**は、クリーンで高効率な正弦波電流 を提供し、そのため、不利な主電源条件下で、または非常 に長い電源ケーブル接続が必要な場合に、最高のパフォー マンスを提供します。 力率は 0.9 より高く、500 W 以上の主電源消費電力値を対 象としています。

#### 14.1.2 主電源電圧モニタリング

主電源電圧および周波数は、電源部に記録され、画面上で 見ることができる。電源電圧がこの範囲外である場合、自 動復帰型保護回路がすみやかに反応し、内部の「主電源」 を切り離し、監視回路のみが動作して、主電源の電圧を監 視します。本装置は、中性線が欠相している、または相間 で実行される場合 装置に損傷を与えることなく、最大 400 V AC<sub>PMS</sub>の主電源電圧を受け入れます。

#### 14.1.3 定格主電源電圧

この電源によって、手動で設定を変更することなく、世界中のどの主電源でも本器を使用することができます。

電源には「主電源」と「予備電源」が装着されています。

# 主電源

主電源は、パワーアンプに、100~240 Vの公称電源範囲内で、電源を供給します。

#### 予備電源

予備電源は、DSP セクションとデバイス 制御に、55 VAC<sub>RMS</sub> ~ 400 VAC<sub>RMS</sub> の範囲内で電源を供給します。

#### 主電源電圧の変動に伴う挙動

主電源電圧が上記の公称電源電圧範囲外になった場合、本 器は、「Standby」(保護)または「運転」のどちらか適切 なモードに切り替わります。

電圧しきい値は、主電源電圧の変動勾配に無関係です。

| _⊤ 55 | $\Leftarrow$                   | 75 | $\Leftarrow$  | 266 | $\Leftarrow$                  | 400 |
|-------|--------------------------------|----|---------------|-----|-------------------------------|-----|
|       | <b>電圧不足</b><br>Standby<br>(保護) |    | 使用            |     | <b>過電圧</b><br>Standby<br>(保護) |     |
| 55 _  | $\Rightarrow$                  | 85 | $\Rightarrow$ | 276 | $\Rightarrow$                 | 400 |

過電圧 電圧不足 動作状態に応じて、デバイスが Standby モード(保護)に切り替わります。

# 注意!

主電源が 400 V 以上になる**過電圧**状態では、デバイスが破損する可能性があります。

**電圧不足**状態では、55 VAC<sub>RMS</sub>まで下がってもデバイス制 御用予備電源が動作します。

このスレッショルド値まで、

- ディスプレイは起動状態を維持したままで、デバイス がローカルで動作できる。
- Web リモートまたは R1 を介したリモートコントロー ルが制約なしで実行できる。
- このスレッショルド値以下では、デバイスの電源が切れる。

#### 14.1.4 電源供給要求

本アンプの高い増幅性能は、適正な容量を持つ電源設備と供給が不可欠です。

しかしながら、主電源はアクティブ PFC (力率補正)機能 によって、ほぼ理想的な電流形(正弦波)になるため、主 電源とケーブルの電力損失は可能な限り最小限に保たれ ます。主電源とケーブルの電力損失は、可能な限り最小限 に保たれます。

安全かつ安定した動作を確保するには、次の推奨内容と仕 様を守ってください。

- 3 つのアンプが三相(120°)の主電源で動作している場合、N(ニュートラル)導体上の電流は、3 つのデバイス間で負荷および信号を一致させることにより、最小限に抑えることができます。
- 限に抑えることができます。
  電源ラインをできる限り短くし、電源ケーブルの線断 面積をできる限り大きくしてください。最大負荷時の 電圧低下は、必ず5%以下に収まるようにしてください。。

### 14.1.5 発電機による動作/UPS 要件

本アンプを電源ジェネレーターや無停電電源装置(UPS)と使用する際には以下に従って使用してください。

- D20 アンプでは、皮相電力(VA 値)は、実効電力(W 値)とほぼ同じです。
- システム全体で必要とされる、最大電力を供給することができる電源ジェネレーターや UPS を使用してください。D20の1台当たりの短時間電流値は2.2 kVA となります。これは特に、専用の短時間過負荷機能のないUPSを使用する場合に重要です。
- 電源ジェネレーターまたは UPS を使用する場合は 220 から 240 V でご使用ください。周波数は 50 Hz、60 Hz どちらでも構いません。

#### 14.2 パワーアンプ

D20 に内蔵されているパワーアンプは、スイッチモード電源と同様のクラス D 技術を利用します。既知のリニアアンプのコンセプト(クラス A、AB、G または H)に比べて、クラス D 電力アンプは熱の生成が少なく、小型かつ軽量の設計を可能にします。

非常に高い最大出力振幅を供給する一方で、あらゆる種類 の信号と負荷で高効率を維持し、できるだけ冷たい状態を 保ちます。チャンネルは同じ電源を共有し、熱的に結合さ れるためチャンネルが異なる負荷となった時でも高い平 均出力電力を供給します。これは TOP と SUB での構成や アクティブカーディオイドサブウーファーが 典型的な使 用例になります。洗練された回路設計によって、負荷によ るアンプの性能への影響を減少し、より正確なサウンド再 生が可能です。保護機能の包括的なセットは、過負荷や損 傷/欠陥から各チャンネルを個別に防ぎます。安全上可能 な場合、影響されないチャンネルは動作し続けます。

#### 14.3 冷却ファン

温度とレベルで制御される2つのファンが、内部コンポ ーネントの冷却用に組み込まれてます。このため、より音 が大きいプログラム時に強い冷却を行い、より音が小さな プログラム時には弱い冷却を行うことでファン音による ノイズを抑制します。しかしながら、もし機器が温度限界 に近づき、«Temp. Warning»を表示した時は、入力信号に関 係なく最大の冷却が継続して動作します。

#### 14.4 消費電流/消費電力と熱分散

#### 参考測定値

信号 CF = 12 dB:公称出力の 1/8 を表わす。

信号 CF = 9 dB:公称出力の 1/4 を表わす。出力は公称ライン電流に制限される。

連続 (cont.):時間無制限。温度条件によって電力値に影響が出ることがある

最大 (max.):数値は、信号投入の 1 秒後に測定される。

**サイン波 (最大 1 s/10%):**クレスト 1 kHz ノサイン波 (電 圧) ファクター 3 dB/1.4、最大の電流値を表します。

| 230 V AC/50 Hz/0.5 Ω ソースインピーダンス |               |                               |      |           |                |          |               |                |
|---------------------------------|---------------|-------------------------------|------|-----------|----------------|----------|---------------|----------------|
| モード/信号                          | 負荷            | ライン電<br>流<br>A <sub>RMS</sub> | 力率   | 入力電力<br>W | 出力電力<br>(合計) W | 電力損<br>W | 熱分散<br>BTU/時間 | 熱分散<br>kCal/時間 |
| オフ                              | -             | 0.25                          | 0.09 | 5         | 0              | 5        | 16            | 4              |
| スタンバイ                           | -             | 0.27                          | 0.23 | 14        | 0              | 14       | 48            | 12             |
| アイドリング                          | -             | 0.41                          | 0.49 | 46        | 0              | 46       | 157           | 40             |
| 信号 CF = 12 dB cont.             | 4 Ω/チャ<br>ンネル | 4                             | 0.95 | 900       | 650            | 250      | 853           | 215            |
| 信号 CF = 9 dB cont.              | 4 Ω/チャ<br>ンネル | 5.65                          | 0.93 | 1300      | 980            | 320      | 1092          | 275            |
| 信号 CF = 9 dB max.               | 4 Ω/チャ<br>ンネル | 8.9                           | 0.97 | 2010      | 1406           | 604      | -             | -              |
| サイン波 CF3dB<br>最大1s/10%          | 4 Ω/チャ<br>ンネル | 16.2                          | -    | -         | -              | _        | -             | -              |

| 208 V AC/60 Hz/0.5 Ω ソースインピーダンス |               |                               |      |           |                |          |               |                |
|---------------------------------|---------------|-------------------------------|------|-----------|----------------|----------|---------------|----------------|
| モード/信号                          | 負荷            | ライン電<br>流<br>A <sub>RMS</sub> | 力率   | 入力電力<br>w | 出力電力<br>(合計) W | 電力損<br>W | 熱分散<br>BTU/時間 | 熱分散<br>kCal/時間 |
| オフ                              | -             | 0.2                           | 0.09 | 4         | 0              | 4        | 14            | 3              |
| スタンバイ                           | -             | 0.3                           | 0.23 | 13        | 0              | 13       | 44            | 11             |
| アイドリング                          | -             | 0.41                          | 0.52 | 45        | 0              | 45       | 152           | 38             |
| 信号 CF = 12 dB cont.             | 4 Ω/チャ<br>ンネル | 4.5                           | 0.96 | 900       | 645            | 255      | 870           | 219            |
| 信号 CF = 9 dB cont.              | 4 Ω/チャ<br>ンネル | 6.6                           | 0.97 | 1350      | 1000           | 350      | 1194          | 301            |
| 信号 CF = 9 dB max.               | 4 Ω/チャ<br>ンネル | 9.76                          | 0.98 | 1987      | 1383           | 604      | -             | -              |
| サイン波 CF3dB<br>最大1s/10%          | 4 Ω/チャ<br>ンネル | 17                            | -    | -         | -              | -        | -             | -              |

| 120 V AC/60 Hz/0.2 Ω ソースインピーダンス |               |                               |      |           |                |          |               |                |
|---------------------------------|---------------|-------------------------------|------|-----------|----------------|----------|---------------|----------------|
| モード/信号                          | 負荷            | ライン電<br>流<br>A <sub>RMS</sub> | 力率   | 入力電力<br>W | 出力電力<br>(合計) W | 電力損<br>W | 熱分散<br>BTU/時間 | 熱分散<br>kCal/時間 |
| オフ                              | -             | 0.18                          | 0.07 | 1         | 0              | 1        | 3             | 1              |
| スタンバイ                           | -             | 0.2                           | 0.31 | 8         | 0              | 8        | 27            | 7              |
| アイドリング                          | -             | 0.5                           | 0.66 | 39        | 0              | 39       | 133           | 34             |
| 信号 CF = 12 dB cont.             | 4 Ω/チャ<br>ンネル | 7.5                           | 0.99 | 890       | 640            | 250      | 853           | 215            |
| 信号 CF = 9 dB cont.              | 4 Ω/チャ<br>ンネル | 8.7                           | 0.99 | 1040      | 760            | 280      | 955           | 241            |
| 信号 CF = 9 dB max.               | 4 Ω/チャ<br>ンネル | 16.5                          | 0.99 | 1980      | 1380           | 600      | -             | -              |
| サイン波 CF3dB<br>最大1s/10%          | 4 Ω/チャ<br>ンネル | 20.7                          | -    | -         | -              | -        | -             | -              |

| 100 V AC/60 Hz/0.2 Ω ソースインピーダンス |               |                               |      |           |                |          |               |                |
|---------------------------------|---------------|-------------------------------|------|-----------|----------------|----------|---------------|----------------|
| モード/信号                          | 負荷            | ライン電<br>流<br>A <sub>RMS</sub> | 力率   | 入力電力<br>w | 出力電力<br>(合計) W | 電力損<br>W | 熱分散<br>BTU/時間 | 熱分散<br>kCal/時間 |
| オフ                              | -             | 0.2                           | 0.07 | 1         | 0              | 1        | 3             | 1              |
| スタンバイ                           | -             | 0.2                           | 0.35 | 7         | 0              | 7        | 25            | 6              |
| アイドリング                          | -             | 0.5                           | 0.71 | 37        | 0              | 37       | 126           | 32             |
| 信号 CF = 12 dB cont.             | 4 Ω/チャ<br>ンネル | 9.4                           | 0.99 | 940       | 680            | 260      | 887           | 224            |
| 信号 CF = 9 dB cont.              | 4 Ω/チャ<br>ンネル | 9.7                           | 0.99 | 970       | 680            | 290      | 989           | 249            |
| 信号 CF = 9 dB max.               | 4 Ω/チャ<br>ンネル | 21.4                          | 0.99 | 2140      | 1372           | 768      | -             | -              |
| サイン波 CF3dB<br>最大1s/10%          | 4 Ω/チャ<br>ンネル | 22.6                          | -    | -         | -              | -        | -             | -              |

#### 15.1 整備

# 注意! 爆発の恐れがあります。

本器にはリチウムバッテリーが内蔵されています。これ は正しく装着しないと爆発の危険があります。

 d&baudiotechnik が認定し、相応の資格を有するサービス スタッフに交換を依頼してください。

本機器の蓋を開けないでください。内部にはユーザーが 修理できる部品はありません。何らかの損傷が生じた場 合には、絶対に動作させないでください。

以下のような時は、d&baudiotechnik が認定し、相応の資格 を有するサービススタッフに修理や点検を依頼してくだ さい。

- 本器内に異物や液体が入った。
- •本器が正常に動作しない。
- 本器を落下させた、または、筐体に損傷が生じた。

#### 15.2 メンテナンスとお手入れ

ー般的な使用方法の場合は、アンプのメンテナンスは行わ なくても良いように設計されています。

冷却機能構造によりダストフィルターは 不要です。この ため、その交換や清掃の必要がありません。

長時間使用した場合は、タッチスクリーンを清掃または調整してください。

その場合は以下の手順で作業を行ってください:

## 15.2.1 タッチスクリーンのみ

タッチスクリーンを清掃する必要がある場合は…:

- 柔らかい布のみをご使用ください。
- 溶剤クリーナーは絶対に使用しないでください。

簡単に落ちない汚れがある場合には、液晶画面専用のクリ ーニングスプレー等を使用することで落ちる場合があり ますがこれを行う場合は以下の手順で行ってください。

- ■面を拭く前に柔らかい布の上にスプレーします。
  液体が装置に侵入する可能性があるので、画面に直 接スプレーを塗布/噴射しないでください。
- 2. 適度な圧力で画面を拭きます。

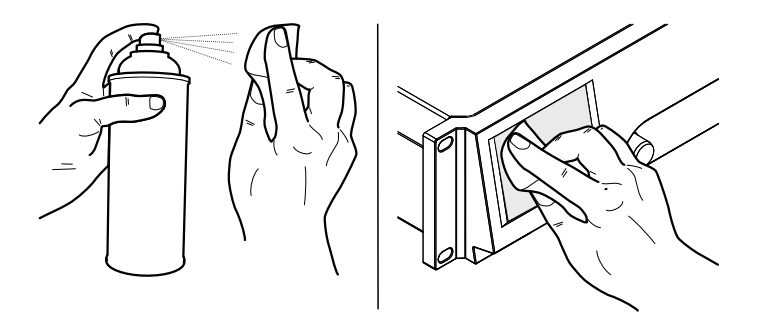

# 15.2.2 タッチスクリーン調整

# 注意

タッチスクリーンの性質上、経年劣化等によりキャリブレ ーションを再設定する必要が生じる場合があります。

ボタンを押した際に、隣接ボタンが起動された場合はその 可能性があります。または、各ボタンが機能しない場合も 同様です。

その場合は、タッチスクリーンは再調整する必要がありま す。

# 調整

タッチスクリーンの調整は以下の通りです。

- 1. «Home screen» bs "«Device setup» ⇒ «More» ⇒ «Preferences» ⇒ «Display»" にいきます。
- «Touch screen calibration»を選択します。
  スクリーン調整メニューが調整手順をガイドしてくれます。
- 3. スクリーンの指示に従ってください。

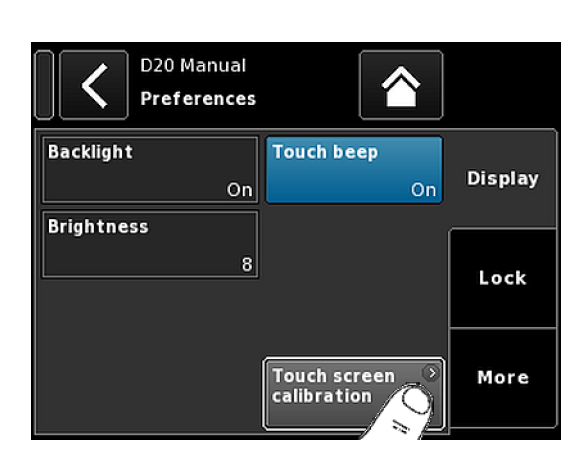

# CE

16.1 EU 適合性宣言 (CE マーク)

この宣言は、以下の製品に適用されます。

# d&b D20 アンプ, Z2750

製造者 d&b audiotechnik GmbH.

D20から始まる Z2750.000 全ての製品が初期仕様と一致します。そして、後に設計や電気機械的な変更を前提とする条件を付与します。

弊社は、本製品が全て関係条項の EC 指令条項に準拠して いることを宣言いたします。

この宣言に関わる詳細な情報は、d&bからご注文頂くか、 d&bウェブサイトからダウンロード頂くことができます。 www.dbaudio.com。

# 16.2 WEEE 宣言(廃棄について)

電気及び電子機器を廃棄する際は、必ず他のゴミと分別してください。

本機器を廃棄する時には、お住まいの国や地域の関連する 法律や条例に従ってください。廃棄の際に不明な点があ る時は、お買い上げの販売店、または d&b audiotechnik ま でお問い合わせください。

# 16.3 ライセンスと著作権

本機には、さまざまなオープンソースライセンスの下でリ リースされた、ソフトウェアコンポーネントが含まれてい ます。これらの部品は、d&bファームウェアと一緒に提供 されます。

部品リストおよびライセンスや 著作権の全文は、⇒75 ペ ージの 13 章 "Web Remote インターフェース ".... を参照く ださい。で説明されているように、アンプの Web Remote インターフェースを 使用してアクセスできます。

⇒ «Web Remote» インターフェースページの 左上にある d&b ロゴを選択すると、«Licenses and Copyright» 情報ペ ージが開きます。

このページには、本製品で使用されているオープンソース ソフトウェアの概要が説明されています。GPL および LGPL ライセンスで規定されているように、弊社では、請 求があった場合に、本器で使用されているソースコードを ご提供します。これをご希望の方は、以下の住所に郵送で ご連絡なさるか、

d&b audiotechnik GmbH Eugen-Adolff-Straße, D-71522 Backnang, T +49-7191-9669-0, F +49-7191-95 00 00, <u>info@dbaudio.com</u>

以下のメールアドレスまでご連絡ください。 software.support@dbaudio.com

|         | Web Remote                        | Event Log | Commands | Service               |
|---------|-----------------------------------|-----------|----------|-----------------------|
| d&b auc | liotechnik<br>censes and Convrich | ht        | dd       | &b<br>udiotechnik ●■₀ |
|         |                                   |           | Web      | Remote version 5.0.0  |

17.1 System check - リファレンス

## 17.1.1 一般的なインピーダンス (Z)の値

# 一般的なインピーダンス (Z)の値

以下の表に d&b ラウドスピーカーの一般的なインピーダンスの値をオームで記載します。相対的に短いケーブルと正しい測定環境で測定された値は、表に記載されているインピーダンスから ±20%以内の範囲に入らなければなりません。

表の値は 1 台のキャビネットになりますので 2 台をパラ レル接続した場合のインピーダンスは 半分になり、3 台の 場合は 1/3 のようになっていきます 。

**メモ:** LF の測定値はサイン波を用いたアンプ内の測定 演算を用いて測定されます。そのためマルチメータ ーを使用して測定する DC 抵抗値とは異なる結果とな る場合がありますのでご注意ください。

D20 アンプは各キャビネットに応じた可聴可能な低 域レンジの信号少量を数秒間使用します。これによ ってインピーダンス 測定値に対する周辺温度やドラ イバーの機械的な経年変化による影響を減少するこ とができます。

| System        | Z LF | Z HF | Z MF/LF rear/side |
|---------------|------|------|-------------------|
| 16C           | 7.5  | 12   | -                 |
| 24C           | 12   | 11   | -                 |
| 24C/CE        | 7    | 11   | -                 |
| 10AL/10AL-D   | 17   | 13   | -                 |
| 10S/S-D/A/A-D | 17   | 13   | -                 |
| 12S/S-D       | 7    | 11   | -                 |
| 12S-SUB       | 8    | -    | -                 |
| 24\$          | 3    | 16   | -                 |
| 24S-D         | 3    | 16   | -                 |
| 18S/A-SUB     | 6.5  | -    | -                 |
| 21S-SUB       | 4.5  | -    | -                 |
| 27S/A-SUB     | 5    | -    | -                 |
| 4S            | 17   | 13   | -                 |
| 5\$           | 16   | 13   | -                 |
| 85            | 10   | 15   | -                 |
| B1-SUB        | 4.5  | -    | -                 |
| B2-SUB        | 3.5  | -    | -                 |
| B22-SUB       | 3.5  | -    | -                 |
| B4-SUB        | 5    | -    | -                 |
| B6-SUB        | 6.5  | -    | -                 |
| B8-SUB        | 7.5  | -    | -                 |
| C3            | 8.5  | 4    | -                 |
| C4-TOP        | 11   | 12   | -                 |
| C4-SUB        | 6.5  | -    | -                 |

| System       | Z LF | Z HF | Z MF/LF rear/side |
|--------------|------|------|-------------------|
| C6/690       | 9    | 15   | -                 |
| C7-TOP       | 7    | 8    | -                 |
| C7-SUB       | 6    | -    | -                 |
| Ci-SUB       | 9    | -    | -                 |
| Ci45/60/90   | 7.5  | 13   | -                 |
| Ci80         | 11   | 16   | -                 |
| EO           | 12   | 11   | -                 |
| E12/12-D     | 7    | 13   | -                 |
| E12-SUB      | 8.5  | -    | -                 |
| E12X-SUB     | 8.5  | -    | -                 |
| E15X-SUB     | 7.5  | -    | -                 |
| E3           | 16   | 21   | -                 |
| E4           | 17   | 13   | -                 |
| E5           | 16   | 13   | -                 |
| E6           | 24   | 20   | -                 |
| E8           | 13   | 16   | -                 |
| E9           | 9    | 13   | -                 |
| F1222        | 8.5  | 15   | -                 |
| M4           | 7    | 13   | -                 |
| M6           | 8    | 13   | -                 |
| MAX          | 7    | 15   | -                 |
| MAX2         | 6.5  | 15   | -                 |
| MAX12        | 7.5  | 14   | -                 |
| Q1/7/10      | 7    | 12   | -                 |
| Q-SUB        | 6.5  | -    | -                 |
| T10          | 14   | 16   | -                 |
| T-SUB        | 6.5  | -    | -                 |
| V7P/V10P     | 7    | 17   | -                 |
| V8/V12       | 8    | 18   | -                 |
| V-SUB/V-GSUB | 5.8  | -    | -                 |
| Y7P/Y10P     | 9    | 20   | -                 |
| Y8/Y12       | 10   | 20   | -                 |
| Y-SUB        | 6.5  | -    | -                 |
|              |      |      |                   |

17.1.2 パラレル接続可能なキャビネット最大接続台数

以下の表に、1つのチャンネルに接続してラウドスピーカ ーのコンポーネントの不具合を検出できる可能な最大パ ラレル接続台数を表示します。

**メモ:** System check 機能のスレッショルド値は、システム状態を評価するロードモニタリングでも使用されます。従って、表中の値は、ロードモニタリングにも適用されます。パラレル接続して動作させるキャビネットの台数が増えると、個別のコンポーネントの不具合を正しく監視することができなくなります。これは特に、非常放送や避難放送システムで重要となります。 ます。

| システム          |                               |                   | 不具合モード             |                   |             |
|---------------|-------------------------------|-------------------|--------------------|-------------------|-------------|
|               | 1 台のキャビネッ<br>トの接続が解除さ<br>れている | 1 台のキャビネッ<br>トの高域 | 1 台の高域/中域<br>ドライバー | 1 台のキャビネッ<br>トの低域 | 1 台の低域ドライバー |
| 16C           | 3                             | 3                 | -                  | 1                 | -           |
| 24C           | 2                             | 2                 | -                  | 1                 | -           |
| 24C-CE        | 1                             | 1                 | -                  | 1                 | -           |
| 10AL/10AL-D   | 3                             | 3                 | -                  | 3                 | -           |
| 10S/S-D/A/A-D | 3                             | 3                 | -                  | 3                 | -           |
| 12S/S-D       | 2                             | 2                 | -                  | 2                 | -           |
| 245           | 1                             | 1                 | -                  | 1                 | -           |
| 24S-D         | 1                             | 1                 | -                  | 1                 | -           |
| 12S-SUB       | 3                             | -                 | -                  | 3                 | -           |
| 18S/A-SUB     | 3                             | -                 | -                  | 3                 | -           |
| 21S-SUB       | 1                             | -                 | -                  | 1                 | -           |
| 27S/A-SUB     | 1                             | -                 | -                  | -                 | 1           |
| 4S            | 3                             | 2                 | -                  | 3                 | -           |
| 55            | 3                             | 2                 | -                  | 3                 | -           |
| 85            | 3                             | 2                 | -                  | 3                 | -           |
| B1-SUB        | 1                             | -                 | -                  | -                 | 1           |
| B2-SUB        | 1                             | -                 | -                  | -                 | 1           |
| B22-SUB       | 1                             | -                 | -                  | -                 | 1           |
| B4-SUB        | 2                             | -                 | -                  | 2                 | 1           |
| B6-SUB        | 2                             | -                 | -                  | 2                 | -           |
| B8-SUB        | 2                             | -                 | -                  | 2                 | -           |
| C3            | 2                             | 2                 | 1                  | 2                 | 1           |
| C4-TOP        | 3                             | 2                 | -                  | 3                 | -           |
| C4-SUB        | 3                             | -                 | -                  | 3                 | -           |
| C6/690        | 3                             | 2                 | -                  | 2                 | -           |
| C7-TOP        | 3                             | 2                 | -                  | 3                 | -           |
| C7-SUB        | 3                             | -                 | -                  | 3                 | -           |
| Ci-SUB        | 3                             | -                 | -                  | 3                 | -           |

システム

不具合モード

|              | 1 台のキャビネッ<br>トの接続が解除さ<br>れている | 1 台のキャビネッ<br>トの高域 | 1 台の高域/中域<br>ドライバー | 1 台のキャビネッ<br>トの低域 | 1 台の低域ドライバー |
|--------------|-------------------------------|-------------------|--------------------|-------------------|-------------|
| Ci45/60/90   | 3                             | 2                 | -                  | 3                 | -           |
| Ci80         | 3                             | 1                 | -                  | 3                 | -           |
| EO           | 3                             | 2                 | -                  | 3                 | -           |
| E12/12-D     | 3                             | 2                 | -                  | 3                 | -           |
| E12-SUB      | 3                             | -                 | -                  | 3                 | -           |
| E12X-SUB     | 3                             | -                 | -                  | 3                 | -           |
| E15X-SUB     | 3                             | -                 | -                  | 3                 | -           |
| E3           | 3                             | 2                 | -                  | 3                 | -           |
| E4           | 3                             | 2                 | -                  | 3                 | -           |
| E5           | 3                             | 2                 | -                  | 3                 | -           |
| E6           | 3                             | 2                 | -                  | 3                 | -           |
| E8           | 3                             | 2                 | -                  | 3                 | -           |
| E9           | 3                             | 1                 | -                  | 3                 | -           |
| F1222        | 2                             | 2                 | -                  | 2                 | -           |
| M4           | 3                             | 3                 | -                  | 3                 | -           |
| M6           | 3                             | 2                 | -                  | 3                 | -           |
| MAX          | 3                             | 3                 | -                  | 3                 | -           |
| MAX2         | 3                             | 3                 | -                  | 3                 | -           |
| MAX12        | 3                             | 3                 | -                  | 3                 | -           |
| Q1/7/10      | 3                             | 3                 | -                  | 3                 | 1           |
| Q-SUB        | 3                             | -                 | -                  | 3                 | -           |
| T10          | 3                             | 2                 | -                  | 3                 | -           |
| T-SUB        | 3                             | -                 | -                  | 3                 | -           |
| V8/V12       | 2                             | 1                 | 1                  | 1                 | 1           |
| V7P/V10P     | 2                             | 1                 | 1                  | 1                 | 1           |
| V-SUB/V-GSUB | 2                             | -                 | -                  | 2                 | 1           |
| Y7P/Y10P     | 2                             | 2                 | -                  | 2                 | 1           |
| Y8/Y12       | 2                             | 2                 | -                  | 2                 | 1           |
| Y-SUB        | 2                             | -                 | -                  | 1                 | 1           |

# 17.2 表示される可能性のあるエラーメッセージ

下の表には、ディスプレイに表示される可能性のあるエラ ーメッセージが、エラー ID の順に並べてあります。

| Id | 表示文                       | イベントログ表示                                                           | 内容                 | 場所               | 考えられる理由                                  |
|----|---------------------------|--------------------------------------------------------------------|--------------------|------------------|------------------------------------------|
| 10 | システムエラー 8                 | システムエラー<br>%u(再起動)                                                 | 予期しない CPU リ<br>セット | DSP              | ソフトウェアまた<br>はハードウェアエ<br>ラー               |
| 11 | システムエラー<br>128            | システムエラー<br>%d (I2C、IC 0x<br>%02X、Pos %d)                           | 内部 I2C 通信障害        | DSP              | I2C デバイスの欠<br>陥                          |
| 15 | 不明なデバイスの<br>種類            | 不明なデバイスの<br>種類 %d                                                  | 不明なデバイスの<br>種類     |                  |                                          |
| 16 | 無効なデバイス ID                | 無効なデバイス ID<br><sup>%d</sup>                                        | 無効なハードウェ<br>ア構成    | ADDAC, AMP, SMPS | 不明または間違っ<br>たモジュール識別                     |
| 17 | 無効な CPLD バー<br>ジョン        | 無効な CPLD バー<br>ジョン %d(必要最<br>低限 %d)                                | 無効な CPLD の識<br>別   | DSP              | 不明または誤った<br>CPLD の識別                     |
| 18 | 無効な ADDAC の<br>識別         | 無効な ADDAC ボ<br>ード ID %d                                            | 無効な ADDAC 識<br>別   | ADDAC            | 不明または誤った<br>ADDAC 識別                     |
| 19 | 無効なディスプレ<br>イ ID          | 無効なディスプレ<br>イボード ID %d                                             | 無効なディスプレ<br>イ識別    | ディスプレイ           | 不明または間違っ<br>たディスプレイ識<br>別                |
| 20 | プログラムエラー<br><sup>%</sup>  | プログラムエラー<br>%d、%d、%d、%d                                            | プログラムエラー           | DSP              | 複数の理由が考え<br>られます。                        |
| 21 | 無効な DSP データ               | 無効な DSP データ<br>ベース(ポジショ<br>ン %d、エラー %d)                            | 無効な DSP データ        | DSP              | ソフトウェアエラ<br>ー                            |
| 25 | プログラムエラー<br><sup>%u</sup> | プログラムエラー<br>%d:AWL %d、ライ<br>ン %d での AWL エ<br>ラー %d                 | プログラムエラー           | DSP              | 複数の理由が考え<br>られます。                        |
| 28 | SMPS 通信エラー                | SMPS 通信エラー<br>(ステータス<br>%04X)                                      | SMPS 通信障害          | DSP, SMPS        | DSP または SMPS<br>不良、ケ <i>ー</i> ブル 不<br>良  |
| 29 | SMPS ファームウ<br>ェアミスマッチ     | ハードウェア ID<br>%d に不適な SMPS<br>ファームウェア V<br>%d.%02d.%02d             | 無効な SMPS 構成        | SMPS             | SMPS ファームウ<br>ェアは、モジュー<br>ル識別と一致しま<br>せん |
| 30 | SMPS 温度エラー<br>%d ℃        | SMPS 温度エラー<br>%+3dÂ℃(電力<br>%uW)                                    | メガー温度-オフ           |                  |                                          |
| 32 | 主電源過電圧<br>>276V           | 主電源過電圧<br>>276V (平均<br>%3dV、ピーク<br>%3dV、ステータス<br>%04X、エラー<br>%04X) | 主電源過電圧             | (外部:主電源)         | 主電源電圧が高す<br>ぎです/でした                      |
| 34 | 主電源電圧低下<br>%dV            | 主電源電圧低下<br>(平均 %3dV、ピー<br>ク %3dV、ステータ<br>ス %04X、エラー<br>%04X)       | 主電源低電圧             | (外部:主電源)         | 主電源電圧が低す<br>ぎです/でした                      |

| Id | 表示文                       | イベントログ表示                                                            | 内容                                          | 場所                              | 考えられる理由                                         |
|----|---------------------------|---------------------------------------------------------------------|---------------------------------------------|---------------------------------|-------------------------------------------------|
| 45 | アンプ通信エラー                  | アンプ通信エラー<br>(ステータス<br>%04X)                                         | AMP 通信障害                                    | DSP, AMP                        | DSP または AMP 不<br>良                              |
| 46 | アンプのファーム<br>ウェアが古すぎる      | アンプのファーム<br>ウェア %4.2d が古<br>すぎる、必要なバ<br>ージョンは %4.2d。                | AMP ファームウェ<br>アのバージョンが<br>要求されるものよ<br>り古いです | AMP                             | AMP ソフトウェア<br>エラー                               |
| 50 | 無効なデバイスパ<br>ラメータ          | チャンネル「%c」:<br>無効なデバイスパ<br>ラメータ(デバイ<br>ス ID %d)                      | 無効なデバイスの<br>パラメーター                          | DSP                             | ソフトウェアエラ<br>ーまたは間違った<br>デバイスの種類が<br>検出されました     |
| 51 | 無効な DSP プログ<br>ラム %u      | チャンネル「%c」:<br>無効な DSP プログ<br>ラム %d                                  | DSP プログラムが<br>無効です                          | DSP                             | ソフトウェアエラ<br>ー                                   |
| 52 | DSP ブートエラー                | チャンネル「‰」:<br>DSP ブート エラー<br>(DSP プログラム<br>%d)                       | DSP ブートエラー                                  | DSP                             | DSP またはソフト<br>ウェアエラー                            |
| 58 | DSP comm. error           | チャンネル「‰」:<br>DSP 通信エラー                                              | DSP 通信障害                                    | DSP                             | DSP 不良またはソ<br>フトウェアエラー                          |
| 59 | 無効なセットアッ<br>プエラー          | チャンネル「%c」:<br>無効な スピーカー<br>セットアップ(ス<br>ピーカー ID %d、番<br>号 %d、エラー %d) | DSP 無効な設定デ<br>ータ                            | DSP                             | ソフトウェアエラ<br>ー                                   |
| 61 | 無効な AP スロッ<br>ト %d        | チャンネル「%c」:<br>無効な AP スロッ<br>ト %d (ファイル バ<br>ージョン %d)                | 無効なアレイ処理<br>データ                             | (外部 : AP データフ<br>ァイルが 無効で<br>す) | ソフトウェアエラ<br>ー                                   |
| 78 | アンプの電源の不<br>具合            | アンプの電源の不<br>具合(ステータス<br>%04X、エラー<br>%04X、%4.1dV、<br>%4.1dV)         | アンプのレール電<br>圧                               | AMP                             | AMP 不良                                          |
| 79 | アンプのファーム<br>ウェアのミスマッ<br>チ | ハードウェア ID<br>%d に不適なアン<br>プのファームウェ<br>ア V%d.%02d.%02d               | AMP には間違った<br>ファームウェアが<br>インストールされ<br>ています  | АМР                             | AMP ファームウェ<br>アは、AMP のハー<br>ドウェアをサポー<br>トしていません |
| 87 | アンプの一時的ミ<br>ュート           | チャンネル「%c」:<br>アンプ温度自動シ<br>ャットダウン (%d<br>℃)                          | 高温が原因で発生<br>するアンプのミュ<br>ート                  | AMP                             | 冷却不良                                            |
| 89 | アンプ保護                     | チャンネル「%c」:<br>アンプ保護(電力<br>%uW)                                      | アンプのチャンネ<br>ル保護                             | AMP                             | 配線またはアンプ<br>の不具合                                |
| 95 | アンプ温度過剰<br>%dÂ℃           | チャンネル「%c」:<br>アンプ温度過剰<br>%d ℃ (電力 %uW)                              | AMP 過熱                                      | AMP                             | 冷却不良                                            |
| 96 | アンプ温度センサ<br>一不具合          | アンプ温度センサ<br>一不具合 (A %dÂ<br>℃、B %d ℃、C<br>%d ℃、D %d ℃)               | AMP 温度センサ障<br>害                             | АМР                             | AMP 不良                                          |

| Id  | 表示文                  | イベントログ表示                                                       | 内容                          | 場所                      | 考えられる理由                 |
|-----|----------------------|----------------------------------------------------------------|-----------------------------|-------------------------|-------------------------|
| 99  | アンプ温度警告<br>%d ℃      | チャンネル「‰」:<br>アンプ温度警告<br>%d ℃ (電力<br>‰uW)                       | AMP の温度警告                   | АМР                     | 冷却不良                    |
| 120 | CAN オープンエラ<br>ー      | CAN インタ <i>ー</i> フェ<br>ースが 開かない<br>(エラー %d)                    | CAN インターフェ<br>イスオープンエラ<br>ー | DSP                     | DSP 不良またはソ<br>フトウェアエラー  |
| 121 | CAN エラー              | CAN エラー %d<br>(リモート フラグ<br>%02X、dbCan フラ<br>グ %02X)            | CAN エラー                     | (外部:CAN 配線)、<br>リモート ID | CAN 配線または複<br>数のリモート ID |
| 122 | CAN 警告               | CAN 警告 %d (リ<br>モート フラグ<br>%02X、dbCan フラ<br>グ %02X)            | CAN 警告                      | (外部:CAN ケーブ<br>ル接続)     | CAN 配線または複<br>数のリモート ID |
| 124 | OCA リモートエラ<br>ー      | OCA リモートエラ<br>ー ‰                                              | OCA リモートエラ<br>ー             |                         | ソフトウェアエラ<br>ー           |
| 150 | スピーカーインピ<br>ーダンスの不具合 | (空白)                                                           | 負荷モニタリング<br>インピーダンスエ<br>ラー  | (外部:スピーカ<br>ー、ケーブル 接続)  | スピーカー 不良、<br>ケーブル       |
| 153 | アンプ低温                | チャンネル「%c」:<br>アンプ温度が低す<br>ぎる (%d ℃)                            | AMP の温度警告                   | AMP                     | 外部条件、センサ<br>ーの不具合       |
| 160 | 入力フォールバッ<br>ク        | 入力フォールバッ<br>ク (A1=%d、A2=<br>%d、D1=%d、D2=<br>%d)                | 入力フォールバッ<br>クが起動            | (外部 : ケーブル 接<br>続)      |                         |
| 161 | 入力モニタリング<br>の不具合     | 入力モニタリング<br>の不具合 A%d<br>(%4.1ddBu、閾値<br>%4.1ddBu)              | 入力モニタリング<br>の不具合            | (外部 : ケーブル 接<br>続)      | 配線または信号源<br>の不具合        |
| 162 | 入力モニタリング<br>の不具合     | 入力モニタリング<br>の不具合 A%d<br>(%4.1ddBu、閾値<br>%4.1ddBu)              | 入力モニタリング<br>の不具合            |                         |                         |
| 163 | 入力モニタリング<br>の不具合     | 入力モニタリング<br>の不具合 A%d<br>(%4.1ddBu、閾値<br>%4.1ddBu)              | 入力モニタリング<br>の不具合            |                         |                         |
| 164 | 入力モニタリング<br>の不具合     | 入力モニタリング<br>の不具合 A%d<br>(%4.1ddBu、閾値<br>%4.1ddBu)              | 入力モニタリング<br>の不具合            |                         |                         |
| 165 | 入力モニタリング<br>の不具合     | 入力モニタリング<br>の不具合 D%d(ロ<br>ック %d、<br>%4.1ddBFS、閾値<br>%4.1ddBFS) | 入力モニタリング<br>の不具合            |                         |                         |
| 166 | 入力モニタリング<br>の不具合     | 入力モニタリング<br>の不具合 D%d(ロ<br>ック %d、<br>%4.1ddBFS、閾値<br>%4.1ddBFS) | 入力モニタリング<br>の不具合            |                         |                         |

| Id  | 表示文              | イベントログ表示                                                       | 内容               | 場所 | 考えられる理由             |
|-----|------------------|----------------------------------------------------------------|------------------|----|---------------------|
| 167 | 入力モニタリング<br>の不具合 | 入力モニタリング<br>の不具合 D%d(ロ<br>ック %d、<br>%4.1ddBFS、閾値<br>%4.1ddBFS) | 入力モニタリング<br>の不具合 |    |                     |
| 168 | 入力モニタリング<br>の不具合 | 入力モニタリング<br>の不具合 D%d(ロ<br>ック %d、<br>%4.1ddBFS、閾値<br>%4.1ddBFS) | 入力モニタリング<br>の不具合 |    |                     |
| 169 | イーサネットの 過<br>負荷  | イーサネットの 過<br>負荷、スロットリ<br>ングアクティブ                               | イーサネットの 過<br>負荷  |    | ネットワークトラ<br>フィック 過剰 |

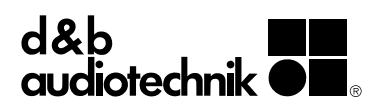